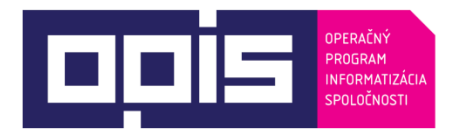

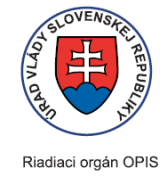

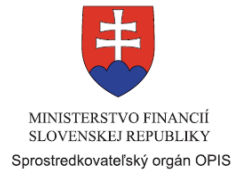

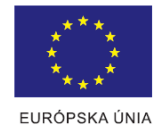

Tvoríme vedomostnú spoločnosť

Spolufinancované z Európskeho fondu regionálneho rozvoja

# Používateľská príručka elektronických služieb

| Názov projektu:                                          | Rezortný informačný systém školstva                                                                                                    |
|----------------------------------------------------------|----------------------------------------------------------------------------------------------------|
| Stručný popis prínosov projektu<br>(marketingový súhrn): | Cieľom projektu je vytvorenie podmienok pre kvalitatívnu zmenu spôsobu<br>zberu a využívania údajov pre riadenie regionálneho a vysokého školstva,<br>ktorá spočíva v naplnení koncepcie zberu jednotkových údajov a ich<br>centralizované uchovávanie a spracovanie. Základom bude reportovanie<br>a aktualizácia jednotkových údajov, ktorú je možné automatizovať<br>prepojením na informačné systémy prevádzkované jednotlivými školami<br>a školskými zariadeniami (ŠaŠZ) ako aj zriaďovateľmi. Tým bude možné<br>dosiahnuť trvalú aktuálnosť dát, nad ktorými bude následne možné robiť<br>analýzy a vyhodnotenia podľa aktuálnych potrieb a štruktúry informácií<br>potrebných v danom rozhodovacom procese. |
| Verzia dokumentu:                                        | 1.0                                                                                                    |

### Prehľad verzií

| Verzia         | Dátum       | Autor                                          | Popis zmien                                         |
|----------------|-------------|------------------------------------------------|-----------------------------------------------------|
| 0.1            | 1 12 2015   | Ditor as                                       | Vytvorenie dokumentu podľa náležitostí prílohy č. 3 |
| 0.1 1.12.2015  | Dilec, a.s. | Usmernenia č. 11 k ukončovanie projektov OPIS. |                                                     |
|                |             | Ditec, a.s.                                    | Doplnenie kapitol:                                  |
| 0.2            | 2 12 2015   |                                                | - Úvod,                                             |
| 0.2            | 5.12.2015   |                                                | - Začíname,                                         |
|                |             |                                                | - Popis jednotlivých služieb                        |
| 0.3            | 4.12.2015   | Ditec, a.s.                                    | Zapracovanie pripomienok MŠVVaŠ, PwC.               |
|                |             | Doplnenie kapitol:                             |                                                     |
| 0.4            | 7 12 2015   |                                                | - Prehľad skratiek a základných pojmov,             |
| 0.4 7.12.2015  | Dilec, a.s. | - Prehľad symbolov                             |                                                     |
|                |             | - Kontaktujte nás                              |                                                     |
| 0.5            | 10.12.2015  | Ditec, a.s.                                    | Zapracovanie pripomienok MŠVVaŠ, PwC .              |
| 0.0            | 15 10 2015  |                                                | Finalizácia dokumentu na pripomienkovanie           |
| 0.6            | 15.10.2015  | Dilec, a.s.                                    | MŠVVaŠ.                                             |
| 4 0 40 40 0045 |             | Zapracovanie pripomienok MŠVVaŠ,               |                                                     |
| 1.0            | 18.12.2015  | Dilec, a.s.                                    | Dokument na schválenie.                             |

### Obsah

| 1. | Úvod                                                              | 4   |
|----|-------------------------------------------------------------------|-----|
| 2. | Prehľad skratiek a základných pojmov                              | 7   |
| 3. | Prehľad symbolov                                                  | 8   |
| 4. | Zoznam elektronických služieb dostupných občanovi a podnikateľovi | 8   |
| 5. | Začíname                                                          | 8   |
| 6. | Popis jednotlivých služieb                                        | .14 |
| 7. | Kontaktujte nás                                                   | .79 |

# 1. Úvod

| Motivácia a základné<br>informácie | Nositeľom projektu Rezortný informačný systém školstva je MŠVVaŠ SR, ktoré je ústredným orgánom štátnej správy pre školstvo, vedu, výskum a šport. Realizátorom projektu je MŠVVaŠ SR prostredníctvom svojich odborných útvarov.                                                                                                    |
|------------------------------------|----------------------------------------------------------------------------------------------------|
|                                    | Stav informatizácie základných procesov a poskytovaných služieb v rezorte<br>školstva, je nevyhovujúci aktuálnym potrebám z pohľadu budovania<br>eGovernmentu a požiadavkám na budúcu podporu (s výnimkou komunikačnej<br>infraštruktúry). Základným problémom súčasného stavu je nedostatok informácií<br>potrebných k strategickému riadeniu regionálneho a vysokého školstva<br>v potrebnej štruktúre a aktuálnosti. Táto situácia vyplýva zo súčasnej formy<br>zberu kumulatívnych výkazov vo vopred definovanej štruktúre v ustanovenej<br>dobe. Dôsledkom je obmedzená kvalita dostupných dát, ktorá je bezprostredne<br>viazaná na štruktúru zberu kumulatívnych údajov z jednotlivých škôl a od<br>zriaďovateľov.                                                                                                    |
|                                    | Kvalitatívnou zmenou, ku ktorej prispieva realizácia projektu RIS MŠVVaŠ SR je zber jednotkových údajov a ich centralizované uchovávanie a spracovanie. Základom tohto konceptu je reportovanie a aktualizácia jednotkových údajov, ktorú je možné automatizovať prepojením na informačné systémy prevádzkované jednotlivými ŠaŠZ, ako aj zriaďovateľmi. Tým je možné dosiahnuť trvalú aktuálnosť dát. Nad takto uchovávanými jednotkovými dátami je následne možné robiť analýzy a vyhodnotenia podľa aktuálnych potrieb a štruktúry informácií potrebných v danom rozhodovacom procese. Pre vykonanie takýchto analýz nie je potrebné následné administratívne zaťažovanie zriaďovateľov a ŠaŠZ, nakoľko na báze uchovávaných údajov môže analýzu údajov vykonať každý oprávnený používateľ RIS, t.j. MŠVVaŠ SR, zriaďovatelia, ako aj jednotlivé školy v zmysle im pridelených kompetencií a rolí pre RIS. Tým bude umožnené realizovať strategické rozhodovanie na základe aktuálnych a relevantných informácií. |
|                                    | RIS teda z hľadiska požiadaviek na poskytovanie informácií pre podporu rozhodovania a riadenia v oblasti regionálneho a vysokého školstva poskytuje nasledujúce základné funkcie:                                                                                                    |
|                                    | <ul> <li>Zber jednotkových údajov povinnými osobami (ŠaŠZ, zriaďovatelia škôl)</li> </ul>                                                                                                    |
|                                    | <ul> <li>Štruktúrovanie údajov a vytváranie väzieb medzi získanými údajmi, aj<br/>z historického hľadiska (data warehousing)</li> </ul>                                                                                                    |
|                                    | <ul> <li>Využívanie údajov pre vytváranie informácií pre podporu rozhodovania<br/>(vytváranie analýz, štatistík a reportov).</li> </ul>                                                                                                    |
|                                    | Základnými prínosmi takto prezentovaného prístupu k získavaniu a spracovaniu<br>údajov v oblasti regionálneho a vysokého školstva sú:                                                                                                    |
|                                    | <ul> <li>Pre úroveň rezortu a riadiace úrovne regionálneho a vysokého<br/>školstva:</li> </ul>                                                                                                    |
|                                    | $\circ~$ centralizovaná správa údajovej základne, najmä číselníkov                                                                                                    |

|   | a klasifikácií – zjednotenie číselníkov vytvorí predpoklady pre<br>vzájomné prepájanie dát a ich následné analytické vyhodnotenia.<br>Rezortní pracovníci a pracovníci PRO rezortu školstva získajú<br>prostredníctvom centrálnej správy registrov, číselníkov<br>a klasifikácií výkonný prostriedok na zjednotenie terminológie,<br>zjednotenie pohľadu na štruktúry v školstve a chápanie<br>a vykazovanie atribútov. Tým sa zabráni vzniku nekonzistencií<br>keď rôzne priamo riadené organizácie používali rôznu<br>terminológiu alebo klasifikácie pre rovnaké skupiny atribútov.                                                                                                    |
|---|----------------------------------------------------------------------------------------------------|
| 0 | presnosť a aktuálnosť údajov v rámci rezortu – priebežným<br>zberom jednotkových dát sú dáta trvalo aktuálne a je možné ich<br>kedykoľvek použiť pre štatistické alebo analytické účely. Takýto<br>prístup vytvára základný predpoklad, aby bola dosiahnutá<br>potrebná presnosť a aktuálnosť údajov v rámci rezortu a ich<br>okamžitá dostupnosť prostredníctvom štandardizovaných<br>reportov. Zároveň bude umožnená automatizovaná kontrola<br>duplicít a nekonzistencií zadaných výkaznými jednotkami.                                                                                                    |
| 0 | využitie historických údajov – v systéme sú uchovávané aj<br>historické údaje, ktoré sú použiteľné pre analytické a štatistické<br>účely. DWH vytvorí vhodný dátový predpoklad pre podrobnú<br>analýzu zozbieraných aktuálnych aj historizovaných atribútov.                                                                                                    |
| 0 | <b>zdroj referenčných údajov</b> – RIS, ako centrálne úložisko vzájomne previazaných dát o školách, žiakoch a zamestnancoch bude navyše slúžiť ako jedinečný "master data" zdroj pre využitie v iných informačných systémoch rezortu, priamo riadených organizácií a v konečnom prípade aj na medzirezortnú výmenu dohodnutých informácií. Príkladom môžu byť projekty, ktoré potrebujú pre vlastné fungovanie poznať identitu žiaka, jeho príslušnosť ku škole a jeho študijný a učebný odbor, alebo jednoznačnú identifikáciu učiteľa, jeho kvalifikovanosť a aprobačné predmety.                                                                                                    |
| 0 | okamžitá dostupnosť štandardizovaných reportov –<br>opakujúce sa výstupy a analýzy budú definované ako<br>štandardizované, ktoré sú kedykoľvek dostupné pre oprávnených<br>používateľov. Je možné teda výstupy vyhodnotiť podľa potreby<br>na základe aktuálnych údajov.                                                                                                    |
| 0 | <b>možnosť definovania nových reportov</b> – možnosť definovania vlastných reportov a analýz umožňuje reagovať na aktuálne problémy a úlohy na všetkých úrovniach riadenia a vykonávať riadenie na základe objektívnych a aktuálnych podkladov                                                                                                    |
| O | <b>prepojenie s RFO</b> – kontrola evidovaných údajov o osobách<br>umožňuje zvýšiť kvalitu údajov a zaviesť dodatočné kontroly,<br>napr. vykazovania dochádzky konkrétnych DŽP, alebo pôsobiska<br>zamestnancov v rámci rezortu. Každej fyzickej osobe v systéme<br>RIS stráži jednoznačnú identitu počas celého životného cyklu.<br>Dáva tak možnosť efektívnej kontroly vykazovania dochádzky<br>konkrétnych DŽP, alebo pôsobiska zamestnancov v rámci<br>rezortu, čo je následne možné premietnuť do správy a<br>financovania ŠaŠZ. Je možné identifikovať osoby, ktoré<br>v systéme vzdelávania absentujú, resp. identifikovať nesprávne<br>vykazovanie osôb pri rozdeľovaní financií na ŠaŠZ. |

|         | <ul> <li>prepojenie s relevantnými IS a registrami dotknutých<br/>rezortov ako napríklad Ministerstvo vnútra SR, Ministerstvo<br/>práce, sociálnych vecí a rodiny SR, Ministerstvo zdravotníctva<br/>SR, Ministerstvo financií SR, Ministerstvo hospodárstva SR alebo<br/>Štatistický úrad SR</li> </ul>                                                                                                    |
|---------|----------------------------------------------------------------------------------------------------|
| •       | Pre úroveň vykazovacích jednotiek:                                                                                                    |
|         | <ul> <li>odbúranie jednoúčelových statických zberov – definované<br/>zbery informácií mali rôzne termíny, rôzne frekvencie a rôzne<br/>metodiky vykazovania. Prechodom na jednotnú metodiku zberu<br/>jednotkových dát s prioritizáciou priameho zberu z informačných<br/>systémov je možné procesy zberu dát automatizovať a výrazne<br/>znížiť administratívne zaťaženie vykazujúcich jednotiek.<br/>Prechodom na nový systém vykazovania je možné odbúrať<br/>duplicitné vykazovanie údajov, sledovanie rôznych termínov<br/>a používanie odlišných metodík zberu.</li> </ul> |
|         | <ul> <li>jednotný spôsob zberu, uchovávania a vyhodnocovania<br/>údajov – správa údajov sa centralizuje a centrálne úložisko je<br/>pravidelne aktualizované. Nakoľko RIS prináša centrálny<br/>a unifikovaný spôsob zberu, uchovávania a vyhodnocovania<br/>potrebných údajov, založený na pravidelnej aktualizácii<br/>spravovaných údajov výkaznými jednotkami, stáva sa z neho viac<br/>ako plnohodnotná náhrada predošlého stavu.</li> </ul>                                                                                                    |
|         | <ul> <li>dostupnosť centrálneho a aktuálneho úložiska rezortom<br/>používaných registrov, číselníkov a klasifikácií – vzniká<br/>jednotný zdroj aktuálnych údajov, ktorý je dostupný pre všetkých<br/>oprávnených používateľov</li> </ul>                                                                                                    |
|         | Možnosť jednoduchej kontroly vlastných vykázaných dát na<br>základe prístupu do aplikácie poverenej osoby – zvýšenie<br>kvality údajov uchovávaných v systéme. RIS prináša možnosť<br>nepretržitej kontroly aktuálneho stavu údajov aj z pohľadu rezortu<br>aj oprávneného používateľa výkaznej jednotky bez doterajších<br>nárazových aktivít v období zberov. Citlivé dáta zostávajú pritom<br>spoľahlivo chránené centrálnym manažmentom prístupových<br>oprávnení všetkých používateľov systému.                                                                             |
|         | <ul> <li>Prístup k údajom – pre rezortných používateľov aj pre<br/>používateľov z výkazných jednotiek je dôležitá dostupnosť<br/>a transparentnosť základných registrov, centrálnych číselníkov<br/>a klasifikácií. Preto RIS ponúka každému oprávnenému<br/>používateľovi všetky uvedené entity s presne definovanými<br/>atribútmi ako voľne dostupné na prezeranie aj export.</li> </ul>                                                                                                    |
|         | <ul> <li>Centrálne jednoznačné mapovanie vzdelávacieho procesu<br/>jedinca od nástupu do systému až po dosiahnutie najvyššieho<br/>stupňa vzdelania</li> </ul>                                                                                                    |
| Služby: |                                                                                                    |
| 1.      | Zaevidovanie zaslaných údajov do RIS školstva                                                                                                    |
| 2.      | Vytvorenie používateľského reportu z RIS školstva                                                                                                    |

| 3. Spustenie používateľského reportu z RIS školstva                                  |
|--------------------------------------------------------------------------------------|
| Používatelia služieb:                                                                |
| Zamestnanci inštitúcie verejnej správy (G2E)                                         |
| Informačné systémy:                                                                  |
| Rezortný informačný systém školstva                                                  |
| Integrované IS:                                                                      |
| Školské informačné systémy (eŠkola, aScAgenda), Backend systémy štátnej správy (RFO) |

# 2. Prehľad skratiek a základných pojmov

| Prehľad skratiek a<br>pojmov | a základných | <b>B2B</b> - Business To Business - služby poskytované medzi dvomi podnikmi (organizáciami), resp. v IT má aj význam medzi dvomi podnikovými IS bez zásahu užívateľov (napr. automatizované medzipodnikové rozhrania) |
|------------------------------|--------------|----------------------------------------------------------------------------------------------------|
|                              |              | DŽP – Dieťa / žiak / poslucháč                                                                                                    |
|                              |              | <b>G2E</b> (z angl. government to employees) – zamestnanci inštitúcie verejnej správy                                                                                                    |
|                              |              | IS – Informačný systém                                                                                                    |
|                              |              | ISVS – Informačný systém verejnej správy                                                                                                    |
|                              |              | MŠVVaŠ SR - Ministerstvo školstva, vedy, výskumu a športu Slovenskej republiky                                                                                                    |
|                              |              | PRO – Priamo riadená organizácia rezortu školstva                                                                                                    |
|                              |              | Reg - Register                                                                                                    |
|                              |              | RIS – rezortný informačný systém MŠVVaŠ                                                                                                    |
|                              |              | RFO – Register fyzických osôb                                                                                                    |
|                              |              | ŠaŠZ – Škola a školské zariadenie                                                                                                    |
|                              |              | ŠaUO – Študijný a učebný odbor                                                                                                    |
|                              |              | <b>ŠIS</b> – Školský informačný systém                                                                                                    |
|                              |              | ŠKOV – Štatistická klasifikácia odborov vzdelania                                                                                                    |
|                              |              | VPN – (z angl. Virtual Privite Network) – virtuálne privátne siete                                                                                                    |

## 3. Prehľad symbolov

| Prehľad symbolov | $\bigcirc$                       | Internet Explorer                          |
|------------------|----------------------------------|--------------------------------------------|
|                  | Rezortný<br>Informačný<br>Systém | Logo – Rezortný informačný systém školstva |

## 4. Zoznam elektronických služieb dostupných občanovi a podnikateľovi

| Zoznam elektronických služieb | IS služby:                                                                                                  |  |
|-------------------------------|----------------------------------------------------------------------------------------------------|--|
|                               | <ul> <li>IS služba 1.1.: Zaevidovanie zaslaných údajov do RIS školstva<br/>(sluzba_is_51461)</li> </ul>     |  |
|                               | <ul> <li>IS služba 1.2 : Vytvorenie používateľského reportu z RIS školstva<br/>(sluzba_is_51462)</li> </ul> |  |
|                               | <ul> <li>IS služba 1.3 : Spustenie používateľského reportu z RIS školstva<br/>(služba_is_51463)</li> </ul>  |  |

### 5. Začíname

| Začíname | <ol> <li>Podmienkou je, aby mal používateľ nainštalovaný VPN Client od spoločnosti<br/>CISCO a sprístupnený host pre RIS2-Produkcia.</li> </ol> |
|----------|----------------------------------------------------------------------------------------------------|
|          | 🔕 status: Disconnected   VPN Client - Version 5.0.06.0160                                                                                       |
|          | Connection Entries Status Certificates Log Options Help                                                                                         |
|          | Cancel Connect New Import Modify Delete CISCO                                                                                                   |
|          |                                                                                                    |
|          | domssr-RIS test                                                                                                    |
|          | RIS2-Produkcia IPSec/UDP                                                                                                    |
|          |                                                                                                    |
|          |                                                                                                    |
|          | Authenticating user                                                                                                    |
|          | Obrázok 1 – VPN Client                                                                                                    |
|          | 2. Používateľ spustí VPN Client a vyberie potrebného hosta a prihlási sa                                                                        |

| prideleným menom a heslom.                                                                                                    |
|----------------------------------------------------------------------------------------------------|
| VPN Client   User Authentication for "RIS2-Produkcia"                                                                                              |
| The server has requested the following information to complete the user<br>authentication.                                                         |
| Usemame:                                                                                                    |
| CISCO Password:                                                                                                    |
| OK Cancel                                                                                                    |
| Obrázok 2 – Prihlásenie sa do VPN Client                                                                                                    |
| 3. Používateľ spustí prehliadač Internet Explorer                                                                                                  |
| <ol> <li>Používateľ zadá do otvoreného prehliadača adresu:<br/><u>http://as-ris.dc.iedu.sk/Client/Ris.Client/Ris.Client.Application</u></li> </ol> |
| <ol> <li>Následne sa používateľ prihlási do systému zadaním používateľského účtu<br/>a hesla.</li> </ol>                                           |
| 🖳 RIS - Produkčná prevádzka 📃 🖾                                                                                                    |
| Hlavné Pomoc                                                                                                    |
| Prihlásiť sa ako                                                                                                    |
|                                                                                                    |
| Používateľský účet                                                                                                    |
| Heslo                                                                                                    |
|                                                                                                    |
|                                                                                                    |
| Obrázok 3 – Prihlásenie sa do systému                                                                                                    |
| <ol> <li>Po prihláseni sa do systému sa načita obrazovka s hlavným menu. Podľa<br/>oprávnení má používateľ prístupné jednotlivé agendy.</li> </ol> |
| RIS RIS - Testovacia prevádzka                                                                                                    |
| Hlavné Centrálne číselníky Register DŽP Register ŠaUO Register zriaďovateľov Register ŠaŠZ Register zamestnancov Reporty Pomoc                     |
| Obrázok 4 - Hlavné menu                                                                                                    |
| Podľa oprávnení má používateľ prístupné jednotlivé agendy:                                                                                         |
| 1. Centrálne číselníky                                                                                                    |

| 2. Re<br>3. Re<br>4. Re<br>5. Re<br>6. Re<br>7. Re              | gister DŽP<br>gister ŠaUO<br>gister zriaďovateľov<br>gister ŠaŠZ<br>gister zamestnancov<br>porty            |                                                                                      |                                                                                                    |   |
|-----------------------------------------------------------------|----------------------------------------------------------------------------------------------------|--------------------------------------------------------------------------------------|----------------------------------------------------------------------------------------------------|---|
| V ZÁHLAV<br>rola - Verzia                                       | Í APLIKÁCIE JE UVEDE<br>a aplikácie a štandardné c                                                          | NÉ: NÁZOV APLIK,<br>vládacie tlačidlá:                                               | ÁCIE – Prostredie - Prihlásená                                                                                               | J |
|                                                                 | Minimalizovan                                                                                               | e okna aplikácie                                                                     |                                                                                                    |   |
|                                                                 | Maximalizova                                                                                                | ie okna aplikácie                                                                    |                                                                                                    |   |
| ×                                                               | Zatvorenie ap                                                                                               | kácie                                                                                |                                                                                                    |   |
| V prípade,<br>záznamov<br>zadaným k<br>zobraziť, aj<br>zoznamu. | že aplikácia zobrazuje<br>v závislosti od veľkosti<br>ritériám vyhľadávania vyl<br>plikácia zobrazí v ľavom | zoznam, na jednej<br>okna s vyhľadávaci<br>ovuje viac záznamo<br>dolnom rohu stránko | stránke je maximálny počet<br>ími kritériami. V prípade, že<br>v, ako je možné v rámci okna<br>ovací panel pre posun v rámci |   |
| Vonkajši                                                        | e šípky                                                                                                    | Posun na začiat<br>zoznamu stránok                                                   | ok, resp. koniec                                                                                                    |   |
| Vnútorné                                                        | šípky                                                                                                    | Posun o jednu alebo vzad                                                             | stránku vpred                                                                                                    |   |
| ✓ Str.<br>✓ 20<br>50<br>100<br>250                              | ánkovať po<br>)                                                                                             | Šípka smerom o<br>pre nastavenie p<br>na jednu stránku                               | dolu otvorí okno<br>počtu záznamov                                                                                           |   |
| Pre zobraz<br>používajú n                                       | ovanie detailu záznamu,<br>asledovné ovládacie prvk                                                         | pre jeho zmenu a v<br>′:                                                             | ymazanie sa v celom systéme                                                                                                  | ł |
| - x                                                             |                                                                                                    | Výber údajo<br>výberu                                                                | ov z číselníka / x – zrušenie                                                                                                |   |
| Edi                                                             | tovať                                                                                                    | Editácia záz                                                                         | znamu                                                                                                    |   |
|                                                                 |                                                                                                    | Checkbox –                                                                           | zaškrtávacie pole                                                                                                    |   |
| 🗙 Za                                                            | tvoriť                                                                                                    | Zatvoriť záz                                                                         | nam/okno                                                                                                    |   |
| <b>U</b>                                                        | ložiť                                                                                                    | Uloženie zm                                                                          | nien/údajov                                                                                                    |   |

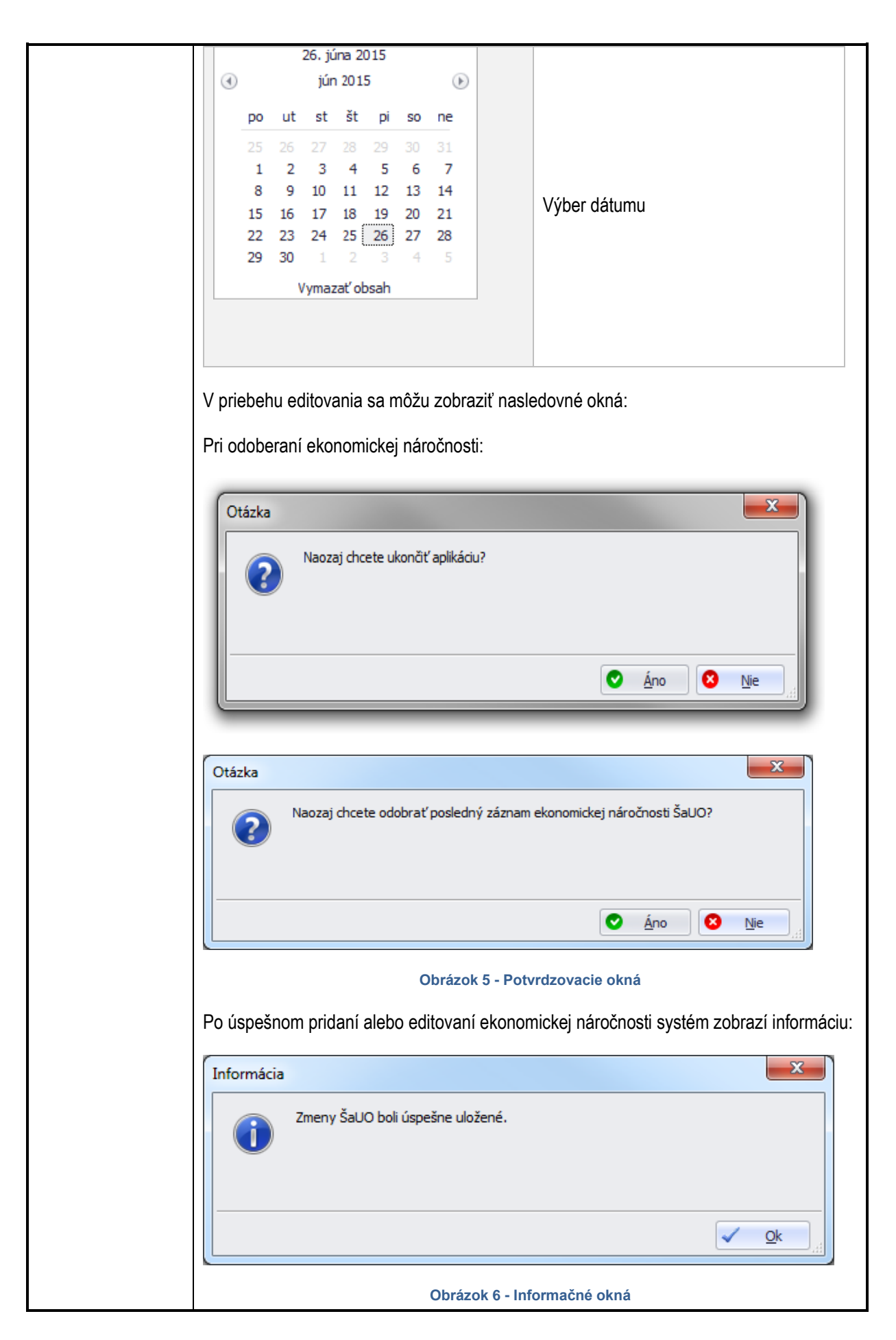

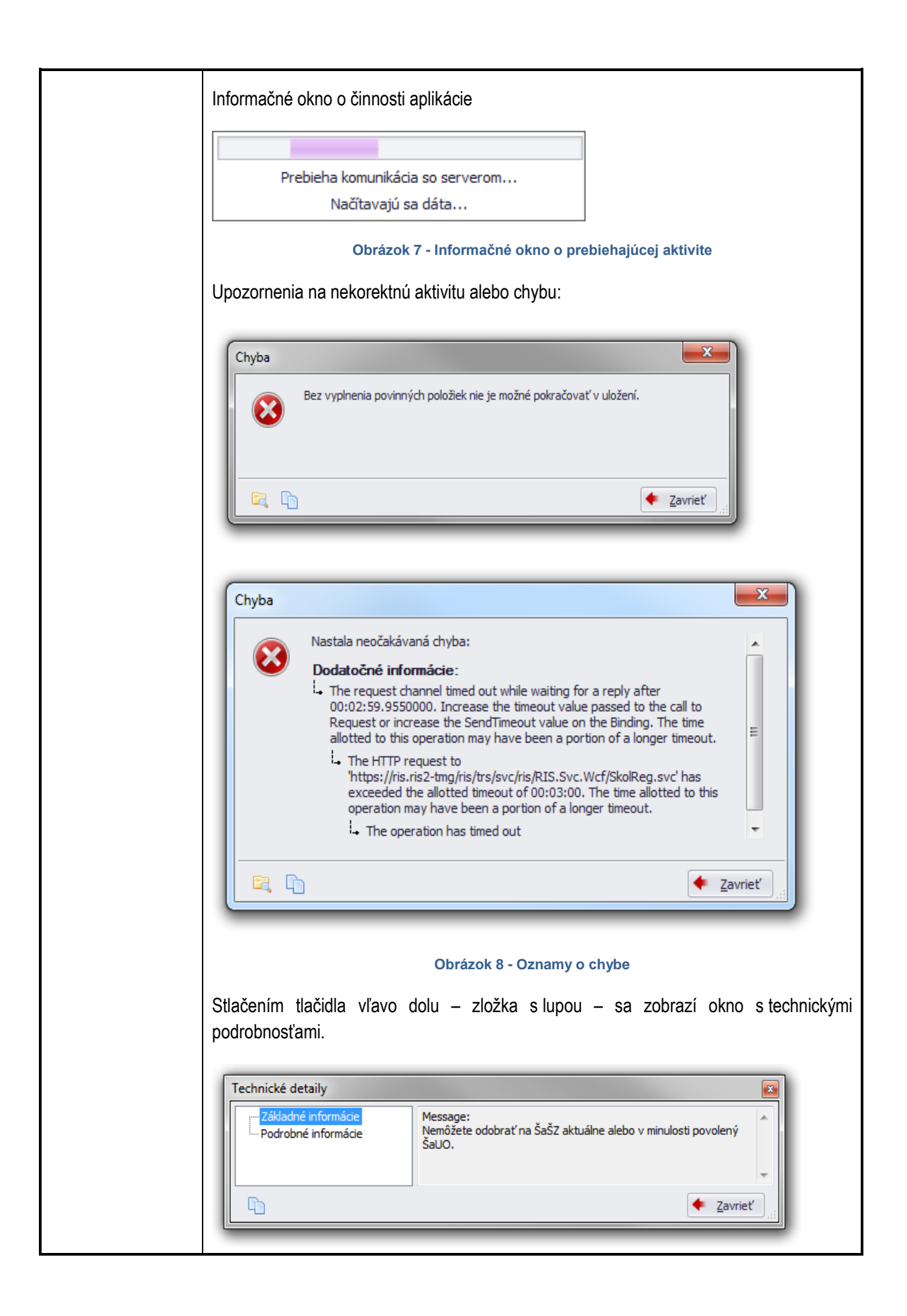

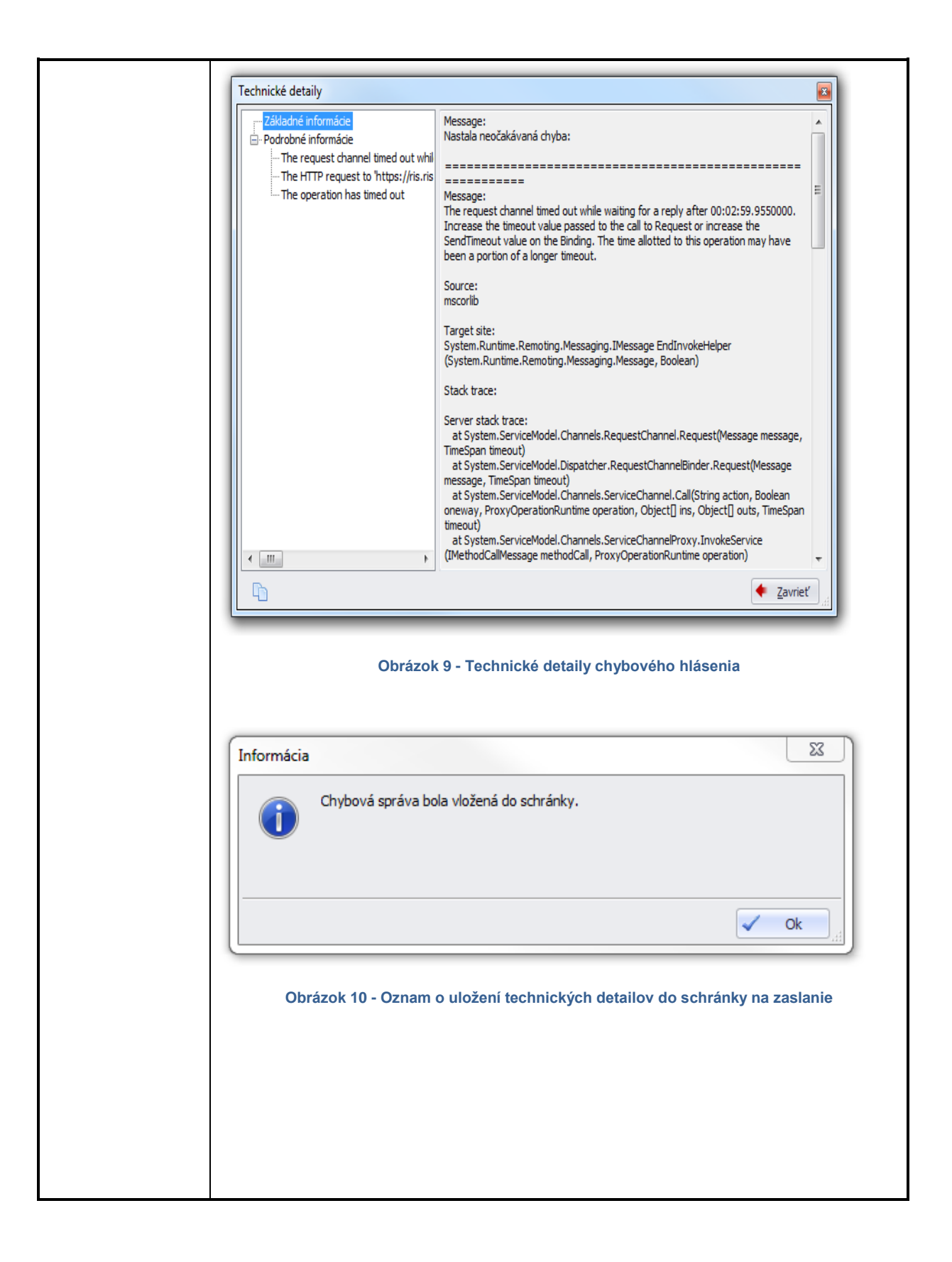

6. Popis jednotlivých služieb (Pre každú službu z kapitoly 4, sa uvedie samostatná tabuľka, tam kde je to relevantné je nevyhnutné, aby boli jednotlivé položky v súlade s META IS )

| 6.1 Názov elektronickej                                                    | IS služba 1.1.: Zaevidovanie zaslaných údajov do RIS školstva                                                                                                    |
|----------------------------------------------------------------------------|----------------------------------------------------------------------------------------------------|
| služby:                                                                    | (sluzba_is_51461)                                                                                                    |
| 6.2 Používatelia elektronickej služby:                                     | Zamestnanci inštitúcie verejnej správy (G2E)                                                                                                    |
| 6.3 Možnosti prístupu k službe:                                            | Aplikácia je prístupná iba pre obmedzený počet používateľov.                                                                                                    |
| 6.4 Odkaz na video príp. audio<br>návod:                                   | Nerelevantné vzhľadom na počet používateľov.                                                                                                    |
| 6.5 Stručný popis a zoznam<br>krokov vybavenia služby:                     | <ul> <li>Služba zabezpečuje zaevidovanie zaslaných jednotkových údajov do evidencie RIS o nasledujúcich objektoch evidencie:</li> <li>Zriaďovatelia škôl a školských zariadení</li> <li>Školy a školské zariadenia (ŠaŠZ)</li> <li>Študijné a učebné odbory (ŠaUO)</li> <li>Zamestnanci</li> <li>Deti, žiaci, poslucháči (DŽP)</li> <li>Výsledky vzdelávania</li> </ul> Používatelia môžu pracovať so zaevidovanými jednotkovými údajmi o objektoch evidencie v nasledovných komponentoch aplikácie: <ol> <li>Centrálne číselníky</li> <li>Register ŠaUO</li> <li>Register ŠaŠZ</li> <li>Register DŽP</li> <li>Register zamestnancov</li> </ol> Popis jednotlivých krokov práce pre používateľov s konkrétnymi aplikáciami je uvedený pod tabuľkou. |
| 6.6 Súvisiace služby a nutné<br>prílohy pre komplexné<br>vybavenie služby: | -                                                                                                    |

# 1 CENTRÁLNE ČÍSELNÍKY

V časti Centrálne číselníky je popis vzhľadu a funkcionality v tejto prierezovej časti aplikácie.

Používateľ tu nájde popis výberových kritérií CC, ovládacích prvkov a spôsob zobrazenia zoznamu číselníkov, základných atribútov číselníka ako aj jeho jednotlivých položiek.

Podľa pridelených oprávnení je nastavená funkčnosť buď iba na prezeranie a export alebo aj na plnú správu číselníkov.

#### 1.1 Prehľadová obrazovka

Po zvolení agendy sa používateľovi zobrazí prehľadová obrazovka. Pod hlavným menu sa otvorí záložka zvolenej agendy. Pokiaľ má používateľ otvorené viaceré agendy, záložky budú zobrazené vedľa seba v poradí ako boli otvárané.

Podľa zvolenej agendy sa mení vzhľad okna.

Horná časť okna je sekcia s vyhľadávacími kritériami.

| Vyhľadávacie kritériá cetnrálnych číselníkov |       |                      |
|----------------------------------------------|-------|----------------------|
| Číslo CČ                                     | Názov | Primárny zdroj RIS 📃 |
| Skratka                                      | Тур   | <b>•</b>             |
| 👫 Vyhľadať 🔀 Xrušiť kritériá                 |       |                      |

Obrázok 11 - Vyhľadávacie kritériá

Pod vyhľadávacími kritériami sa nachádzajú tlačidlá "Vyhľadat" a "Zrušiť kritériá".

V spodnej časti okna sa nachádza zoznam záznamov vyhovujúcich vyhľadávacím kritériám. Pod zoznamom sa nachádzajú možné operácie zo zoznamom. Zobrazujú sa podľa oprávnenia používateľa. Pokiaľ používateľ nemá dostatočné oprávnenia, tlačidlo má neaktívne v šedej farbe.

| Druh ŠaŠZ<br>Ekonomická náročnosť ŠaUO<br>Forma vlastničtva<br>Hlavná skupina odborov vzdelania ŠKOV<br>Jazyk<br>Klasifikácia vyučovacieho predmetu<br>Odbor vzdelania ŠKOV<br>Právna forma organizácie<br>Skupina odborov vzdelania ŠKOV<br>Stupeň vzdelania ŠKOV<br>Typ ŠaŠZ<br>Typ ziaďovateľa | Business<br>Business<br>Business<br>Business<br>Business<br>Business<br>Business<br>Business<br>Business<br>Business<br>Business<br>Business<br>Business |                                                                                                    |
|----------------------------------------------------------------------------------------------------|----------------------------------------------------------------------------------------------------|----------------------------------------------------------------------------------------------------|
| Ekonomická náročnosť ŠaUO<br>Forma vlastnictva<br>Hlavná skupina odborov vzdelania ŠKOV<br>Jazyk<br>Klasifikácia vyučovacieho predmetu<br>Odbor vzdelania ŠKOV<br>Pršvna forma organizácie<br>Skupina odborov vzdelania ŠKOV<br>Stupeň vzdelania ŠKOV<br>Typ ŠaŠZ<br>Typ ziaďovateľa              | Business<br>Business<br>Business<br>Business<br>Business<br>Business<br>Business<br>Business<br>Business<br>Business<br>Business                         |                                                                                                    |
| Forma vlastnictva<br>Hlavná skupina odborov vzdelania ŠKOV<br>Jazyk<br>Masfikácia vyučovacieho predmetu<br>Odbor vzdelania ŠKOV<br>Právna forma organizácie<br>Skupina odborov zdelania ŠKOV<br>Stupeň vzdelania ŠKOV<br>Typ ŠaŠZ<br>Typ ziadovateľa                                              | Business<br>Business<br>Business<br>Business<br>Business<br>Business<br>Business<br>Business<br>Business<br>Business                                     |                                                                                                    |
| Hlavná skupina odborov vzdelania ŠKOV<br>Jazyk<br>Klasifikácia vyučovacieho predmetu<br>Odbor vzdelania ŠKOV<br>Právna forma organizácie<br>Skupina odborov vzdelania ŠKOV<br>Stupeň vzdelania ŠKOV<br>Typ ŠaŠZ<br>Typ zniaďovateľa                                                               | Business<br>Business<br>Business<br>Business<br>Business<br>Business<br>Business<br>Business<br>Business                                                 |                                                                                                    |
| Jazyk<br>Klasifikácia vyučovacieho predmetu<br>Odbor vzdelania ŠKOV<br>Právna forma organizácie<br>Skupina odborov vzdelania ŠKOV<br>Stupeň vzdelania ŠKOV<br>Typ ŠaŠZ<br>Typ ziaďovateľa                                                                                                    | Business<br>Business<br>Business<br>Business<br>Business<br>Business<br>Business                                                                         |                                                                                                    |
| Klasifikácia vyučovacieho predmetu<br>Odbor vzdelania ŠKOV<br>Právna forma organizácie<br>Skupina odborov vzdelania ŠKOV<br>Stupeň vzdelania ŠKOV<br>Typ ŠaŠZ<br>Typ ziaďovateľa                                                                                                    | Business<br>Business<br>Business<br>Business<br>Business<br>Business<br>Business                                                                         |                                                                                                    |
| Odbor vzdelania ŠKOV<br>Právna forma organizácie<br>Skupina odborov vzdelania ŠKOV<br>Stupeň vzdelania ŠKOV<br>Typ ŠaŠZ<br>Typ zriaďovateľa                                                                                                    | Business<br>Business<br>Business<br>Business<br>Business                                                                                                 |                                                                                                    |
| Právna forma organizáde<br>Skupina odborov vzdelania ŠKOV<br>Stupeň vzdelania ŠKOV<br>Typ ŠaŠZ<br>Typ zriaďovateľa                                                                                                    | Business<br>Business<br>Business<br>Dusiness                                                                                                    |                                                                                                    |
| Skupina odborov vzdelania ŠKOV<br>Stupeň vzdelania ŠKOV<br>Typ ŠaŠZ<br>Typ zračovateľa                                                                                                    | Business<br>Business<br>Business                                                                                                    |                                                                                                    |
| Stupeň vzdelania ŠKOV<br>Typ ŠaŠZ<br>Typ zriaďovateľa                                                                                                    | Business<br>Business                                                                                                    |                                                                                                    |
| Typ ŠaŠZ<br>Typ zriaďovateľa                                                                                                    | Business                                                                                                    |                                                                                                    |
| Typ zriaďovateľa                                                                                                    | P                                                                                                    | ¥                                                                                                    |
|                                                                                                    | Business                                                                                                    | $\checkmark$                                                                                                    |
| Forma SaUO                                                                                                    | Enumerator                                                                                                    | $\checkmark$                                                                                                    |
| Hierarchia ŠaŠZ                                                                                                    | Enumerator                                                                                                    | $\checkmark$                                                                                                    |
| Stav financovania                                                                                                    | Enumerator                                                                                                    | $\checkmark$                                                                                                    |
| Stav ŠaŠZ                                                                                                    | Enumerator                                                                                                    | $\checkmark$                                                                                                    |
| Stav ŠaUO                                                                                                    | Enumerator                                                                                                    | $\checkmark$                                                                                                    |
| Stav zriaďovateľa                                                                                                    | Enumerator                                                                                                    | $\checkmark$                                                                                                    |
| Typ adresy                                                                                                    | Enumerator                                                                                                    | $\checkmark$                                                                                                    |
| Pracovný úväzok                                                                                                    | Business                                                                                                    | $\checkmark$                                                                                                    |
|                                                                                                    | Stav tnancovania<br>Stav ŠaUO<br>Stav ŽaUO<br>Stav zriaďovateľa<br>Typ adresy<br>Pracovný úväzok                                                         | Stav šašZ     Enumerator       Stav šašZ     Enumerator       Stav šaUO     Enumerator       Stav ziraďovateľa     Enumerator       Typ adresy     Enumerator       Pracovný úväzok     Business |

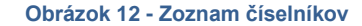

🔎 Zobraziť detail 🛛 Zobraziť položky

#### Obrázok 13 - Lišta s tlačidlami nad číselníkmi

| 🔎 Zobraziť detail | Otvorenie nového okna s podrobnými údajmi o vybranom číselníku |
|-------------------|----------------------------------------------------------------|
| Zobraziť položky  | Otvorenie nového okna, v ktorom je vidieť položky číselníka    |
| X Zatvoriť        | Zatvorenie zobrazovaného okna                                  |

#### 1.2 Obrazovka detailu Centrálneho číselníka

Po zvolení si detailu označeného záznamu na prehľadovej obrazovke sa používateľovi zobrazí detail záznamu. Pod záložkou zvolenej agendy sa nachádza záložka konkrétneho detailu záznamu. Pokiaľ má záznam údaje rozdelené do viacerých záložiek, záložky sú vedľa seba. Záložky sú prístupné podľa vyplnenia údajov. Obrazovka je načítavaná v read only režime, delená na jednotlivé sekcie. Pod detailom sa nachádzajú možné operácie zo zoznamom. Zobrazujú sa podľa oprávnenia používateľa. Pokiaľ používateľ nemá dostatočné oprávnenia, tlačidlo má neaktívne v šedej farbe.

| Hlavné      | Centrálne               | číselníky      | Register DŽP  | Register FO       | Register ŠaUO   | Register zriaďovateľov | Register ŠaŠZ | Register zamestnancov | Reporty | Pomoc |                  |
|-------------|-------------------------|----------------|---------------|-------------------|-----------------|------------------------|---------------|-----------------------|---------|-------|------------------|
| Prehľad ce  | entrálnych              | číseľníkov     | × Detail cent | rálneho číselníka | - Druh ŠaŠZ 🛛 🗙 |                        |               |                       |         |       |                  |
| Definícia   | centrálneł              | io číselníka   |               |                   |                 |                        |               |                       |         |       |                  |
|             | Číslo CČ                | 1              |               |                   |                 |                        |               |                       |         |       |                  |
|             | Názov                   | Druh ŠaŠZ      |               |                   |                 |                        |               |                       |         |       |                  |
|             | Skratka                 | Druh ŠaŠZ      |               |                   |                 |                        |               |                       |         |       |                  |
|             |                         |                |               |                   |                 |                        |               |                       |         |       |                  |
|             | Popis                   |                |               |                   |                 |                        |               |                       |         |       |                  |
|             |                         |                |               |                   |                 |                        |               |                       |         |       |                  |
| Súvisiaca l | egislatíva              |                |               |                   |                 |                        |               |                       |         |       |                  |
|             |                         |                |               |                   |                 |                        |               |                       |         |       | ~                |
| Primárny    | zdroj RIS               | $\checkmark$   |               |                   |                 |                        |               |                       |         |       |                  |
|             | Тур                     | Business       |               |                   |                 |                        |               |                       |         |       | - ×              |
| ^ Exte      | erný primár             | ny zdroj       |               |                   |                 |                        |               |                       |         |       |                  |
|             |                         |                |               |                   |                 |                        |               |                       |         |       | A                |
|             | Denie                   |                |               |                   |                 |                        |               |                       |         |       |                  |
|             | Popis                   |                |               |                   |                 |                        |               |                       |         |       |                  |
|             |                         |                |               |                   |                 |                        |               |                       |         |       | ~                |
|             | Integrácia              |                |               |                   |                 |                        |               |                       |         |       |                  |
| 🔽 Edito     | ovať definí             | ciu            |               |                   |                 |                        |               |                       |         |       |                  |
|             |                         |                |               |                   |                 |                        |               |                       |         |       |                  |
| Spravcov    | /ia centrali            | neho ciselnika | 3             |                   |                 |                        |               |                       |         |       |                  |
| Meno        | a priezvisk             | .0             |               |                   |                 | Email                  |               |                       |         |       |                  |
| Hadk        | é Vratielav             | 1              |               |                   |                 |                        |               |                       |         |       |                  |
| Kende       | y vrausiav<br>era lurai |                |               |                   |                 |                        |               |                       |         |       |                  |
| Kučer       | áková Adri              | ana            |               |                   |                 |                        |               |                       |         |       |                  |
| Méry        | Zoltán                  |                |               |                   |                 |                        |               |                       |         |       |                  |
| Púček       | Tomáš                   |                |               |                   |                 |                        |               |                       |         |       |                  |
| Rada        | Peter                   |                |               |                   |                 |                        |               |                       |         |       |                  |
| RIS S       | pravca                  |                |               |                   |                 |                        |               |                       |         |       | -                |
| 🔎 Zobra     | aziť <u>p</u> oložk     | у              |               |                   |                 |                        |               |                       |         | ×     | <u>Z</u> atvoriť |

Obrázok 14 - Detailná obrazovka

X Zatvoriť

# 1.3 Vyhľadanie v centrálnych číselníkoch

Po výbere položky **Centrálne číselníky** z hlavného menu aplikácie, sa zobrazí nasledujúca obrazovka pre zadanie údajov pre vyhľadanie konkrétneho číselníka:

| slo CČ<br>kratka | ł v   | Názov<br>Typ<br>yhľadať 🗡 Zrušiť kritériá     |                                       | Primárny zdroj F | us 🔳              |
|------------------|-------|-----------------------------------------------|---------------------------------------|------------------|-------------------|
| znam centr       | álnyd | h číselníkov                                  |                                       |                  |                   |
| Číslo CČ         |       | Názov                                         | Skratka                               | Тур              | Primárny zdroj RI |
|                  | 1     | Druh ŠaŠZ                                     | Druh ŠaŠZ                             | Business         | $\checkmark$      |
|                  | 2     | CČ ŠaUO.Ekonomická náročnosť ŠaUO             | Ekonomická náročnosť ŠaUO             | Business         | $\checkmark$      |
|                  | 3     | CČ RegZriad.Forma vlastníctva                 | Forma vlastníctva                     | Business         | $\checkmark$      |
|                  | 4     | CČ ŠaUO.Hlavná skupina odborov vzdelania ŠKOV | Hlavná skupina odborov vzdelania ŠKOV | Business         |                   |
|                  | 5     | CČ RegŠaŠZ. Jazyk                             | Jazyk                                 | Business         |                   |
|                  | 6     | CČ ŠaUO.Klasifikácia vyučovacieho predmetu    | Klasifikácia vyučovacieho predmetu    | Business         | $\checkmark$      |
|                  | 7     | CČ ŠaUO.Odbor vzdelania ŠKOV                  | Odbor vzdelania ŠKOV                  | Business         | $\checkmark$      |
|                  | 8     | CČ RegZriad.Právna forma organizácie          | Právna forma organizácie              | Business         | $\checkmark$      |
|                  | 9     | CČ ŠaUO.Skupina odborov vzdelania ŠKOV        | Skupina odborov vzdelania ŠKOV        | Business         | $\checkmark$      |
|                  | 10    | CČ ŠaUO.Stupeň vzdelania ŠKOV                 | Stupeň vzdelania ŠKOV                 | Business         | $\checkmark$      |
|                  | 11    | CČ RegŠaŠZ.Typ ŠaŠZ                           | Typ ŠaŠZ                              | Business         | $\checkmark$      |
|                  | 12    | CČ RegZriad.Typ zriaďovateľa                  | Typ zriaďovateľa                      | Business         | $\checkmark$      |
|                  | 13    | CČ ŠaUO.Forma ŠaUO                            | Forma ŠaUO                            | Enumerator       | $\checkmark$      |
|                  | 14    | CČ RegŠaŠZ.Hierarchia ŠaŠZ                    | Hierarchia ŠaŠZ                       | Enumerator       | $\checkmark$      |
|                  | 19    | CČ RegZriad.Stav financovania                 | Stav financovania                     | Enumerator       | $\checkmark$      |
|                  | 20    | CČ RegŠaŠZ.Stav ŠaŠZ                          | Stav ŠaŠZ                             | Enumerator       | $\checkmark$      |
|                  | 21    | CČ ŠaUO.Stav ŠaUO                             | Stav ŠaUO                             | Enumerator       | $\checkmark$      |
|                  | 22    | CČ RegZriad.Stav zriaďovateľa                 | Stav zriaďovateľa                     | Enumerator       | $\checkmark$      |
|                  | 23    | CČ Adresa.Typ adresy                          | Typ adresy                            | Enumerator       | $\checkmark$      |
|                  | 24    | CČ RegZam.Pracovný úväzok                     | Pracovný úväzok                       | Business         | $\checkmark$      |
|                  |       |                                               |                                       |                  |                   |

#### Obrázok 15 - Prehľad centrálnych číselníkov

Systém po načítaní úvodnej obrazovky zobrazí v časti **Zoznam centrálnych číselníkov** po stránkach. Rozsah stránkovania možno upraviť rozbalením ovládača vľavo dolu (šípka smerom dolu).

Používateľ môže, ale nemusí zadať vyhľadávacie kritériá. V každej položke, v ktorej nie je vyberač z číselníka, sa môže používať ako zástupný znak %. Pred ním musí byť min. jeden alfanumerický znak. *Napr. pre vyhľadania gymnázia stačí zadať "g%"*.

Vyhľadávanie sa spustí stlačením tlačidla "Vyhľadat".

Ak používateľ nezadá ani jeden z vyhľadávacích parametrov, systém zobrazí zoznam všetkých číselníkov z registra centrálnych číselníkov ako pri úvodnom načítaní obrazovky.

Ak používateľ zistí, že zadal nesprávne vyhľadávacie údaje, môže ich z formulára vymazať stlačením tlačidla "Zrušiť kritériá" a zadať nové.

Ak zadaným vyhľadávacím podmienkam vyhovuje viacero číselníkov, systém ich zobrazí v prehľadnej tabuľke ako zoznam. Používateľ si vyhľadá konkrétny číselník, ktorého údaje chce prezerať. Kliknutím ho označí a stlačením tlačidla "*Zobraziť detail"* sa zobrazia jeho podrobné údaje.

| Zo | oznam centrálnyc        | h číselníkov                              |                                 |          |                    |
|----|-------------------------|-------------------------------------------|---------------------------------|----------|--------------------|
|    | Číslo CČ                | Názov                                     | Skratka                         | Тур      | Primárny zdroj RIS |
| ۲  | 25                      | CČ RegZam.Typ zamestnanca                 | Typ zamestnanca                 | Business | $\checkmark$       |
|    | 26                      | CČ RegZam. Úroveň ovládania jazyka        | Úroveň ovládania jazyka         | Business | $\checkmark$       |
|    | 27                      | CČ RegZam.Kariérový stupeň                | Kariérový stupeň                | Business | $\checkmark$       |
|    | 28                      | CČ RegZam.Platová trieda                  | Platová trieda                  | Business | $\checkmark$       |
|    | 29                      | CČ RegZam.Pracovná trieda                 | Pracovná trieda                 | Business | $\checkmark$       |
|    | 30                      | CČ RegZam.Kategória mzdových prostriedkov | Kategória mzdových prostriedkov | Business | $\checkmark$       |
|    | 31                      | CČ RegZam.Druh pracovného pomeru          | Druh pracovného pomeru          | Business | $\checkmark$       |
|    | 32                      | CČ RegZam.Typ poberaného dôchodku         | Typ poberaného dôchodku         | Business | $\checkmark$       |
|    | 33                      | CČ RegZam.ISCO                            | ISCO                            | Business | $\checkmark$       |
|    | 34                      | CČ RegZam.Kvalifikačné predpoklady        | Kvalifikačné predpoklady        | Business | $\checkmark$       |
|    | 35                      | CČ RegZam.Typ kariérovej pozície          | Typ kariérovej pozície          | Business | $\checkmark$       |
|    | 36                      | CČ RegZam.Kategória - Podkategória        | Kategória - Podkategória        | Business | $\checkmark$       |
|    | 37                      | CČ RegZam.Kariérová pozícia               | Kariérová pozícia               | Business | $\checkmark$       |
|    | 38                      | CČ RFO.Kraj                               | Kraj                            | Business | $\checkmark$       |
|    | 39                      | CČ RFO.Národnosť                          | Národnosť                       | Business | $\checkmark$       |
|    | 40                      | CČ RFO.Obec                               | Obec                            | Business | $\checkmark$       |
|    | 41                      | CČ RFO.Okres                              | Okres                           | Business | $\checkmark$       |
|    | 42                      | CČ RFO.Pohlavie                           | Pohlavie                        | Business | $\checkmark$       |
|    | 43                      | CČ RFO.Rodinný stav                       | Rodinný stav                    | Business | $\checkmark$       |
|    | 44                      | CČ RFO.Spôsobilosť na právne úkony        | Spôsobilosť na právne úkony     | Business | $\checkmark$       |
|    |                         |                                           |                                 |          |                    |
| 4  | Strana 2                | z4 ▼ ▶ ▶                                  |                                 |          |                    |
| ρ  | Zobraziť <u>d</u> etail | Zobraziť <u>p</u> oložky                  |                                 |          | X <u>Z</u> atvoriť |

#### Obrázok 16 - Prehľad centrálnych číselníkov - Zoznam

Popis funkcionality jednotlivých tlačidiel:

"Zobraziť detail" - otvorí sa samostatné okno s podrobnými údajmi o vybranom číselníku – údaje sú v čítacom (read only).režime.

"Zobraziť položky" – otvorí sa samostatné okno, v ktorom používateľ môže vidieť položky číselníka. Bližší popis funkcionality je v časti Zobrazenie položiek centrálneho číselníka.

"Zatvorit" – systém zatvorí obrazovku so zoznamom centrálnych číselníkov a vráti sa do hlavného menu.

#### 1.4 Detail centrálneho číselníka

Po označení záznamu a stlačení tlačidla "Zobraziť detail" na Prehľade centrálnych číselníkov sa zobrazí samostatná obrazovka pre prezeranie a editáciu údajov existujúceho číselníka. Okno sa otvorí v read only režime.

Táto voľba je prístupná len používateľom s príslušnými prístupovými právami.

| Hlavné Centrálne číselník     | y Register DŽP Register FO Register ŠaUO Register zriaďovateľov Register ŠaŠZ Register zamestnancov Reporty Pomoc |            |
|-------------------------------|----------------------------------------------------------------------------------------------------|------------|
| Prehľad centrálnych číseľníko | v 🗴 Detail centrálneho číselníka - Druh ŠaŠZ 🗴 Druh ŠaŠZ 🗴 Detail centrálneho číselníka - Druh ŠaŠZ 🗴             |            |
| Kó                            | 1                                                                                                    |            |
| Začiatok platnos              | i                                                                                                    |            |
| Koniec platnos                | i                                                                                                    |            |
| Názov slovensk                | / materská škola                                                                                                  |            |
| Názov skrátený slovensk       |                                                                                                    |            |
| Názov anglick                 |                                                                                                    |            |
| Názov skrátený anglick        |                                                                                                    |            |
| Doplnková informáci           | a MŠ                                                                                                    |            |
| Skrátená doplnková informáci  | a                                                                                                    |            |
| Poznámk                       |                                                                                                    |            |
| Názov pre výstup              |                                                                                                    |            |
| Škol                          |                                                                                                    |            |
| Externý kó                    | 1                                                                                                    |            |
| 🛃 Editovať 🔒 Zru              | šiť naplánovanú zmenu                                                                                             | 🗙 Zatvoriť |

Obrázok 17 - Detail centrálneho číselníka

Popis funkcionality jednotlivých tlačidiel:

"*Editovať definíciu"* – Obrazovka sa načíta v editovacom móde .Tlačidlo je prístupné len používateľom s príslušným oprávnením.

"Zobraziť položky" - Otvorí sa samostatné okno, v ktorom používateľ môže vidieť položky číselníka.

*"Zatvorit"* - Ak používateľ opustí obrazovku stlačením klávesy *"Zatvorit"*. Systém zavrie obrazovku a vráti zoznam číselníkov z predchádzajúcej úrovne. Obrázok je totožný s obrázkom v časti <u>Vyhľadanie v centrálnych</u> číselníkoch.

#### 1.4.1 Editácia definície centrálneho číselníka

Po stlačení tlačidla "*Editovať definíciu*" na detaile centrálneho číselníka sa zobrazia údaje definície v editovacom režime.

Táto voľba menu číselníky je prístupná len používateľom s príslušnými prístupovými právami.

| Havné <u>C</u> entrálne            | e číselr     | níky Register DŽ | ZP Register FO | Opravné činnosti    | Register ŠaU     | IO Register zriaďovateľo     | v Register ŠaŠZ   | Register zamestnancov | Reporty             | Pomoc    |
|------------------------------------|--------------|------------------|----------------|---------------------|------------------|------------------------------|-------------------|-----------------------|---------------------|----------|
| Prehľad registra Šaš               | śz x         | Detail ŠaŠZ 🗙    | Detail ŠaŠZ 🗶  | Prehľad centrálnych | n číseľníkov 🛛 🗙 | Detail centrálneho číselníka | - Typ zamestnanca | x                     |                     |          |
| Definícia centrálneł               | no čísel     | nika             |                |                     |                  |                              |                   |                       |                     |          |
| Číslo CČ                           | 25           |                  |                |                     |                  |                              |                   |                       |                     |          |
| Názov                              | CČ Re        | gZam.Typ zamestn | anca           |                     |                  |                              |                   |                       |                     |          |
| Skratka                            | Typ z        | amestnanca       |                |                     |                  |                              |                   |                       |                     |          |
| Popis                              |              |                  |                |                     |                  |                              |                   |                       |                     | <u></u>  |
|                                    |              |                  |                |                     |                  |                              |                   |                       |                     | Ŧ        |
| Súviciaca lociclativa              |              |                  |                |                     |                  |                              |                   |                       |                     | ^        |
| Залізіаса ісуізіаціла              |              |                  |                |                     |                  |                              |                   |                       |                     | Ŧ        |
| Primárny zdroj RIS                 | $\checkmark$ |                  |                |                     |                  |                              |                   |                       |                     |          |
| Тур                                | Busine       | 2SS              |                |                     |                  |                              |                   |                       |                     | - × ×    |
| <ul> <li>Externý primár</li> </ul> | rny zdr      | oj               |                |                     |                  |                              |                   |                       |                     |          |
| Popis                              |              |                  |                |                     |                  |                              |                   |                       |                     | <u>^</u> |
| Integrácia                         |              |                  |                |                     |                  |                              |                   |                       |                     | Ŧ        |
| 🗾 Editovať defini                  | ćiu          |                  |                |                     |                  |                              |                   |                       |                     |          |
| Správcovia centrál                 | neho ă       | selnika          |                |                     |                  |                              |                   |                       |                     |          |
| Meno a priezvis                    | 0            |                  |                |                     | E                | imail                        |                   |                       |                     |          |
| •                                  |              |                  |                |                     |                  |                              |                   |                       |                     | î.       |
|                                    |              |                  |                |                     |                  |                              |                   |                       |                     |          |
|                                    |              |                  |                |                     |                  |                              |                   |                       |                     |          |
|                                    |              |                  |                |                     |                  |                              |                   |                       |                     |          |
|                                    |              |                  |                |                     |                  |                              |                   |                       |                     |          |
|                                    |              |                  |                |                     |                  |                              |                   |                       |                     |          |
| RIS Spravca                        | _            |                  |                |                     |                  |                              |                   |                       |                     | ¥        |
| Zobraziť goložk                    | y            |                  |                |                     |                  |                              |                   |                       | <b>X</b> <u>Z</u> a | atvoriť  |

Obrázok 18 - Editácia definície centrálneho číselníka

Popis funkcionality jednotlivých tlačidiel:

"*Uložit*" – Potvrdenie vykonaných zmien. Pokiaľ sú zmeny vykonané bez chýb, systém po stlačení tlačidla "*Uložit*" informuje o úspešnom vykonaní zmien.

| Informácia |                             | ×          |
|------------|-----------------------------|------------|
| 1          | Zmeny boli úspešne uložené. |            |
|            |                             | <u>O</u> k |

Obrázok 19 - Úspešné vykonanie zmeny v definícií centrálneho číselníka

*"Zrušit"* – Stlačením tlačidla sa zrušia plánované zmeny a systém zavrie obrazovku v režime zmien a vráti detail centrálneho číselníka z predchádzajúcej úrovne v read only režime. Obrázok je totožný s obrázkom v časti <u>Detail</u> centrálneho číselníka.

"Zobraziť položky" - Otvorí sa samostatné okno, v ktorom používateľ môže vidieť položky číselníka.

*"Zatvorit"* - Ak používateľ nič nezadal, alebo nechce, aby sa zadané údaje zapísali, opustí obrazovku stlačením *"Zatvorit"*. Systém zavrie obrazovku a vráti detail centrálneho číselníka z predchádzajúcej úrovne v read only režime. Obrázok je totožný s obrázkom v časti <u>Vyhľadanie v centrálnych číselníkoch.</u>

# 1.4.2 Zobrazenie položiek centrálneho číselníka

Stlačením tlačidla "*Zobraziť položky*" sa otvorí samostatné okno položiek vybraného číselníka. V hornej časti okna sa nachádzajú vyhľadávacie kritériá. Postup vyhľadávania je totožný s postupom v časti <u>Vyhľadanie v</u> <u>centrálnych číselníkoch</u>. V spodnej časti sa zobrazuje zoznam položiek centrálneho číselníka.

| lavné<br>rehľad re | Centrálne číselníky Regis<br>egistra ŠaŠZ 🗙 Detail ŠaŠž | ter DŽP Register FO<br>Z × Detail ŠaŠZ × | Opravné činnosti Registe<br>Prehľad centrálnych číseľníkov | r ŠaUO Register zriaďovat<br>× Typ zamestnanca × | teľov Register ŠaŠZ Register zame: | stnancov Reporty Pon |
|--------------------|---------------------------------------------------------|------------------------------------------|------------------------------------------------------------|--------------------------------------------------|------------------------------------|----------------------|
| Vyhľadá            | vacie kritériá položiek CČ                              |                                          |                                                            |                                                  |                                    |                      |
|                    | Kód                                                     |                                          |                                                            | Verzia zo dňa                                    | 20. 8. 2015                        |                      |
|                    | lázov slovenský                                         |                                          |                                                            | Názov skrátený slovenský                         |                                    |                      |
|                    | Evterný kód                                             |                                          |                                                            | ,,                                               |                                    |                      |
|                    | Externy too                                             |                                          |                                                            |                                                  |                                    |                      |
| Ny Vy              | hľadať 🛛 🔀 Zrušiť kritériá                              | á                                        |                                                            |                                                  |                                    |                      |
| Položky (          | 2Č                                                      |                                          |                                                            |                                                  |                                    |                      |
| Kód                | Začiatok platnosti                                      | Koniec platnosti                         | Dátum zaradenia                                            | Názov slovenský                                  | Názov skrátený slovenský           | Externý kód          |
| 1                  | 16. 4. 2015                                             |                                          | 16. 4. 2015                                                | pedagogický                                      |                                    |                      |
| 2                  | 16. 4. 2015                                             |                                          | 16. 4. 2015                                                | odborný                                          |                                    |                      |
| 3                  | 21. 4. 2015                                             |                                          | 21. 4. 2015                                                | administratívny                                  |                                    |                      |
| 4                  | 21. 4. 2015                                             |                                          | 21. 4. 2015                                                | prevádzkový                                      |                                    |                      |
| 5                  | 21. 4. 2015                                             |                                          | 21. 4. 2015                                                | zdravotnícky                                     |                                    |                      |
|                    |                                                         |                                          |                                                            |                                                  | <b>⊳</b>                           |                      |
|                    | Strana 1 z 1 🔹 🕨 🕨                                      |                                          |                                                            |                                                  |                                    |                      |

Obrázok 20 - Zoznam položiek centrálneho číselníka

Popis funkcionality jednotlivých tlačidiel:

"*Nová položka"* – Obrazovka sa načíta v editovacom móde .Tlačidlo je prístupné len používateľom s príslušným oprávnením.

"Detail položky" - Otvorí sa samostatné okno, v ktorom používateľ môže vidieť položky číselníka.

"Exportovat" – Stlačením tlačidla sa vykoná export položiek celého číselníka.

*"Zatvorit"* - Ak používateľ opustí obrazovku stlačením *"Zatvorit"*. Systém zavrie obrazovku a vráti zoznam číselníkov z predchádzajúcej úrovne. Obrázok je totožný s obrázkom v časti <u>Vyhľadanie v centrálnych</u> číselníkoch.

### 1.4.3 Nová položka centrálneho číselníka

Po stlačení tlačidla "Nová položka" sa otvorí samostatné okno položky číselníka v editovacom režime.

Táto voľba je prístupná len používateľom s príslušnými prístupovými právami.

| Hlavné Centrálne číselníky     | Register DŽP Register FO       | Register ŠaUO Register zriaďovateľov | Register ŠaŠZ Register zamestnancov | Reporty Pomoc |
|--------------------------------|--------------------------------|--------------------------------------|-------------------------------------|---------------|
| Prehľad centrálnych číseľníkov | × Detail centrálneho číselníka | - Druh ŠaŠZ 🗙 Druh ŠaŠZ 🗙 Nový zá:   | nam - Druh ŠaŠZ 🗙                   |               |
| Kód                            |                                |                                      |                                     |               |
| Začiatok platnosti             |                                |                                      | -                                   |               |
| Koniec platnosti               |                                |                                      | -                                   |               |
| Názov slovenský                |                                |                                      |                                     |               |
| Názov skrátený slovenský       |                                |                                      |                                     |               |
| Názov anglický                 |                                |                                      |                                     |               |
| Názov skrátený anglický        |                                |                                      |                                     |               |
| Doplnková informácia           |                                |                                      |                                     |               |
| Skrátená doplnková informácia  |                                |                                      |                                     |               |
| Poznámka                       |                                |                                      |                                     | τ.            |
| Názov pre výstupy              |                                |                                      |                                     |               |
| Skola                          |                                |                                      |                                     |               |
| Externy kod                    |                                |                                      |                                     |               |
| Uložiť                         |                                |                                      |                                     | × Zatvoriť    |

Obrázok 21 - Nová položka centrálneho číselníka

Popis funkcionality jednotlivých tlačidiel:

"*Uložit*" – Obrazovka sa načíta v editovacom móde. Tlačidlo je prístupné len používateľom s príslušným oprávnením.

| Hlavné Centrálne číselníky     | v Register DŽP Register FO Register ŠaUO Register zriaďovateľov Register ŠaŠZ Register zamestnancov Reporty Pomoc                                                                                                    |            |
|--------------------------------|----------------------------------------------------------------------------------------------------|------------|
| Prehľad centrálnych číseľníkov | v Z Detail centrálneho číselnika - Druh ŠaŠZ X Druh ŠaŠZ X Nový záznam - Druh ŠaŠZ X                                                                                                    |            |
| Kód                            | 9                                                                                                    |            |
| Začiatok platnosti             | • 3. 7. 2015 •                                                                                                    |            |
| Koniec platnosti               | 4. 7. 2015 🔹                                                                                                    |            |
| Názov slovenský                | 9                                                                                                    |            |
| Názov skrátený slovenský       |                                                                                                    |            |
| Názov anglický                 |                                                                                                    |            |
| Názov skrátený anglický        |                                                                                                    |            |
| Doplnková informácia           |                                                                                                    |            |
| Skrátená doplnková informácia  |                                                                                                    |            |
| Poznámka                       | Chyba       Externý kód - Bez vyphenia povinných položiek nie je možné pokračovať v uložení.         Bez vyphenia povinných položiek nie je možné pokračovať v uložení.         Bez vyphenia povinných položiek nie je možné pokračovať v uložení.         Dátum 'Začatok platnosti' musí byť rovný alebo väčší než zajtrajší dátum.         Image: Status Status S |            |
| Názov pre výstupy              |                                                                                                    |            |
| Škola                          |                                                                                                    |            |
| Externý kód                    | 0                                                                                                    |            |
| Uložiť                         | Ν                                                                                                    | X Zatvoriť |

Obrázok 22 - Chybové hlásenie pri nezadaní povinných položiek

Pokiaľ je vytvorenie novej položky číselníka vykonané bez chýb, systém stlačením tlačidla "*Uložit*" informuje o úspešnom vytvorení položky.

| Informácia |                                         | ×            |
|------------|-----------------------------------------|--------------|
| 1          | Nová položka CČ bola úspešne vytvorená. |              |
|            |                                         | ✓ <u>O</u> k |

Obrázok 23 - Vytvorenie novej položky číselníka

*"Zatvorit"* - Ak používateľ opustí obrazovku stlačením klávesy "*Zatvorit"*. Systém zavrie obrazovku a vráti zoznam číselníkov z predchádzajúcej úrovne. Obrázok je totožný s obrázkom v časti <u>Zobrazenie položiek centrálneho</u> číselníka.

# 1.4.4 Detail položky centrálneho číselníka

Po označení položky centrálneho číselníka a stlačení tlačidla "Detail položky" sa otvorí samostatné okno položky číselníka v read only režime.

| Hlavné Centrálne číselníky    | Register DŽP Register FO Opravné činnosti Register ŠaUO Register zriaďovateľov Register ŠaŠZ Register zamestnancov    | Reporty | Pomoc   |
|-------------------------------|----------------------------------------------------------------------------------------------------|---------|---------|
| Prehľad registra ŠaŠZ 🗶 D     | etail ŠaŠZ 🗴 🛛 Detail ŠaŠZ 🗴 Prehľad centrálnych číseľníkov 🗴 Typ zamestnanca 🗴 Detail položky CČ - Typ zamestnanca 🗴 |         |         |
| Kód                           | 1                                                                                                    |         |         |
| Začiatok platnosti            | 16. 4. 2015 🔻                                                                                                    |         |         |
| Koniec platnosti              |                                                                                                    |         |         |
| Názov slovenský               | pedagogický                                                                                                    |         |         |
| Názov skrátený slovenský      |                                                                                                    |         |         |
| Názov anglický                |                                                                                                    |         |         |
| Názov skrátený anglický       |                                                                                                    |         |         |
| Doplnková informácia          |                                                                                                    |         |         |
| Skrátená doplnková informácia |                                                                                                    |         |         |
| Poznámka                      |                                                                                                    |         |         |
| Názov pre výstupy             |                                                                                                    |         |         |
| Externý kód                   |                                                                                                    |         |         |
| Editovať 🔒 Zruši              | ť naplánovanú zmenu                                                                                                   | 🗙 Za    | itvoriť |

Táto voľba je prístupná len používateľom s príslušnými prístupovými právami.

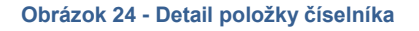

Popis funkcionality jednotlivých tlačidiel:

"*Editovat*" – Obrazovka sa načíta v editovacom móde .Tlačidlo je prístupné len používateľom s príslušným oprávnením.

"Zrušiť naplánovanú zmenu" – Stlačením tlačidla sa zruší budúca naplánovaná zmena na označenej položke číselníka.

*"Zatvorit"* - Ak používateľ opustí obrazovku stlačením *"Zatvorit"*. Systém zavrie obrazovku a vráti zoznam číselníkov z predchádzajúcej úrovne. Obrázok je totožný s obrázkom v časti <u>Zobrazenie položiek centrálneho</u> číselníka.

# 1.4.5 Editácia položky centrálneho číselníka

Stlačením tlačidla *"Editovat"* sa obrazovka načíta v editovacom móde .Tlačidlo je prístupné len používateľom s príslušným oprávnením.

| Hlavné Centrálne číselníky    | / Register DŽP Register FO Opravné činnosti Register ŠaUO Register zriaďovateľov Register ŠaŠZ Register zamestr            | nancov Reporty | Pomoc   |
|-------------------------------|----------------------------------------------------------------------------------------------------|----------------|---------|
| Prehľad registra ŠaŠZ 🗶 D     | Detail ŠaŠZ 🗴 🛛 Detail ŠaŠZ 🗴 🛛 Prehľad centrálnych číseľníkov 🗴 🛛 Typ zamestnanca 🗴 Detail položky CČ - Typ zamestnanca 🗴 | ]              |         |
| Kód                           | 1                                                                                                    |                |         |
| Začiatok platnosti            | 16. 4. 2015                                                                                                    |                |         |
| Koniec platnosti              | •                                                                                                    |                |         |
| Názov slovenský               | pedagogický                                                                                                    |                |         |
| Názov skrátený slovenský      |                                                                                                    |                |         |
| Názov anglický                |                                                                                                    |                |         |
| Názov skrátený anglický       |                                                                                                    |                |         |
| Doplnková informácia          |                                                                                                    |                |         |
| Skrátená doplnková informácia |                                                                                                    |                |         |
| Poznámka                      |                                                                                                    |                | *       |
| Názov pre výstupy             |                                                                                                    |                |         |
| Externý kód                   |                                                                                                    |                |         |
| 🕞 Uložiť 🔒 Zrušit             | iť naplánovanú zmenu                                                                                                    | ×Z             | atvoriť |

Obrázok 25 - Editácia položky centrálneho číselníka

Popis funkcionality jednotlivých tlačidiel:

"*Uložit*" Pokiaľ je vytvorenie novej položky číselníka vykonané bez chýb, systém stlačením tlačidla "*Uložit*" informuje o úspešnom vytvorení položky.

| Informácia |                                        | ×          |
|------------|----------------------------------------|------------|
| 1          | Zmeny položky CČ boli úspešne uložené. |            |
|            |                                        | <u>O</u> k |

Obrázok 26 - Editácia položky centrálneho číselníka

"*Zrušiť naplánovanú zmenu"* – Po stlačení tlačidla sa zruší budúca naplánovaná zmena na označenej položke číselníka.

*"Zatvorit"* - Ak používateľ opustí obrazovku stlačením *"Zatvorit"*. Systém zavrie obrazovku a vráti zoznam číselníkov z predchádzajúcej úrovne. Obrázok je totožný s obrázkom v časti <u>Zobrazenie položiek centrálneho</u> číselníka.

### 1.4.5.1 Zrušenie naplánovanej zmeny

Po stlačení tlačidla sa zruší budúca naplánovaná zmena na označenej položke číselníka. Pokiaľ bolo zrušenie vykonané bez chýb, systém o tom informuje hláškou:

| Informácia |                                                    |   | x          |
|------------|----------------------------------------------------|---|------------|
| 0          | Zrušenie naplánovanej zmeny bolo úspešne vykonané. |   |            |
|            |                                                    | < | <u>O</u> k |

Obrázok 27 - Zrušenie naplánovanej zmeny

# 2 REGISTER ŠAUO

V časti Register ŠaUO je popis vzhľadu a funkcionality modulu študijných a učebných odborov.

Používateľ tu nájde popis výberových kritérií nad modulom Register ŠaUO, popis ovládacích prvkov, ich funkcionality a spôsob zobrazenia zoznamu a detailu ŠaUO.

Podľa pridelených oprávnení je nastavená funkčnosť buď iba na prezeranie alebo aj na plnú správu ŠaUO.

Správca Registra ŠaUO má oproti bežnému používateľovi k dispozícii nástroje na zadávanie nového ŠaUO, editovanie alebo ukončovanie platnosti existujúceho ŠaUO.

### 2.1 Prehľadová obrazovka ŠaUO

Po zvolení agendy ŠaUO sa používateľovi zobrazí prehľadová obrazovka daného registra.

Register FO Register ŠaUO Register zriaďovateľov

Obrázok 28 - Výber Registra ŠaUO

Pod hlavným menu sa otvorí záložka s oknom zvolenej agendy. Pokiaľ má používateľ otvorených viacero registrov, záložky budú vedľa seba v takom poradí ako boli otvárané. Podľa zvolenej agendy sa mení vzhľad okna.

V hornej sekcii obrazovky je vždy sekcia s vyhľadávacími kritériami.

| Hlavné Centrálne číselníky Regist | er DŽP Register FO        | Register ŠaUO Register | zriaďovateľov | Register ŠaŠZ      | Register zamestnancov | Reporty | Pomoc |     |
|-----------------------------------|---------------------------|------------------------|---------------|--------------------|-----------------------|---------|-------|-----|
| Prehľad registra ŠaUO 🛛 🗶         | Prehľad registra ŠaUO 🛛 🗶 |                        |               |                    |                       |         |       |     |
| Vyhľadávacie kritéria ŠaUO        |                           |                        |               |                    |                       |         |       |     |
| Kód ŠKOV                          |                           |                        |               | Star               | ý kód ŠKOV            |         |       |     |
| Názov ŠaUO                        |                           |                        |               |                    | Zameranie             |         |       |     |
| Medzinárodný názov                |                           |                        | Hlavná sk     | upina odborov vzde | elania ŠKOV           |         |       | * X |
| Skupina odborov vzdelania ŠKOV    |                           |                        | ×             | Odbor vzde         | elania ŠKOV           |         |       | * X |
| Stupeň vzdelania ŠKOV             |                           |                        | ×             | Identifikácia      | druhu školy           |         |       | * X |
| Stav ŠaUO                         |                           |                        | ×             | F                  | orma ŠaUO             |         |       | * X |
| Talentový odbor                   |                           |                        |               | Ekonomická národ   | ínosť ŠaUO            |         |       | * X |
| 👫 Vyhľadať 🔀 Zrušiť kritériá      |                           |                        |               |                    |                       |         |       |     |

Obrázok 29 - Prehľadová obrazovka – výberové kritériá

Pod vyhľadávacími kritériami sa nachádzajú tlačidlá "Vyhľadat" a "Zrušiť kritériá".

| 者 Vyhľadať        | Vyhľadanie a zobrazenie zoznamu, ktorý zodpovedá výberovým kritériám |
|-------------------|----------------------------------------------------------------------|
| 🔀 Zrušiť kritériá | Zrušenie nastavených kritérií vyhľadávania                           |

V spodnej časti okna sa nachádza sekcia pre zobrazenie zoznamu záznamov vyhovujúcich vyhľadávacím kritériám.

| Zoz | nam ŠaUO          | Zoznam ŠaUO                                                         |                                |                |         |                                  |
|-----|-------------------|---------------------------------------------------------------------|--------------------------------|----------------|---------|----------------------------------|
| 1   | Kód ŠKOV 🔺        | Názov ŠaUO                                                          | Zameranie                      | Medzinárodný n | Stav Š  | Ekonomická náročnosť ŠaUO        |
|     | 1101301           | matematická logika a základy matematiky                             | Vymyslené ŠaUO                 |                | Utlmený | Ekonomická náročnosť 1           |
|     | 1104G05           | matematická analýza                                                 |                                | DP             | Aktívny | Ekonomická náročnosť 1           |
|     | E 1111J01         | diskrétna matematika                                                | eeeee                          |                | Aktívny | nedefinovaná kategória pre bežné |
|     | 1113801           | matematika                                                          |                                |                | Aktívny | Ekonomická náročnosť 1           |
| E   | 1410300           | biochémia                                                           |                                |                | Aktívny | Ekonomická náročnosť 1           |
|     | 1420301           | chémia                                                              | 00                             |                | Aktívny | kategória 14                     |
|     | 2352A77           | bezpečnosť technických systémov                                     | Obecná bezpečnosť              | Local security | Aktívny | Ekonomická náročnosť 1           |
|     | 5102G01           | normálna a patologická fyziológia                                   |                                | DP             | Aktívny | Ekonomická náročnosť 1           |
|     | 5602D22           | ošetrovateľstvo                                                     |                                |                | Aktívny | kategória 1                      |
|     | 7818R02           | učiteľstvo akademických predmetov – učiteľstvo predmetov pedagogika | bb                             | bb             | Aktívny | Ekonomická náročnosť 1           |
|     | 7818R05           | učiteľstvo akademických predmetov – učiteľstvo predmetov pedagogika | ffff                           | DP             | Aktívny | Ekonomická náročnosť 1           |
|     | 7902301           | gymnázium                                                           | brúsenie a rytie drahých kam   | kk             | Aktívny | kategória 14                     |
|     | · 7902J10         | gymnázium                                                           | umelecké zámočníctvo a ková    |                | Aktívny |                                  |
|     | 7902316           | gymnázium                                                           | plošné a plastické rytie kovov |                | Aktívny |                                  |
|     | 7902338           | gymnázium                                                           | umelecké odlievanie            |                | Aktívny |                                  |
|     | 2002172 aumoásium |                                                                     |                                |                |         |                                  |
|     | Strana 1 z 3      |                                                                     |                                |                |         |                                  |

Obrázok 30 - Prehľadová obrazovka - zoznam

Pod zoznamom sa nachádzajú tlačidlá operácií nad zoznamom. Zobrazujú sa podľa oprávnenia používateľa.

| Nový ŠaUO         | Otvorenie nového okna pre zadanie ŠaUO                             |
|-------------------|--------------------------------------------------------------------|
| 🔎 Zobraziť detail | Otvorenie nového okna, v ktorom je detail vyznačeného záznamu ŠaUO |
| 🗙 Zatvoriť        | Zatvorenie zobrazovaného okna                                      |

### 2.2 Obrazovka detailu ŠaUO

Kliknutím na tlačidlo "*Zobraziť detail*", pri označenom zázname na prehľadovej obrazovke, sa používateľovi zobrazí detail záznamu.

Pod záložkou zvolenej agendy sa nachádza vnorená záložka konkrétneho detailu záznamu.

Pokiaľ má záznam údaje rozdelené do viacerých záložiek, záložky sa zobrazia vedľa seba.

| Prehľad registra ŠaUO 🗙 Detail ŠaUO 🗙 |                                              |  |  |  |  |
|---------------------------------------|----------------------------------------------|--|--|--|--|
| ŠaUO Ekonomická náročnosť ŠaUO        |                                              |  |  |  |  |
| Kód ŠKOV                              | Klasifikovanie odboru                        |  |  |  |  |
| Kód ŠKOV B01                          | Hlavná skupina odborov vzdelania ŠKOV        |  |  |  |  |
| B 01                                  | Skupina odborov vzdelania ŠKOV               |  |  |  |  |
| Starý kód ŠKOV                        | Odbor vzdelania ŠKOV                         |  |  |  |  |
| Stav a forma ŠaUO                     | Stupeň vzdelania ŠKOV                        |  |  |  |  |
| Stav Aktívny                          | Stupeň vzdelania ŠKOV B - primárne vzdelanie |  |  |  |  |
| Forma Bežný                           |                                              |  |  |  |  |
| Názov a zameranie ŠaUO                |                                              |  |  |  |  |
| Názov                                 |                                              |  |  |  |  |
| Zameranie                             |                                              |  |  |  |  |
| Medzinárodný názov                    |                                              |  |  |  |  |
| Údaje ŠaUO                            |                                              |  |  |  |  |
| Identifikácia druhu školy             |                                              |  |  |  |  |
| Poznámka                              |                                              |  |  |  |  |
| Dátum zaradenia 20. 5                 | j. 2015 🔹 Dátum vyradenia 🔹                  |  |  |  |  |
| Profilové predmety ŠaUO               |                                              |  |  |  |  |
| Talentový odbor 🗹                     |                                              |  |  |  |  |
| Profilový predmet 1                   |                                              |  |  |  |  |
| Profilový predmet 2                   |                                              |  |  |  |  |
| Profilový predmet 3                   |                                              |  |  |  |  |
| Profilový predmet 4                   |                                              |  |  |  |  |
|                                       |                                              |  |  |  |  |
|                                       |                                              |  |  |  |  |
|                                       |                                              |  |  |  |  |
| Editovať                              | Z Editovať                                   |  |  |  |  |

#### Obrázok 31 - Obrazovka detailu

Pod hlavným oknom detailu sa nachádzajú tlačidlá operácií povolených nad zoznamom.

| 🛃 Editovať | Otvorenie nového okna, v ktorom je možné editovať daný ŠaUO |
|------------|-------------------------------------------------------------|
| 🗙 Zatvoriť | Zatvorenie zobrazovaného okna                               |

# 2.3 Študijné a učebné odbory – prezeranie a editovanie

# 2.3.1 Vyhľadanie v registri ŠaUO

Po výbere položky **Register ŠaUO** z hlavného menu aplikácie, sa zobrazí nasledujúca obrazovka pre zadanie údajov pre vyhľadanie ŠaUO:

| Prehľad registra ŠaUO 🛛 🗙      |     |                                       |     |
|--------------------------------|-----|---------------------------------------|-----|
| Vyhľadávacie kritéria ŠaUO     |     |                                       |     |
| Kód ŠKOV                       |     | Starý kód ŠKOV                        |     |
| Názov ŠaUO                     |     | Zameranie                             |     |
| Medzinárodný názov             |     | Hlavná skupina odborov vzdelania ŠKOV | - x |
| Skupina odborov vzdelania ŠKOV | • × | ▼ × Odbor vzdelania ŠKOV              |     |
| Stupeň vzdelania ŠKOV          | - × | Identifikácia druhu školy             | • x |
| Stav ŠaUO                      | • × | Forma ŠaUO                            | - x |
| Talentový odbor                |     | Ekonomická náročnosť ŠaUO             | • X |
| 👫 Vyhľadať 🔀 Zrušiť kritériá   |     |                                       |     |

#### Obrázok 32 - Prehľad registra ŠaUO

Systém po načítaní úvodnej obrazovky zobrazí v časti Zoznam ŠaUO celý register ŠaUO po stránkach.

Používateľ môže zadať vyhľadávacie kritériá.

Niektoré sa vyberajú z číselníkov, iné zadaním textu alebo číselnej hodnoty do výberových kritérií.

V každej položke, v ktorej sa nevyberá z číselníka, sa môže používať ako zástupný znak %. Okrem toho tam musí byť minimálne jeden alfanumerický znak. *Napr. pre vyhľadania gymnázia stačí zadať "g%"*.

Vyhľadávanie sa spustí stlačením tlačidla "Vyhľadat".

Ak používateľ nezadá ani jeden z vyhľadávacích parametrov, systém zobrazí zoznam všetkých ŠaUO z registra ŠaUO ako pri úvodnom načítaní obrazovky.

Ak používateľ zistí, že zadal nesprávne vyhľadávacie údaje, môže ich z formulára vymazať stlačením tlačidla "Zrušiť kritériá" a zadať nové.

Ak zadaným vyhľadávacím podmienkam vyhovuje viacero ŠaUO, systém ich zobrazí ako zoznam.

#### 2.3.1.1 Funkcionalita tlačidiel záložky ŠaUO

| 🔎 Zobraziť detail | Otvorenie nového okna, v ktorom je možné vidieť detail ŠaUO           |
|-------------------|-----------------------------------------------------------------------|
| Nový ŠaUO         | Otvorenie nového okna, v ktorom je možné vyplniť atribúty nového ŠaUO |
| X Zatvoriť        | Zatvorenie zobrazovaného okna                                         |

Používateľ v nej môže kliknutím vybrať konkrétny ŠaUO. Vybraný riadok sa podfarbí.

Po následnom kliknutí na tlačidlo "*Zobraziť detail"*, aplikácia otvorí nové okno s detailom ŠaUO v rámci okna Prehľad registra ŠaUO.

| Hlavné Centrálne číselníky Registe | zr DŽP Register FO Register ŠaUO Register zriaďovateľov Register ŠaŠZ Register zamestnancov Reporty Pomoc |
|------------------------------------|----------------------------------------------------------------------------------------------------|
| Prehľad registra ŠaUO 🗴 UI ŠaUO 💈  | x                                                                                                    |
| ŠaUO Ekonomická náročnosť ŠaUO     |                                                                                                    |
| Kód ŠKOV                           | Klasifikovanie odboru                                                                                     |
| Kód ŠKOV 110                       | 11301 Hlavná skupina odborov vzdelania ŠKOV 1 - prírodné vedy                                             |
| 1101 3                             | 01 Skupina odborov vzdelania ŠKOV 11 - fyzikálno-matematické vedy                                         |
| Starý kód ŠKOV                     | Odbor vzdelania ŠKOV 1101 - matematická logika a základy matematiky                                       |
| Stav a forma Šal IO                | Shuneň vzdelania ČKOV                                                                                     |
| Stav a toma saco                   | Stupen vzdelania ŠKOV 3 - stredné odborné vzdelanie                                                       |
| Forma Bežný                        |                                                                                                    |
|                                    |                                                                                                    |
| Nazov a zameranie Sauci            | natomatida logica a stilladu matomatiku                                                                   |
| 720072010                          |                                                                                                    |
|                                    |                                                                                                    |
|                                    |                                                                                                    |
| Udaje SaUO                         |                                                                                                    |
| Identifikada drunu skoly           |                                                                                                    |
| Poznamka<br>Détum anna denia       | 17.6 2015 Diference and an                                                                                |
| Datum zaradenia                    | 17. 6. 2015 Datum vyradenia                                                                               |
| Profilové predmety ŠaUO            |                                                                                                    |
| Talentový odbor                    |                                                                                                    |
| Profilovy predmet 1                |                                                                                                    |
| Profilovy predmet 2                |                                                                                                    |
| Profilový predmet 3                |                                                                                                    |
| Promovy predmet 4                  |                                                                                                    |
|                                    |                                                                                                    |
|                                    |                                                                                                    |
|                                    |                                                                                                    |
| Z Editovať                         | X Zatvoriť                                                                                                |
|                                    |                                                                                                    |

Obrázok 33 - Prehľad registra ŠaUO – Zoznam

### 2.4 Nový ŠaUO

Stlačením tlačidla "*Nový* ŠaUO" na Prehľade registra ŠaUO sa zobrazí samostatná obrazovka na zadanie parametrov. Okno sa otvorí v záložke ŠaUO. Záložka Ekonomická náročnosť ŠaUO je prístupná až po vyplnení niektorých polí v záložke ŠaUO

Ak je používateľ prihlásený v roli Správcu registra ŠaUO, zobrazí sa obrazovka na zadanie údajov pre novú ŠaUO.

Polia, ktoré sú pre konkrétneho používateľa editovateľné, majú biely podklad a sú dostupné. Ostatné sú prístupné len na čítanie a majú šedý podklad.

| Prehľad registra ŠaUO × Detail ŠaUO × Detail ŠaUO ×                                |
|------------------------------------------------------------------------------------|
| Šal IO Ekonomická páročnosť Šal IO                                                 |
|                                                                                    |
| Kód ŠKOV Klasifikovanie odboru                                                     |
| Kód ŠKOV 1101399 Hlavná skupina odborov vzdelania ŠKOV 1 - prírodné vedy           |
| 1101 🚦 99 Skupina odborov vzdelania ŠKOV 11 - fyzikálno-matematické vedy           |
| Starý kód ŠKOV Odbor vzdelania ŠKOV 1101 - matematická logika a základy matematiky |
| Stav a forma ŠaUO Stupeň vzdelania ŠKOV                                            |
| Stav Aktivny Stupeň vzdelania ŠKOV 3 - stredné odborné vzdelanie                   |
| Forma Bežný                                                                        |
| Názov a zameranie ŠaUO                                                             |
| Názov matematická logika a základy matematiky                                      |
| Zameranie                                                                          |
| Medzinárodný názov                                                                 |
| Údaje ŠaUO                                                                         |
| Identifikácia druhu äkoly gymnázium                                                |
| Poznámka                                                                           |
| Dátum zaradenia 19. 8. 2015 Dátum vyradenia -                                      |
| Profilové predmety ŠaUO                                                            |
| Talentový odbor 🗌                                                                  |
| Profilový predmet 1 Matematika                                                     |
| Profilový predmet 2                                                                |
| Profilový predmet 3                                                                |
| Profilový predmet 4                                                                |
|                                                                                    |
|                                                                                    |
| Zatvoriť                                                                           |

#### Obrázok 34 - Nový ŠaUO

|   | Uložiť   | Uloženie vloženého záznamu    |
|---|----------|-------------------------------|
| × | Zatvoriť | Zatvorenie zobrazovaného okna |

#### 2.4.1.1 Funkcionalita tlačidiel pre Nový ŠaUO

"*Uložit*" – potvrdenie vyplnených údajov. Po vyplnení všetkých povinných polí bez chýb a stlačení tlačidla "*Uložit*", systém informuje o úspešnom vytvorení nového ŠaUO.

| Informácia | ×                                |  |
|------------|----------------------------------|--|
| 1          | Nový ŠaUO bol úspešne vytvorený. |  |
|            |                                  |  |

#### Obrázok 35 - Úspešné vytvorenie ŠaUO

*"Zatvorit"* - Ak používateľ nezadal zmenu, alebo nechce, aby sa zadané údaje zapísali, opustí obrazovku stlačením klávesy *"Zatvorit"*. Systém zavrie obrazovku a vráti zoznam ŠaUO z predchádzajúcej úrovne. Obrázok je totožný s obrázkom v časti <u>Vyhľadanie v registri ŠaUO.</u>

### 2.5 Detail ŠaUO

Po označení záznamu a stlačení tlačidla "*Zobraziť detail*" na Prehľade registra ŠaUO sa zobrazí nová samostatná záložka pre prezeranie údajov existujúceho ŠaUO. Je zoradená vedľa Prehľadu a obsahuje dve záložky: ŠaUO a Ekonomická náročnosť ŠaUO.

| Hlavné Centráln  | ie číselníky Reg       | gister DŽP   | Register FO      | Opravné činnosti R               | egister ŠaUO Re     | gister zriaďovateľov | Register ŠaŠZ | Register zamestnancov | Reporty | Pomoc |
|------------------|------------------------|--------------|------------------|----------------------------------|---------------------|----------------------|---------------|-----------------------|---------|-------|
| ŠaUO Ekonomid    | ká náročnosť ŠaUC      |              |                  |                                  |                     |                      |               |                       |         |       |
|                  |                        |              | 1d:10            |                                  |                     |                      |               |                       |         |       |
| Kod SKOV         | Kód ŠKOV               | P01          | Klasifikovanie ( | odboru<br>odborov vzdelacia ŠKOV | 1                   |                      |               |                       |         |       |
|                  | ROU SKOV               | 01           | Skupina S        | odborov vzdelania ŠKOV           | 1                   |                      |               |                       |         |       |
|                  | Starý kód ŠKOV         |              | okupina          | Odbor vzdelania ŠKOV             | /                   |                      |               |                       |         |       |
| Chave frame Čal  | 10                     |              | Chura ž urdalau  | -:- čkov                         |                     |                      |               |                       |         |       |
| Stav a forma Sau | Aktivov                |              | Stupen vzdela    | Stupož vzdolapia ŠKOV            |                     |                      |               |                       |         |       |
| Forma            | Bežný                  |              |                  | Stupen vzuelania SKOV            | b - primarrie vzdei | artic                |               |                       |         |       |
|                  |                        |              |                  |                                  |                     |                      |               |                       |         |       |
| Názov a zameran  | nie SaUO               |              |                  |                                  |                     |                      |               |                       |         |       |
|                  | Tamera                 | 20V          |                  |                                  |                     |                      |               |                       |         |       |
|                  | Medzinárodný ná:       | 70V          |                  |                                  |                     |                      |               |                       |         |       |
|                  | The deliner out in the |              |                  |                                  |                     |                      |               |                       |         |       |
| Udaje SaUO       | entifikácia drubu čk   | oby          |                  |                                  |                     |                      |               |                       |         |       |
| 100              | Poznár                 | nka          |                  |                                  |                     |                      |               |                       |         |       |
|                  | Dátum zarade           | nia 20, 5, 3 | 2015 -           |                                  | Dátum vyradenia     | ~                    |               |                       |         |       |
| Draflavá prodmo  | ระ ร้ายด               |              |                  |                                  |                     |                      |               |                       |         |       |
| Proniove preume  | Talentový od           | bor 🗹        |                  |                                  |                     |                      |               |                       |         |       |
|                  | Profilový predme       | et 1         |                  |                                  |                     |                      |               |                       |         |       |
|                  | Profilový predme       | et 2         |                  |                                  |                     |                      |               |                       |         |       |
|                  | Profilový predme       | et 3         |                  |                                  |                     |                      |               |                       |         |       |
|                  | Profilový predme       | et 4         |                  |                                  |                     |                      |               |                       |         |       |
|                  |                        |              |                  |                                  |                     |                      |               |                       |         |       |
|                  |                        |              |                  |                                  |                     |                      |               |                       |         |       |
|                  |                        |              |                  |                                  |                     |                      |               |                       |         |       |
| Editovat         | Ľ                      |              |                  |                                  |                     |                      |               | ×                     | Zatvori | ť     |

Obrázok 36 - Obrazovka Detailu ŠaUO

# 2.5.1 Záložka ŠaUO

Po označení záznamu a stlačení tlačidla "*Zobraziť detail*" na Prehľade registra ŠaUO sa zobrazí samostatná obrazovka pre prezeranie a editáciu údajov existujúcej ŠaUO. Okno sa otvorí v read only režime v záložke ŠaUO. Obrázok je totožný s obrázkom v časti <u>Detail ŠaUO.</u>

# 2.5.1.1 Funkcionalita tlačidiel na záložke ŠaUO

| <br>Obrazovka sa načíta v editovacom móde .Tlačidlo je prístupné len používateľom s |
|-------------------------------------------------------------------------------------|
| príslušným oprávnením                                                               |

🗙 Zatvoriť

Ak používateľ opustí obrazovku stlačením klávesy "Zatvorit", systém zavrie obrazovku a vráti sa na obrazovku Prehľadu registra ŠaUO.

# 2.5.2 Editovanie detailu ŠaUO

Po označení záznamu v záložke ŠaUO a stlačení tlačidla "*Editovat*" sa obrazovka načíta v editovacom. Tlačidlo je prístupné len používateľom s dostatočným oprávnením

Zadané údaje editovaného ŠaUO používateľ potvrdí tlačidlom "Uložit"

| Hlavné Centráln     | e číselníky Register    | r DŽP Re     | egister FO     | Opravné činnosti    | Register ŠaUO      | Register zriaďovateľov | Register ŠaŠZ | Register zamestnancov | Reporty | Pomoc      |
|---------------------|-------------------------|--------------|----------------|---------------------|--------------------|------------------------|---------------|-----------------------|---------|------------|
| Prehľad registra Ša | UO 🗙 Detail ŠaUO        | ×            |                |                     |                    |                        |               |                       |         |            |
| ŠaUO Ekonomid       | ká náročnosť ŠaUO       |              |                |                     |                    |                        |               |                       |         |            |
| Kód ŠKOV            |                         | ĸ            | Klasifikovanie | odboru              |                    |                        |               |                       |         |            |
|                     | Kód ŠKOV B01            | Hla          | lavná skupina  | odborov vzdelania Š | KOV                |                        |               |                       |         |            |
|                     | ВО                      | )1           | Skupina        | odborov vzdelania Š | KOV                |                        |               |                       |         |            |
|                     | Starý kód ŠKOV          |              |                | Odbor vzdelania Š   | KOV                |                        |               |                       |         |            |
| Stav a forma Šal    | OL                      | s            | Stupeň vzdela  | nia ŠKOV            |                    |                        |               |                       |         |            |
| Stav                | Aktívny                 | * X          |                | Stupeň vzdelania Š  | KOV B - primárne v | zdelanie               |               |                       |         |            |
| Forma               | Bežný                   | <b>→</b> ×   |                |                     |                    |                        |               |                       |         |            |
| Názov a zamerar     | nie ŠaUO                |              |                |                     |                    |                        |               |                       |         |            |
|                     | Názov                   |              |                |                     |                    |                        |               |                       |         |            |
|                     | Zameranie               |              |                |                     |                    |                        |               |                       |         |            |
|                     | Medzinárodný názov      |              |                |                     |                    |                        |               |                       |         |            |
| Údaje ŠaUO          |                         |              |                |                     |                    |                        |               |                       |         |            |
| Ide                 | entifikácia druhu školy |              |                |                     |                    |                        |               |                       |         | • ×        |
|                     | Poznámka                |              |                |                     |                    |                        |               |                       |         |            |
|                     | Dátum zaradenia         | 20. 5. 2015  | 5 -            |                     | Dátum vyradenia    | · · ·                  |               |                       |         |            |
| Profilové predme    | ty ŠaUO                 |              |                |                     |                    |                        |               |                       |         |            |
|                     | Talentový odbor         | $\checkmark$ |                |                     |                    |                        |               |                       |         |            |
|                     | Profilový predmet 1     | Matematika   | 3              |                     |                    |                        |               |                       |         | • ×        |
|                     | Profilový predmet 2     |              |                |                     |                    |                        |               |                       |         | • X        |
|                     | Profilový predmet 3     |              |                |                     |                    |                        |               |                       |         | • X        |
|                     | Profilový predmet 4     |              |                |                     |                    |                        |               |                       |         | <b>→</b> × |
|                     |                         |              |                |                     |                    |                        |               |                       |         |            |
|                     |                         |              |                |                     |                    |                        |               |                       |         |            |
|                     |                         |              |                |                     |                    |                        |               |                       |         |            |
| Uložiť              |                         |              |                |                     |                    |                        |               | ×                     | Zatvori | ť          |

#### Obrázok 37 - Editácia ŠaUO

#### 2.5.2.1 Funkcionalita tlačidiel pri editovaní ŠaUO

| न Uložiť   | Obrazovka sa načíta v editovacom móde .Tlačidlo je prístupné len používateľom s<br>príslušným oprávnením                             |
|------------|----------------------------------------------------------------------------------------------------|
| 🗙 Zatvoriť | Ak používateľ opustí obrazovku stlačením klávesy "Zatvorit", systém zavrie obrazovku a vráti sa na obrazovku Prehľadu registra ŠaUO. |

Stlačením tlačidla *Uložiť* systém uloží editované údaje ŠaUO k danému editovanému záznamu. Ak boli zmeny vykonané a uložené bez chyby, systém o tom zobrazí informačné okno:

| Informácia | ×                                |   |
|------------|----------------------------------|---|
| 1          | Zmeny ŠaUO boli úspešne uložené. |   |
|            | ✓ <u>Q</u> k                     | æ |

Obrázok 38 - Úspešné vykonanie zmeny ŠaUO

# 2.5.3 Záložka Ekonomická náročnosť ŠaUO

Označením záznamu a stlačením tlačidla "Zobraziť detail" na Prehľade registra ŠaUO sa zobrazí samostatná obrazovka pre prezeranie a editáciu údajov existujúcej ŠaUO. Okno sa otvorí režime iba na čítanie. Používateľ má možnosť rozkliknúť záložku **Ekonomická náročnosť ŠaUO** a nadefinovať k jednotlivým ŠaUO príslušné parametre.

Táto voľba je prístupná len používateľom s príslušnými prístupovými právami!

| Hlavné Centrálne číselníky Register DŽP Register FO<br>Prehľad registra ŠaUO X Detail ŠaUO X | Opravné činnosti Register ŠaUO Register zriaďovateľov | Register ŠaŠZ Register zamestnancov | Reporty Pomoc |  |  |  |
|----------------------------------------------------------------------------------------------|-------------------------------------------------------|-------------------------------------|---------------|--|--|--|
| ŠaUO Ekonomická náročnosť ŠaUO                                                               |                                                       |                                     |               |  |  |  |
| Ekonomická náročnosť ŠaUO                                                                    | Začiatok platnosti                                    | Koniec platnosti                    |               |  |  |  |
| Ekonomická náročnosť 1                                                                       | 20. 5. 2015                                           |                                     |               |  |  |  |
|                                                                                              |                                                       |                                     |               |  |  |  |
| Pridania akonomidani nérožnosti Čal IO                                                       |                                                       |                                     |               |  |  |  |
| Filoanie ekonomickej narocnosti SaUO                                                         | Pridanie ekonomickej narocnosti SaUU                  |                                     |               |  |  |  |
| Začatok platnosti 20. 5. 2015                                                                |                                                       |                                     |               |  |  |  |
| O Pridať Zditovať                                                                            |                                                       |                                     |               |  |  |  |

#### Obrázok 39 - Ekonomická náročnosť ŠaUO

### 2.5.3.1 Funkcionalita tlačidiel záložky Ekonomická náročnosť

| • Pridať Otvorenie obrazovky v editovacom móde na pridanie novej ekonomickej náročnosti. |
|------------------------------------------------------------------------------------------|
|------------------------------------------------------------------------------------------|

|                   | Tlačidlo je prístupné používateľom s príslušným oprávnením.                                                                                               |
|-------------------|----------------------------------------------------------------------------------------------------|
| 🗾 Editovať        | Otvorenie obrazovky v editovacom móde .Tlačidlo je prístupné len používateľom s príslušným oprávnením.                                                    |
| 😑 Odobrať         | Odobratie poslednej ekonomickej náročnosti ŠaUO. Tlačidlo sa zobrazuje len v prípade, že v záložke Ekonomická náročnosť ŠaUO existuje aspoň jedna položka |
| 🗡 Zrušiť editáciu | Zrušenie neuložené zmeny editovania                                                                                                    |
| 🗙 Zatvoriť        | Ak používateľ opustí obrazovku stlačením klávesy "Zatvorit", systém zavrie obrazovku a vráti sa na obrazovku Prehľadu registra ŠaUO.                      |

# 2.6 Informačné, potvrdzovacie okná a chybové hlásenia

V priebehu editovania sa môžu zobraziť nasledovné okná:

Pri odoberaní ekonomickej náročnosti:

| Otázka |                                  | ×           |
|--------|----------------------------------|-------------|
| 2      | Naozaj chcete ukončiť aplikáciu? |             |
|        | 💽 Áno                            | <u>N</u> ie |

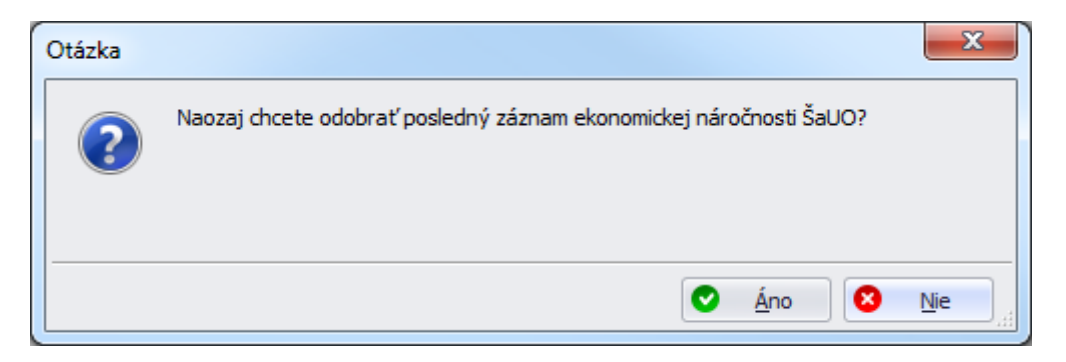

Obrázok 40 - Potvrdzovacie okná

Po úspešnom pridaní alebo editovaní ekonomickej náročnosti systém zobrazí informáciu:

| Informácia | <b>X</b>                                 | η |
|------------|------------------------------------------|---|
| 1          | Chybová správa bola vložená do schránky. |   |
|            | <mark>✓k</mark>                          |   |

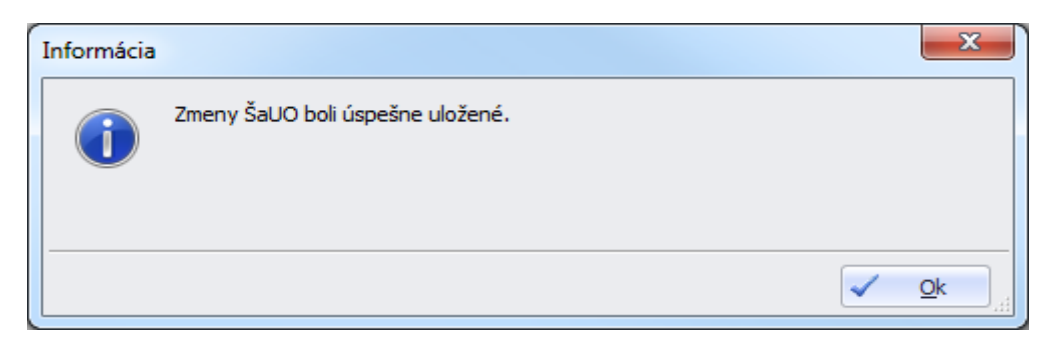

Obrázok 41 - Informačné okná

Informačné okno o činnosti aplikácie

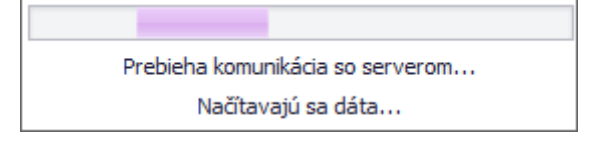

Obrázok 42 - Informačné okno o prebiehajúcej aktivite

Upozornenia na nekorektnú aktivitu alebo chybu

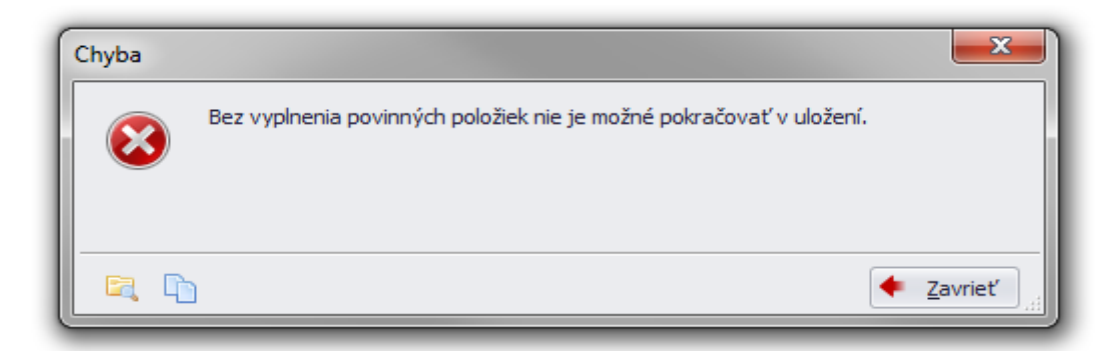

| Chyba |                                                                    |
|-------|--------------------------------------------------------------------|
| 8     | Nemôžete odobrať na ŠaŠZ aktuálne alebo v minulosti povolený ŠaUO. |
|       | <ul> <li><u>Zavrieť</u></li> </ul>                                 |

| Chyba |                                                                                                    | x      |
|-------|----------------------------------------------------------------------------------------------------|--------|
|       | Nastala neočakávaná chyba:<br>Dodatočné informácie:<br>The request channel timed out while waiting for a reply after<br>00:02:59.9550000. Increase the timeout value passed to the call to<br>Request or increase the SendTimeout value on the Binding. The time<br>allotted to this operation may have been a portion of a longer timeout.<br>The HTTP request to<br>'https://ris.ris2-tmg/ris/trs/svc/ris/RIS.Svc.Wcf/SkolReg.svc' has<br>exceeded the allotted timeout of 00:03:00. The time allotted to this<br>operation may have been a portion of a longer timeout.<br>The operation has timed out |        |
|       |                                                                                                    | avrieť |

Obrázok 43 - Oznamy o chybe

Po kliknutí na ikonu vľavo dolu – zložka s lupou – sa zobrazí
| T | echnické detaily                           |                                                                                   |   |
|---|--------------------------------------------|-----------------------------------------------------------------------------------|---|
| ſ | Základné informácie<br>Podrobné informácie | Message:<br>Nemôžete odobrať na ŠaŠZ aktuálne alebo v minulosti povolený<br>ŠaUO. | + |
| Ľ | <b>b</b>                                   | <ul> <li><u>Z</u>avrieť</li> </ul>                                                |   |

| Technické detaily |                                                                                                    |
|-------------------|----------------------------------------------------------------------------------------------------|
| Technické detaily | Message:<br>Nastala neočakávaná chyba:<br>=========<br>Message:<br>The request channel timed out while waiting for a reply after 00:02:59,9550000.<br>Increase the timeout value passed to the call to Request or increase the<br>SendTimeout value on the Binding. The time allotted to this operation may have<br>been a portion of a longer timeout.<br>Source:<br>mscorlib<br>Target site:<br>System.Runtime.Remoting.Messaging.IMessage EndInvokeHelper<br>(System.Runtime.Remoting.Messaging.Message, Boolean)<br>Stack trace:             |
| < III +           | Server stack trace:<br>at System.ServiceModel.Channels.RequestChannel.Request(Message message,<br>TimeSpan timeout)<br>at System.ServiceModel.Dispatcher.RequestChannelBinder.Request(Message<br>message, TimeSpan timeout)<br>at System.ServiceModel.Channels.ServiceChannel.Call(String action, Boolean<br>oneway, ProxyOperationRuntime operation, Object[] ins, Object[] outs, TimeSpan<br>timeout)<br>at System.ServiceModel.Channels.ServiceChannelProxy.InvokeService<br>(IMethodCallMessage methodCall, ProxyOperationRuntime operation) |

Obrázok 44 - Technické detaily chybového hlásenia

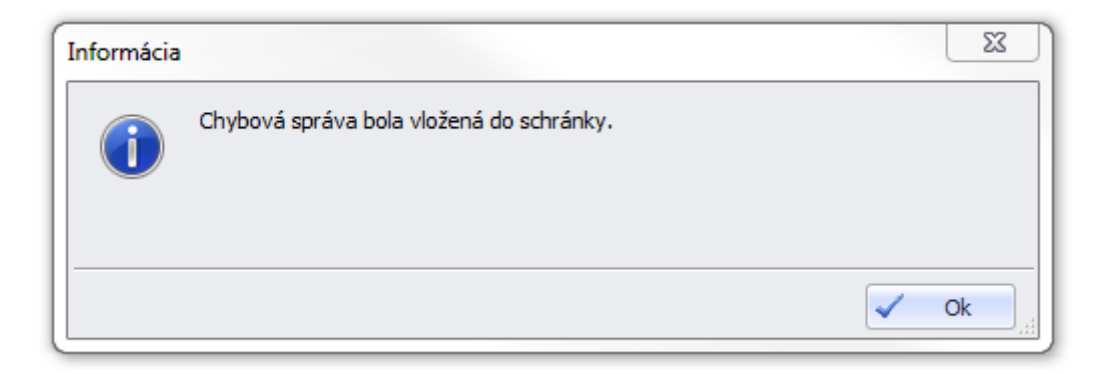

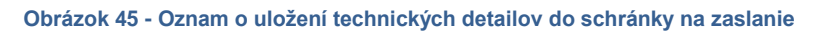

# 3 REGISTER ZRIAĎOVATEĽOV

V časti Register zriaďovateľov je popis vzhľadu a funkcionality modulu registra zriaďovateľov.

Používateľ tu nájde popis výberových kritérií nad registrom, popis ovládacích prvkov, ich funkcionality a spôsob zobrazenia vybraného zoznamu zriaďovateľov a detailu konkrétneho zriaďovateľa.

Podľa pridelených oprávnení je nastavená funkčnosť buď iba na prezeranie alebo aj na plnú správu registra.

Správca Registra zriaďovateľov má oproti bežnému používateľovi k dispozícii nástroje na zadávanie nového zriaďovateľa, editovanie alebo ukončovanie platnosti existujúceho.

### 3.1 Prehľadová obrazovka

Používateľovi sa po zvolení agendy zobrazí záložka - prehľadová obrazovka.

| н                                  | ovné Centrálne                                          | číselníky Register DŽP | Register FO Register ŠaU | O Register zriaď | ovateľov Register ŠaŠZ | Register zamestnanc | ov Repor  | ty Pomoc      |
|------------------------------------|---------------------------------------------------------|------------------------|--------------------------|------------------|------------------------|---------------------|-----------|---------------|
| Pr                                 | ehľad registra zriac                                    | ďovateľov 🗙            |                          |                  |                        |                     |           |               |
| Vyhľadávacie kritériá zriaďovateľa |                                                         |                        |                          |                  |                        |                     |           |               |
|                                    | EDU ID zriaďovat                                        | teľa                   |                          |                  | Identifikátor          |                     |           |               |
|                                    | Ná                                                      | izov                   |                          |                  |                        |                     |           |               |
| Pra                                | ávna forma organiz                                      | ácie                   |                          |                  |                        |                     |           | * X           |
|                                    | Typ zriaďovateľa                                        |                        |                          |                  |                        |                     |           | * X           |
|                                    | Forma vlastníctva 🔹 🗙 Stav                              |                        |                          |                  |                        |                     |           | + X           |
|                                    | Začiatok činnost                                        | ti od 🔽 👻              | Začiatok činnosti do     | -                | Ukončenie činnosti od  | -                   | Ukončenie | činnosti do 🔹 |
|                                    | -                                                       | Štát                   |                          |                  | Kraj                   |                     |           |               |
|                                    | O                                                       | kres                   |                          |                  | Obec                   |                     |           |               |
|                                    | Adresa mimo                                             | SR 🔲                   | Obec mimo SR             |                  |                        |                     |           |               |
| a                                  | A Vybľadať                                              | Y Zručiť kritáriá      |                          |                  |                        |                     |           |               |
|                                    | - vymauat                                               |                        |                          |                  |                        |                     |           |               |
| Z                                  | oznam zriaďovateľ                                       | ′ov                    |                          |                  |                        |                     |           |               |
|                                    | EDUID                                                   | Názov                  | Ulica                    | Obec             | Súpisné číslo          | Orientačné číslo    | PSČ       | Stav          |
| Þ                                  | 920000041                                               | Testovací zriaďovateľ  |                          | Banská Štiavnica | 123                    |                     |           | aktívny 🍵     |
| L                                  | 920000012                                               | stredná odborná škola  | Ivanská cesta            |                  | 21                     |                     |           | neaktívny     |
|                                    | 92000037                                                | Nový Zriadovatel DP 10 | b                        | Badín            | b                      |                     |           | neaktívny     |
|                                    | 920000027                                               | a                      |                          |                  | а                      |                     |           | neaktívny     |
|                                    | 92000020                                                | SSSSSS                 |                          |                  | 1                      |                     |           | neaktívny     |
|                                    | 920000026                                               | а                      |                          |                  | 1                      |                     |           | neaktívny     |
|                                    | 920000013                                               | Mesto Žilina           |                          |                  | 1111                   |                     |           | neaktívny     |
|                                    | 920000014                                               | Zvolen                 |                          |                  | 454545                 |                     |           | neaktívny     |
|                                    | 92000035                                                | Zriaďovateľ na test    |                          | AntarktídaCity   | 333                    |                     |           | neaktívny     |
|                                    | 920000032                                               | Nový zriadovatel DP 5  |                          | Badín            | 1                      |                     |           | neaktívny     |
|                                    | 920000015                                               | Mesto Banská Štiavnica |                          |                  | 1                      |                     |           | neaktívny     |
|                                    | 92000025                                                | x                      | а                        | Banská Bystrica  | 1                      |                     |           | neaktívny     |
|                                    | 92000024                                                | x                      |                          |                  | 1                      |                     |           | neaktívny     |
|                                    | 920000016                                               | Mesto Detva            |                          |                  | 1                      |                     |           | neaktívny 🗸   |
| •                                  | <ul> <li>Strana 2 z</li> <li>Nový zriaďovate</li> </ul> | S → → →<br>I'          |                          |                  |                        |                     |           | × Zatvoriť    |

#### Obrázok 46 - Prehľadová obrazovka

Pod hlavným menu sa otvorí záložka zvolenej agendy. Pokiaľ ich má používateľ otvorených viacero, záložky budú zobrazované vedľa seba v takom poradí, v akom boli otvárané.

Horná časť okna je sekcia s vyhľadávacími kritériami. Obsahuje výberové atribúty a nasledovné tlačidlá funkcií:

| 👫 Vyhľadať        | Vyhľadanie a zobrazenie zoznamu, ktorý zodpovedá výberovým kritériám |
|-------------------|----------------------------------------------------------------------|
| 🔀 Zrušiť kritériá | Zrušenie nastavených kritérií vyhľadávania                           |

V spodnej časti okna sa nachádza zoznam záznamov vyhovujúcich vyhľadávacím kritériám. Pod zoznamom sa nachádzajú tlačidlá pre všetky operácie, ktoré možno nad zoznamom vykonávať. Zobrazujú sa podľa oprávnení pridelených danému používateľovi. Pokiaľ používateľ nemá dostatočné oprávnenia, tlačidlo je neaktívne a jeho názov je šedý.

| Nový zriaďovateľ  | Otvorenie nového okna pre zadanie zriaďovateľa                     |
|-------------------|--------------------------------------------------------------------|
| 🔎 Zobraziť detail | Otvorenie nového okna, v ktorom je detail vyznačeného zriaďovateľa |
| 🗙 Zatvoriť        | Zatvorenie zobrazovaného okna                                      |

## 3.2 Obrazovka detailu

Po zvolení si detailu označeného záznamu na prehľadovej obrazovke *"Zobraziť detail"* sa používateľovi zobrazí detail príslušného záznamu. Pod záložkou zvolenej agendy sa nachádza záložka konkrétneho detailu záznamu. Pokiaľ má záznam údaje rozdelené do viacerých záložiek, záložky sú vedľa seba. Záložky sú prístupné podľa vyplnenia údajov. Obrazovka je načítavaná iba na čítanie a je delená na jednotlivé sekcie.

| Hlavné Centrálne číse                                             | lníky Register DŽP Register FO Register ŠaUO Register zriaďovateľov Register ŠaŠZ Register zamestnancov Reporty Pomoc |  |  |  |  |  |
|-------------------------------------------------------------------|----------------------------------------------------------------------------------------------------|--|--|--|--|--|
| Prehľad registra zriaďova                                         | tefov X Zriadovateľ X                                                                                                 |  |  |  |  |  |
| Údaje zriaďovateľa                                                |                                                                                                    |  |  |  |  |  |
| EDU ID zriaďovateľa                                               | 92000005                                                                                                    |  |  |  |  |  |
| Typ zriaďovateľa                                                  |                                                                                                    |  |  |  |  |  |
| Právna forma organizácie obec (obecný úrad), mesto (mestský úrad) |                                                                                                    |  |  |  |  |  |
| Forma vlastníctva                                                 | Forma vlastníctva štátna                                                                                              |  |  |  |  |  |
| Názov                                                             | Mesto Handlová                                                                                                    |  |  |  |  |  |
| Identifikátor                                                     | 456                                                                                                    |  |  |  |  |  |
| Stav                                                              | aktivny                                                                                                    |  |  |  |  |  |
| Začiatok činnosti                                                 | 1. 4. 2015                                                                                                    |  |  |  |  |  |
| Ukončenie činnosti                                                |                                                                                                    |  |  |  |  |  |
| Stav financovania                                                 | fnacovaný                                                                                                    |  |  |  |  |  |
| Kód pre financovanie                                              |                                                                                                    |  |  |  |  |  |
| Poznámka                                                          | -                                                                                                    |  |  |  |  |  |
| Adresa zriaďovateľa                                               |                                                                                                    |  |  |  |  |  |
| Adresa mimo SR                                                    | Obec mimo SR                                                                                                    |  |  |  |  |  |
| Štát                                                              | Slovenská republika                                                                                                   |  |  |  |  |  |
| Kraj                                                              |                                                                                                    |  |  |  |  |  |
| Okres                                                             |                                                                                                    |  |  |  |  |  |
| Obec                                                              |                                                                                                    |  |  |  |  |  |
| Ulica                                                             |                                                                                                    |  |  |  |  |  |
| Súpisné číslo                                                     | 4545 Orientačné číslo PSČ 97411                                                                                       |  |  |  |  |  |
| 🛃 Editovať 🔒                                                      | Ukončiť činnosť 🕞 Obnoviť činnosť 🕅 Zoznam ŠaŠZ 🔀 Zatvoriť                                                            |  |  |  |  |  |

### Obrázok 47 - Detailná obrazovka

Pod hlavným oknom detailu sa nachádzajú možné operácie nad zoznamom. Zobrazujú sa podľa oprávnení používateľa. Pokiaľ používateľ nemá dostatočné oprávnenia, tlačidlo je neaktívne a zobrazené v šedej farbe.

| 🗾 Editovať        | Sprístupní záznam na editovanie                      |
|-------------------|------------------------------------------------------|
| 🔒 Ukončiť činnosť | Ukončenie činnosti zriaďovateľa                      |
| 🕞 Obnoviť činnosť | Obnovenie činnosti zriaďovateľa                      |
| 👫 Zoznam ŠaŠZ     | Zobrazenie zoznamu ŠaŠZ, ktoré patria zriaďovateľovi |
| 🗙 Zatvoriť        | Zatvorenie aktuálneho okna                           |

## 3.3 Vyhľadanie v registri zriaďovateľov

Po výbere položky "**Register zriaďovateľov**" z hlavného menu aplikácie, sa zobrazí nasledujúca obrazovka pre zadanie údajov pre vyhľadanie zriaďovateľa.

| /yhľadávacie kritériá                                                                                                    | zriaďovateľa                                                                                                    |                      |                                                                        |                                                                                                    |              |               |             |                                  |                                                                                                    |
|----------------------------------------------------------------------------------------------------|----------------------------------------------------------------------------------------------------|----------------------|------------------------------------------------------------------------|----------------------------------------------------------------------------------------------------|--------------|---------------|-------------|----------------------------------|----------------------------------------------------------------------------------------------------|
| EDU ID zriaďovate                                                                                                    | eľa                                                                                                    |                      |                                                                        | Identifika                                                                                                    | itor         |               |             |                                  |                                                                                                    |
| Náz                                                                                                    | ov                                                                                                    |                      |                                                                        |                                                                                                    |              |               |             |                                  |                                                                                                    |
| ávna forma organizá                                                                                                    | cie                                                                                                    |                      |                                                                        |                                                                                                    |              |               |             |                                  |                                                                                                    |
| Typ zriaďovate                                                                                                    | ľa                                                                                                    |                      |                                                                        |                                                                                                    |              |               |             |                                  |                                                                                                    |
| Forma vlastníct                                                                                                    | va                                                                                                    | ▼ X Stav aktívny     |                                                                        |                                                                                                    |              |               |             |                                  |                                                                                                    |
| Začiatok činnosti                                                                                                    | • bo                                                                                                    | Začiatok činnosti do | •                                                                      | Ukončenie činnost                                                                                                    | i od         | •             | Ukončenie č | finnosti do                      |                                                                                                    |
| Š                                                                                                    | tát                                                                                                    |                      |                                                                        |                                                                                                    | (rai         |               |             |                                  |                                                                                                    |
| 0                                                                                                    |                                                                                                    |                      |                                                                        |                                                                                                    |              |               |             |                                  |                                                                                                    |
| UN .                                                                                                    |                                                                                                    |                      |                                                                        |                                                                                                    | Dec          |               |             |                                  |                                                                                                    |
| Adresa mimo                                                                                                    | SR 🔲 🛛 🕬                                                                                                    | Dec mimo SR          |                                                                        |                                                                                                    |              |               |             |                                  |                                                                                                    |
|                                                                                                    |                                                                                                    |                      |                                                                        |                                                                                                    |              |               |             |                                  |                                                                                                    |
| 🖞 Vyhľadať                                                                                                    | 🔀 Zrušiť kritériá                                                                                                    |                      |                                                                        |                                                                                                    |              |               |             |                                  |                                                                                                    |
| Nyhľadať                                                                                                    | ✗ Zrušiť kritériá<br>∨                                                                                                    |                      |                                                                        |                                                                                                    |              |               |             |                                  |                                                                                                    |
| Vyhľadať<br>oznam zriaďovateľo<br>EDUID                                                                                                    | <ul> <li>Zrušiť kritériá</li> <li>v</li> <li>Názov</li> </ul>                                                                                                    | Ulica                | Obec                                                                   | Súpisr                                                                                                    | é číslo      | Orientačné čí | slo         | PSČ                              | Stav                                                                                                    |
| Vyhľadať<br>Coznam zriaďovateľo<br>EDUID<br>920000011                                                                                                    | Xrušiť kritériá      Názov      dsfdsg zriad                                                                                                    | Ulica                | Obec                                                                   | Súpisr<br>1                                                                                                    | é číslo      | Orientačné čí | slo         | PSČ                              | Stav                                                                                                    |
| Zoznam zriaďovateľo<br>EDUID<br>920000011<br>920000044                                                                                                    | Zrušiť kritériá      Názov      dsfdsg zriad      ewew                                                                                                    | Ulica                | Obec                                                                   | Súpisr<br>1<br>wewe                                                                                                   | é číslo      | Orientačné či | slo         | PSČ                              | Stav<br>aktívny<br>aktívny                                                                                                    |
| Vyhľadať         I           Izoznam zriaďovateľo         EDUID           920000011         920000044           92000007         92000007                                                                                                    | Zrušiť kritériá      Názov      dsfdsg zriad      ewew      Mesto Banská Bystrica                                                                                                    | Ulica                | Obec                                                                   | Súpisr<br>1<br>wewe<br>1                                                                                              | é číslo      | Orientačné čí | slo         | PSČ                              | Stav<br>aktívny<br>aktívny<br>aktívny                                                                                                    |
| Yyhľadať           EDUID           920000011           920000044           92000007           920000019                                                                                                    | Zrušiť kritériá      Názov      dsfdsg zriad      ewew      Mesto Banská Bystrica      Mesto Banská Bystrica                                                                                                    | Ulica                | Obec                                                                   | Súpisr<br>1<br>wewe<br>1<br>45685                                                                                     | é číslo      | Orientačné či | slo         | PSČ                              | Stav<br>aktívny<br>aktívny<br>aktívny<br>aktívny                                                                                                    |
| Vyhľadať           coznam zriaďovateľo           EDUID           92000011           92000044           92000007           92000019           92000043                                                                                                    | Zrušiť kritériá      Názov      dsfdsg zriad      ewew      Mesto Banská Bystrica      Mesto Banská Bystrica      Mesto Banská Bystrica                                                                                                    | Ulica<br>Bardejovská | Obec<br>Bardejov                                                       | Súpisr<br>1<br>wewe<br>1<br>45685<br>25                                                                               | é číslo      | Orientačné čí | slo         | PSČ<br>085 01                    | Stav<br>aktívny<br>aktívny<br>aktívny<br>aktívny<br>aktívny                                                                                         |
| Vyhľadať           coznam zriaďovateľo           EDUID           92000011           92000044           92000007           92000019           92000043           92000017                                                                                                    | Zrušiť kritériá      Názov     dsfdsg zriad     ewew     Mesto Banská Bystrica     Mesto Banská Bystrica     Mesto Banská Dystrica     Mesto Bardejov     Mesto Brezno                                                                                                    | Ulica<br>Bardejovská | Obec<br>Bardejov                                                       | Súpisr<br>1<br>wewe<br>1<br>45685<br>25<br>1                                                                          | é číslo      | Orientačné či | slo         | PSČ<br>085 01                    | Stav<br>aktívny<br>aktívny<br>aktívny<br>aktívny<br>aktívny<br>aktívny                                                                              |
| Vyhľadať           coznam zriaďovateľo           EDUID           92000011           920000044           92000007           920000019           920000043           92000017           920000017           920000017           92000005                                                                                                    | Zrušiť kritériá      V     Názov     dsfdsg zriad     ewew     Mesto Banská Bystrica     Mesto Banská Bystrica     Mesto Banská Bystrica     Mesto Bardejov     Mesto Brezno     Mesto Handlová                                                                                                    | Ulica<br>Bardejovská | Obec<br>Bardejov                                                       | Súpisr<br>1<br>wewe<br>1<br>45685<br>25<br>1<br>4545                                                                  | é číslo      | Orientačné či | slo         | PSČ<br>085 01<br>97411           | Stav<br>aktívny<br>aktívny<br>aktívny<br>aktívny<br>aktívny<br>aktívny<br>aktívny                                                                   |
| Vyhľadať           DUID           92000011           92000011           92000014           92000007           92000019           92000017           92000017           92000017           92000017           92000005           92000005                                                                                                    | Zrušiť kritériá      V     Názov     dsfdsg zriad     ewew     Mesto Banská Bystrica     Mesto Banská Bystrica     Mesto Banská Bystrica     Mesto Bardejov     Mesto Brezno     Mesto Brezno     Mesto Handlová     Mesto Kremnica                                                                                                    | Ulica<br>Bardejovská | Obec<br>Bardejov                                                       | Súpisr<br>1<br>wewe<br>1<br>45685<br>25<br>1<br>4545<br>12121                                                         | é číslo<br>2 | Orientačné či | slo         | PSČ<br>085 01<br>97411           | Stav<br>aktívny<br>aktívny<br>aktívny<br>aktívny<br>aktívny<br>aktívny<br>aktívny                                                                   |
| Vyhľadať           toznam zriaďovateľo           EDUID           920000011           92000007           920000019           920000043           920000017           920000017           920000013           92000005           92000006           92000006                                                                                                   | Zrušiť kritériá      V     Názov     dsfdsg zriad     ewew     Mesto Banská Bystrica     Mesto Banská Bystrica     Mesto Banská Bystrica     Mesto Bardejov     Mesto Brezno     Mesto Brezno     Mesto Kremnica     Mesto Kremnica                                                                                                    | Ulica<br>Bardejovská | Obec<br>Bardejov                                                       | Súpisr<br>1<br>wewe<br>1<br>45685<br>25<br>1<br>4545<br>12121<br>445                                                  | é číslo<br>2 | Orientačné či | slo         | PSČ<br>085 01<br>97411           | Stav<br>aktívny<br>aktívny<br>aktívny<br>aktívny<br>aktívny<br>aktívny<br>aktívny<br>aktívny                                                        |
| Vyhľadať           toznam zriaďovateľo           EDUID           92000011           920000044           92000007           920000019           920000013           92000005           92000005           92000009           92000009                                                                                                    | Zrušiť kritériá      Názov     dsfdsg zriad     ewew     Mesto Banská Bystrica     Mesto Banská Bystrica     Mesto Banská Bystrica     Mesto Bardejov     Mesto Brezno     Mesto Handlová     Mesto Kremnica     Mesto Nitra     Mesto Xilina                                                                                                    | Ulica<br>Bardejovská | Obec<br>Bardejov                                                       | Súpisr<br>1<br>wewe<br>1<br>45689<br>25<br>1<br>4545<br>12121<br>445<br>18                                            | é číslo<br>2 | Orientačné čí | alo         | PSČ<br>085 01<br>97411<br>010 01 | Stav<br>aktívny<br>aktívny<br>aktívny<br>aktívny<br>aktívny<br>aktívny<br>aktívny<br>aktívny<br>aktívny<br>aktívny                                  |
| Vyhľadať           toznam zriaďovateľo           EDUID           92000011           920000044           92000007           920000019           920000013           92000005           92000006           92000000           92000000           92000001           92000005           92000000           92000000           92000000           92000000       | Zrušiť kritériá      Názov     dsfdsg zriad     ewew     Mesto Banská Bystrica     Mesto Banská Bystrica     Mesto Banská Bystrica     Mesto Bardejov     Mesto Brezno     Mesto Brezno     Mesto Handlová     Mesto Handlová     Mesto Handlová     Mesto Jilina     Novy Zriadovatel DP 4                                                       | Ulica<br>Bardejovská | Obec       Bardejov       Zupkov                                       | Súpisr<br>1<br>wewe<br>1<br>45689<br>25<br>1<br>4545<br>12121<br>445<br>18<br>18                                      | é číslo<br>2 | Orientačné či | slo         | PSČ<br>085 01<br>97411<br>010 01 | Stav<br>aktívny<br>aktívny<br>aktívny<br>aktívny<br>aktívny<br>aktívny<br>aktívny<br>aktívny<br>aktívny<br>aktívny<br>aktívny                       |
| Vyhľadať           EDUID           92000011           92000001           92000007           92000007           920000019           920000017           92000005           92000005           92000006           92000003           92000003           92000003                                                                                               | Zrušiť kritériá      Xázov     dsfdsg zriad     ewew     Mesto Banská Bystrica     Mesto Banská Bystrica     Mesto Banská Bystrica     Mesto Bardejov     Mesto Brezno     Mesto Handlová     Mesto Handlová     Mesto Kremnica     Mesto Xilina     Novy Zriadovatel DP 4     Nový zriadovatel DP 6                                              | Ulica<br>Bardejovská | Obec<br>Bardejov<br>Župkov<br>Králiky                                  | Súpisro<br>1<br>wewe<br>1<br>45685<br>25<br>1<br>4545<br>12121<br>445<br>18<br>18<br>1<br>1                           | é číslo<br>2 | Orientačné či | slo         | PSČ<br>085 01<br>97411<br>010 01 | Stav<br>aktívny<br>aktívny<br>aktívny<br>aktívny<br>aktívny<br>aktívny<br>aktívny<br>aktívny<br>aktívny<br>aktívny<br>aktívny                       |
| Vyhľadať           coznam zriaďovateľo           EDUID           920000011           92000007           92000007           92000003           920000017           920000017           920000017           920000017           920000005           92000006           92000000           92000001           920000031           920000033           920000036 | Zrušiť kritériá      Názov     dsfdsg zriad     ewew     Mesto Banská Bystrica     Mesto Banská Bystrica     Mesto Banská Bystrica     Mesto Bardejov     Mesto Bardejov     Mesto Brezno     Mesto Handlová     Mesto Kremnica     Mesto Kremnica     Mesto Žilina     Novy Zriadovatel DP 4     Nový zriadovatel DP 6     Nový zriadovatel DP 8 | Ulica<br>Bardejovská | Obec       Bardejov       Bardejov       Župkov       Králiky       dd | Súpisn<br>1<br>wewe<br>1<br>45689<br>25<br>1<br>4<br>4545<br>12121<br>4545<br>12121<br>455<br>18<br>18<br>1<br>1<br>1 | é číslo<br>2 | Orientačné či | slo         | PSČ<br>085 01<br>97411<br>010 01 | Stav<br>aktívny<br>aktívny<br>aktívny<br>aktívny<br>aktívny<br>aktívny<br>aktívny<br>aktívny<br>aktívny<br>aktívny<br>aktívny<br>aktívny<br>aktívny |

#### Obrázok 48 - Prehľad registra zriaďovateľov

| 🐴 Vyhľadať        | Vyhľadanie a zobrazenie zoznamu, ktorý zodpovedá výberovým kritériám |
|-------------------|----------------------------------------------------------------------|
| 🔀 Zrušiť kritériá | Zrušenie nastavených kritérií vyhľadávania                           |

Používateľ môže, ale nemusí zadať vyhľadávacie kritériá. V každej položke, v ktorej nie je výber z číselníka, sa môže používať ako zástupný znak %. Pred ním musí byť minimálne jeden alfanumerický znak. Napr. pre vyhľadania Mesto stačí zadať "M%".

Vyhľadávanie sa spustí stlačením tlačidla "Vyhľadat".

Ak používateľ nezadá ani jeden z vyhľadávacích parametrov, systém zobrazí zoznam všetkých zriaďovateľov z registra zriaďovateľov ako pri úvodnom načítaní obrazovky.

Ak používateľ zistí, že zadal nesprávne vyhľadávacie údaje, môže ich z formulára vymazať stlačením tlačidla "Zrušiť kritériá" a zadať nové.

Ak zadaným vyhľadávacím podmienkam vyhovuje viacero zriaďovateľov, systém ich zobrazí v tabuľke ako zoznam. Ak si chce používateľ zobraziť podrobnosti konkrétneho zriaďovateľa, označí ho kliknutím na príslušný riadok. Riadok sa podfarbí. Následne po kliknutí na tlačidlo Zobraziť detail aplikácia otvorí novú záložku s detailom zvoleného zriaďovateľa.

| Z | oznam zriaďovateľov          |                       |             |                  |               |                  |        |            |
|---|------------------------------|-----------------------|-------------|------------------|---------------|------------------|--------|------------|
|   | EDUID                        | Názov 👻               | Ulica       | Obec             | Súpisné číslo | Orientačné číslo | PSČ    | Stav       |
|   | 920000041                    | Testovací zriaďovateľ |             | Banská Štiavnica | 123           |                  |        | aktívny 🚖  |
|   | 92000036                     | Nový zriadovatel DP 8 |             | dd               | 1             |                  |        | aktívny    |
|   | 920000033                    | Nový zriadovatel DP 6 |             | Králiky          | 1             |                  |        | aktívny    |
|   | 920000031                    | Novy Zriadovatel DP 4 |             | Župkov           | 1             |                  |        | aktívny    |
|   | 920000044                    | NewNew                |             |                  | wewe          |                  |        | aktívny    |
| Þ | 920000001                    | Mesto Žilina          |             |                  | 18            |                  | 010 01 | aktívny    |
|   | 92000009                     | Mesto Nitra           |             |                  | 445           |                  |        | aktívny    |
|   | 92000006                     | Mesto Kremnica        |             |                  | 121212        |                  |        | aktívny    |
|   | 92000005                     | Mesto Handlová        |             |                  | 4545          |                  | 97411  | aktívny    |
|   | 920000017                    | Mesto Brezno          |             |                  | 1             |                  |        | aktívny    |
|   | 92000043                     | Mesto Bardejov        | Bardejovská | Bardejov         | 25            |                  | 085 01 | aktívny    |
|   | 920000019                    | Mesto Banská Bystrica |             |                  | 45689         |                  |        | aktívny    |
|   | 92000007                     | Mesto Banská Bystrica |             |                  | 1             |                  |        | aktívny    |
|   | 920000011                    | dsfdsg zriad          |             |                  | 1             |                  |        | aktívny 💡  |
| 4 | ( ∢ Strana 1 z 1 · · · · · · |                       |             |                  |               |                  |        |            |
|   | ) Nový zriaďovateľ           | 🔎 Zobraziť detail     |             |                  |               |                  |        | 🗙 Zatvoriť |

### Obrázok 49 - Prehľad registra zriaďovateľov - Zoznam

Popis funkcionality jednotlivých tlačidiel:

| Nový zriaďovateľ  | Zobrazenie okna s údajmi o zriaďovateľovi v read only režime |
|-------------------|--------------------------------------------------------------|
| 🔎 Zobraziť detail | Zobrazenie detailu zriaďovateľa v novom okne                 |
| 🗙 Zatvoriť        | Zatvorenie aktuálneho okna                                   |

# 3.4 Nový zriaďovateľ

Po stlačení tlačidla "Nový zriaďovateľ" na Prehľade registra zriaďovateľov sa zobrazí samostatná obrazovka na zadanie parametrov. Okno sa otvorí v záložke Údaje zriaďovateľa

Ak je používateľ prihlásený v roli Správca zriaďovateľov, zobrazí sa obrazovka na zadanie údajov pre nového zriaďovateľa. Údaje, ktoré sú používateľom editovateľné, majú biely podklad. Tie, ktoré sú prístupné len pre čítanie sú šedé.

| 🖳 RIS - Testovacia prevá      | dzka Ditec [RIS Spravca] - Verzia 1.5652.1.45 (20150623.1)                                                    |            |
|-------------------------------|----------------------------------------------------------------------------------------------------|------------|
| Hlavné <u>C</u> entrálne číse | lníky Register DŽP Register FO Register ŠaUO Register zriaďovateľov Register ŠaŠZ Register zamestnancov Pomoc |            |
| Prehľad registra zriaďova     | teľov 🗙 Zriaďovateľ 🗙                                                                                         |            |
| Údaje zriaďovateľa            |                                                                                                    |            |
| EDU ID zriaďovateľa           | 1                                                                                                    |            |
| Typ zriaďovateľa              |                                                                                                    | + ×        |
| Právna forma organizácie      |                                                                                                    | + ×        |
| Forma vlastníctva             |                                                                                                    | + ×        |
| Názov                         |                                                                                                    |            |
| Identifikátor                 |                                                                                                    |            |
| Stav                          | neaktívny                                                                                                    |            |
| Začiatok činnosti             | 23. 6. 2015                                                                                                   | -          |
| Ukončenie činnosti            |                                                                                                    | ~          |
| Stav financovania             |                                                                                                    | - ×        |
| Kód pre financovanie          |                                                                                                    |            |
| Poznámka                      |                                                                                                    |            |
|                               |                                                                                                    | -          |
| Adresa zriad'ovatel'a         |                                                                                                    |            |
| Adresa mimo SR                | Obec mimo SR                                                                                                  |            |
| Štát                          |                                                                                                    |            |
| Kraj                          |                                                                                                    | - ×        |
| Okres                         |                                                                                                    |            |
| Obec                          |                                                                                                    |            |
| Ulica                         |                                                                                                    |            |
| Súpisné číslo                 | Orientačné číslo PSČ                                                                                          |            |
| Uložiť                        |                                                                                                    | 🗙 Zatvoriť |

Obrázok 50 - Nový zriaďovateľ

# 3.4.1 Popis funkcionality jednotlivých tlačidiel

"*Uložit*"– potvrdenie vyplnených údajov. Po vyplnení všetkých povinných polí bez chýb a stlačení tlačidla "*Uložit*" systém informuje o úspešnom vytvorení nového zriaďovateľa

| Informáci | ia                                      | × |
|-----------|-----------------------------------------|---|
| i         | Nový zriaďovateľ bol úspešne vytvorený. |   |
|           |                                         |   |
|           |                                         |   |
|           |                                         |   |

Obrázok 51 - Úspešné vytvorenie zriaďovateľa

*"Zatvorit"* - Ak používateľ nezadal žiadne údaje, alebo nechce, aby sa zadané údaje zapísali, opustí obrazovku stlačením klávesy *"Zatvorit"*. Systém zavrie obrazovku a vráti zoznam zriaďovateľov z predchádzajúcej úrovne. Obrázok je totožný s obrázkom v časti <u>Vyhľadanie v registri zriaďovateľov</u>.

## 3.5 Detail zriaďovateľa

Po označení záznamu a stlačení tlačidla "Zobraziť detail" na Prehľade registra zriaďovateľov sa zobrazí samostatná obrazovka pre prezeranie a editáciu údajov existujúceho zriaďovateľa. Okno sa otvorí v režime len na čítanie.

Táto voľba menu zriaďovateľa je prístupná len používateľom s príslušnými prístupovými právami.

| 🖳 RIS - Testovacia prevá      | idzka Ditec [RIS Spravca] - Verzia 1.5652.1.45 (20150623.1)                                                   |
|-------------------------------|----------------------------------------------------------------------------------------------------|
| Hlavné <u>C</u> entrálne číse | lníky Register DŽP Register FO Register ŠaUO Register zriaďovateľov Register ŠaŠZ Register zamestnancov Pomoc |
| Prehľad registra zriaďova     | ateľov 🗴 Zriaďovateľ 🗴                                                                                        |
| Údaje zriaďovateľa            |                                                                                                    |
| EDU ID zriaďovateľa           | £2000000                                                                                                    |
| Typ zriaďovateľa              | zahraničný subjekt                                                                                            |
| Právna forma organizácie      | európska spoločnosť                                                                                           |
| Forma vlastníctva             | drkevná                                                                                                    |
| Názov                         | Zahraničný zriaďovateľ                                                                                        |
| Identifikátor                 |                                                                                                    |
| Stav                          | neaktivny                                                                                                    |
| Začiatok činnosti             | 23, 3, 2015                                                                                                   |
| Ukončenie činnosti            | · · · · · · · · · · · · · · · · · · ·                                                                         |
| Stav financovania             | finacovaný                                                                                                    |
| Kód pre financovanie          |                                                                                                    |
| Poznámka                      | ~                                                                                                    |
| Adresa zriaďovateľa           |                                                                                                    |
| Adresa mimo SR                | Obec mimo SR Paríž                                                                                            |
| Štát                          | Francúzska republika                                                                                          |
| Kraj                          |                                                                                                    |
| Okres                         |                                                                                                    |
| Obec                          |                                                                                                    |
| Ulica                         |                                                                                                    |
| Súpisné číslo                 | 445 Orientačné číslo PSČ                                                                                      |
| 🛃 Editovať 🔒                  | Ukončiť činnosť 🕞 Obnoviť činnosť 🎘 Zoznam ŠaŠZ 🗎 🗙 Zatvoriť                                                  |

Obrázok 52 - Detail zriaďovateľa

Popis funkcionality jednotlivých tlačidiel:

"*Editovat*" – Obrazovka sa načíta v editovacom móde .Tlačidlo je prístupné len používateľom s príslušným oprávnením

"*Ukončiť činnost*" – Po stlačení sa zobrazí možnosť nadefinovať kritériá pre zrušenie a následne zrušenie činnosti zriaďovateľa.

"Obnoviť činnost" Po stlačení je možnosť nadefinovať obnovovacie kritériá a následne obnoviť činnosti zriaďovateľa.

"Zoznam ŠaŠZ" – Po stlačení tlačidla sa zobrazí obrazovka so zoznamom ŠaŠZ, ktoré patria danému zriaďovateľovi.

*"Zatvorit"* - Ak používateľ opustí obrazovku stlačením klávesy "Zatvorit", systém zavrie obrazovku a vráti sa na zoznam zriaďovateľov z predchádzajúcej úrovne. Obrázok je totožný s obrázkom v časti <u>Vyhľadanie v registri</u> <u>zriaďovateľov.</u>

### 3.6 Editácia detailu zriaďovateľa

Stlačením tlačidla "*Editovat*" na detaile zriaďovateľa sa zobrazí samostatná obrazovka pre editáciu údajov existujúceho zriaďovateľa. Okno sa otvorí v editovacom režime

Táto voľba menu zriaďovateľa je prístupná len používateľom s príslušnými prístupovými právami.

| 🖳 RIS - Testovacia prevá      | ádzka Ditec (RIS Spravca) - Verzia 1.5652.1.66 (20150623.1)                                                            | - • ×      |
|-------------------------------|----------------------------------------------------------------------------------------------------|------------|
| Hlavné <u>C</u> entrálne číse | elníky Register DŽP Register FO Register ŠaUO Register zriaďovateľov Register ŠaŠZ Register zamestnancov Reporty Pomoc |            |
| Prehľad registra zriaďova     | ateľov 🗴 Zriaďovateľ 🗴                                                                                                 |            |
| Údaje zriaďovateľa            |                                                                                                    |            |
| EDU ID zriaďovateľa           | 920000031                                                                                                    |            |
| Typ zriaďovateľa              | súkromník                                                                                                    | <b>▼</b> × |
| Právna forma organizácie      | akciová spoločnosť                                                                                                    | <b>▼</b> × |
| Forma vlastníctva             | súkromná                                                                                                    | • ×        |
| Názov                         | Novy Zriadovatel DP 4                                                                                                  |            |
| Identifikátor                 |                                                                                                    |            |
| Stav                          | aktívny                                                                                                    |            |
| Začiatok činnosti             | i 8. 6. 2015                                                                                                    | ~          |
| Ukončenie činnosti            | i                                                                                                    | ~          |
| Stav financovania             | finacovaný                                                                                                    | - ×        |
| Kód pre financovanie          |                                                                                                    |            |
| Poznámka                      |                                                                                                    |            |
|                               |                                                                                                    | -          |
| Adresa zriad'ovatel'a         |                                                                                                    |            |
| Adresa mimo SR                | Obec mimo SR                                                                                                    |            |
| Štát                          |                                                                                                    |            |
| Kraj                          | Banskobystrický                                                                                                    | + ×        |
| Okres                         | Žarnovica                                                                                                    | + ×        |
| Obec                          | Župkov                                                                                                    | + ×        |
| Ulica                         |                                                                                                    |            |
| Súpisné číslo                 | Orientačné číslo PSČ                                                                                                   |            |
| 🔚 Uložiť                      |                                                                                                    | 🗙 Zatvoriť |

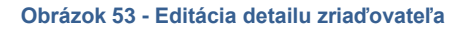

# 3.6.1 Popis funkcionality jednotlivých tlačidiel:

"*Uložit*" – Potvrdenie vykonaných zmien. Pokiaľ sú zmeny vykonané bez chýb, systém po stlačení tlačidla "*Uložit*" informuje o úspešnom vykonaní zmien

| Informácia |                                          | x          |
|------------|------------------------------------------|------------|
| i          | Zmeny zriaďovateľa boli úspešne uložené. |            |
|            |                                          |            |
|            |                                          | <u>O</u> k |

Obrázok 54 - Úspešné vykonanie zmeny zriaďovateľa

*"Zatvorit"* - Ak používateľ nič nezadal, alebo nechce, aby sa zadané údaje zapísali, opustí obrazovku stlačením klávesy *"Zatvorit"*. Systém zavrie obrazovku a vráti detail zriaďovateľa z predchádzajúcej úrovne v read only režime. Obrázok je totožný s obrázkom v časti <u>Detail zriaďovateľa</u>.

### 3.6.2 Zrušenie činnosti zriaďovateľa

Táto voľba menu zriaďovateľa je prístupná len používateľom s príslušnými prístupovými právami

Po stlačení tlačidla "*Ukončiť činnost*" na detaile zriaďovateľ sa zobrazí samostatná obrazovka pre zrušenie existujúceho zriaďovateľa. Na to, aby sa zriaďovateľ mohol zrušiť, musí byť v stave "neaktívny". Okno sa otvorí v editovacom režime.

| Ukončenie činnosti z | riad'ovatel'a        |
|----------------------|----------------------|
| Zriaďovateľ          |                      |
| EDU ID zriaďovateľa  | 220000004            |
| Názov                | Zriaľovateľ Zvolen   |
| Ukončenie činnosti   |                      |
| Stav                 | ukončená činnosť 🛛 👻 |
| Začiatok činnosti    | 23. 3. 2015 🔹        |
| Ukončenie činnosti   | 23. 6. 2015 🔹        |
|                      |                      |
| 🔒 Ukončiť činnosť    | 🗙 Zatvoriť           |

Obrázok 55 - Ukončenie činnosti zriaďovateľa

# 3.6.3 Popis funkcionality jednotlivých tlačidiel

"*Ukončiť činnost*" – Po vyplnení parametrov na zrušenie a stlačení tlačidla sa zriaďovateľ zruší a jeho dátum ukončenia činnosti a stav sa nastavia podľa nadefinovania. Ak bolo ukončenie činnosti vykonané bez chýb, systém informuje o úspešnom ukončení činnosti zriaďovateľa.

| Informáci | 3                                                      | <b>—</b>                |
|-----------|--------------------------------------------------------|-------------------------|
| 1         | Ukončenie činnosti zriaďovateľa bolo úspešne vykonané. |                         |
|           |                                                        | <mark>√ _0k</mark> _,,; |

Obrázok 56 - Úspešné ukončenie činnosti zriaďovateľa

"Zatvorit<sup>\*\*</sup> - Ak používateľ nezadal žiadne údaje alebo nechce, aby sa zadané údaje zapísali, opustí obrazovku stlačením klávesy "Zatvorit<sup>\*\*</sup>. Systém zavrie obrazovku a vráti detail zriaďovateľa z predchádzajúcej úrovne v read only režime. Obrázok je totožný s obrázkom v časti <u>Detail zriaďovateľa.</u>

## 3.6.4 Obnovenie činnosti zriaďovateľa

Stlačením tlačidla "Obnoviť činnost" na detaile zriaďovateľa sa zobrazí informačné okno:

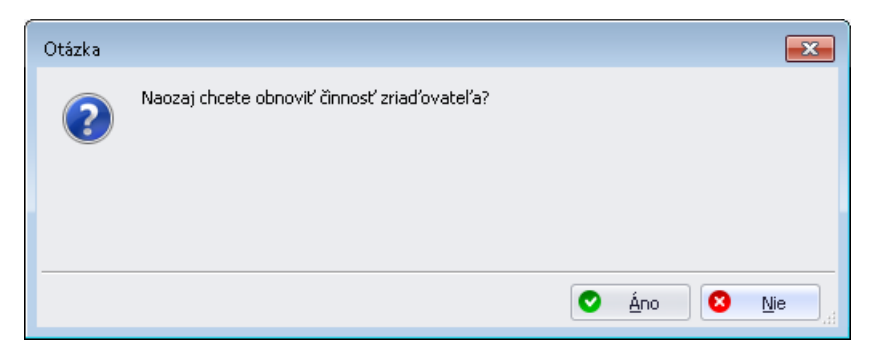

Obrázok 57 - Obnovenie činnosti zriaďovateľa - Otázka

Potvrdením možnosti "Áno" systém informuje o úspešnej obnove činnosti zriaďovateľa.

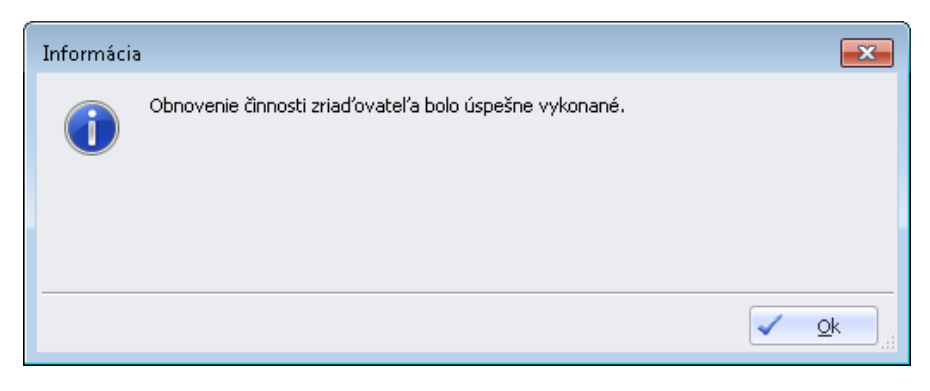

Obrázok 58 - Obnovenie činnosti zriaďovateľa - Informácia

Potvrdením možnosti "Nie" sa systém vráti na detail zriaďovateľa v read only režime.

Obrázok je totožný s obrázkom v časti Detail zriaďovateľa.

# 3.6.5 Zoznam ŠaŠZ

Stlačením tlačidla "*Zoznam ŠaŠZ*" na detaile zriaďovateľa sa zobrazí obrazovka, na ktorej je zoznam ŠaŠZ, ktoré patria danému zriaďovateľovi.

Používateľ s príslušnými oprávneniami môže pridať novú ŠaŠZ, prípadne na detaile ŠaŠZ editovať vybranú ŠaŠZ. Bližší popis funkcionalít pre prehľad a detail ŠaŠZ je v nasledovnej kapitole <u>Register ŠaŠZ</u>.

| EXPLOSION AND A STREET AND A STREET AND A | nrevá   | dzka Diteci (R) | IS Spravca   | d - Verzia 1 | 5652 1 66 (3  | 20150623-1) |                |                     |                       |                 |            |     |
|----------------------------------------------------------------------------------------------------|---------|-----------------|--------------|--------------|---------------|-------------|----------------|---------------------|-----------------------|-----------------|------------|-----|
| Hlavné <u>C</u> entrálr                                                                                                    | ne číse | lníky Regist    | ter DŽP      | Register FO  | Register      | r ŠaUO Ri   | egister zriadí | ovateľov Register Š | ŠaŠZ Register zamestn | ancov Reporty   | Pomoc      |     |
| Prehľad registra zri                                                                                                    | iad'ova | iteľov 🗙 Zr     | riad'ovatel' | × Prehľ      | ad registra Š | šaŠZ 🗙      | 2              | -                   | 2                     |                 |            |     |
| Vyhľadávacie krité                                                                                                    | riá ŠaŠ | šΖ              |              |              |               |             |                |                     |                       |                 |            |     |
| Zriaďovateľ ŠaŠZ                                                                                                    |         |                 |              |              |               |             |                | Nadradená           |                       |                 |            |     |
| Zriaďovateľ 🔁 20000004 Zriaľovateľ Zvolen … × Má nadradenú 🗐                                                                                                    |         |                 |              |              |               |             |                |                     |                       |                 |            |     |
|                                                                                                    |         |                 |              |              |               |             |                | Nadradená ŠaŠZ      |                       |                 |            | x   |
| ŠaŠZ                                                                                                    |         |                 |              |              |               |             |                |                     |                       |                 |            |     |
| Hierarchia ŠaŠZ                                                                                                    |         |                 |              |              |               |             | * X            | Stav ŠaŠZ           |                       |                 |            |     |
| Druh ŠaŠZ                                                                                                    |         |                 |              |              |               |             |                |                     |                       |                 |            |     |
| Typ ŠaŠZ                                                                                                    |         |                 |              |              |               |             |                |                     |                       |                 |            | * X |
| Právna subjektivita                                                                                                    |         | IČO             |              |              | ED            | U ID ŠaŠZ   |                | Názov               |                       |                 |            |     |
| Kraj sídla                                                                                                    |         |                 |              | <b>•</b> 3   | × (           | Okres sídla |                |                     | Obec sídla            |                 |            |     |
| Dátum vzniku od                                                                                                    |         |                 | •            | Dátum vzn    | iku do        |             | •              | Dátum zániku od     | •                     | Dátum zániku od |            | •   |
|                                                                                                    | A       | Vyhľadať        | 🔀 Zruš       | śiť kritériá |               |             |                |                     |                       |                 |            |     |
| 7oznam ŠaŠ7                                                                                                    |         |                 |              |              |               |             |                |                     |                       |                 |            |     |
| EDU ID ŠaŠZ                                                                                                    |         |                 | Názov sk     | rátený       |               | Obec        | Ulica          | Súpisné číslo       | Orientačné čís        | ilo             | Stav ŠaŠZ  |     |
| ▶                                                                                                    |         |                 | Škola        |              |               |             |                | 159                 |                       |                 | v prevádzk | e   |
| · 910000013                                                                                                    |         |                 | Škola        |              |               |             |                | 159                 |                       |                 | v prevádzk | e   |
|                                                                                                    |         |                 |              |              |               |             |                |                     |                       |                 |            |     |
|                                                                                                    |         |                 |              |              |               |             |                |                     |                       |                 |            |     |
| <ul> <li>Strana 1</li> </ul>                                                                                                    | z 1     | • > >           |              |              |               |             |                |                     |                       |                 |            |     |

Obrázok 59 - Prehľad ŠaŠZ

Stlačením tlačidla "Zatvorit" aplikácia zatvorí okno Prehľad registra ŠaŠZ.

# 4 REGISTER ŠAŠZ

V časti Register ŠaŠZ je popis vzhľadu a funkcionality modulu registra ŠaŠZ.

Používateľ tu nájde popis výberových kritérií nad registrom, popis ovládacích prvkov, ich funkcionality a spôsob zobrazenia vybraného zoznamu ŠaŠZ a detailu konkrétneho záznamu ŠaŠZ.

Podľa pridelených oprávnení je nastavená funkčnosť buď iba na prezeranie alebo aj na plnú správu registra.

Správca Registra ŠaŠZ má oproti bežnému používateľovi k dispozícii nástroje na zadávanie nového záznamu ŠaŠZ, editovanie alebo ukončovanie platnosti existujúceho.

### 4.1 Prehľadová obrazovka ŠaŠZ

V hornej časti okna je sekcia s vyhľadávacími kritériami.

| Vyhľadávacie kritér | iá ŠaŠZ    |                                     |             |                                   |            |
|---------------------|------------|-------------------------------------|-------------|-----------------------------------|------------|
| Zriaďovateľ ŠaŠZ    |            |                                     |             | Nadradená                         |            |
| Zriaďovateľ         |            |                                     | x           | Má nadradenú 🔲                    |            |
|                     |            |                                     |             | Nadradená ŠaŠZ                    | x          |
| ŠaŠZ                |            |                                     |             |                                   |            |
| Hierarchia ŠaŠZ     |            |                                     | + ×         | Stav ŠaŠZ                         | <b>→</b> × |
| Druh ŠaŠZ           |            |                                     |             |                                   | <b>→</b> × |
| Typ ŠaŠZ            |            |                                     |             |                                   | <b>→</b> × |
| Právna subjektivita | IČO IČO    |                                     | EDU ID ŠaŠZ | Názov %mater%                     |            |
| Kraj sídla          |            | <b>▼</b> ×                          | Okres sídla | Obec sídla                        |            |
| Dátum vzniku od     |            | <ul> <li>Dátum vzniku do</li> </ul> | •           | Dátum zániku od 🔹 Dátum zániku od | •          |
|                     | 🗿 Vyhľadať | 🔀 Zrušiť kritériá                   |             |                                   |            |

Obrázok 60 - Vyhľadávacie kritériá ŠaŠZ

Pod vyhľadávacími kritériami sa nachádzajú tlačidla "Vyhľadat" a "Zrušiť kritériá".

| 💾 Vyhľadať        | Vyhľadanie a zobrazenie zoznamu, ktorý zodpovedá výberovým kritériám |
|-------------------|----------------------------------------------------------------------|
| 🔀 Zrušiť kritériá | Zrušenie nastavených kritérií vyhľadávania                           |

Používateľ môže, ale nemusí zadať vyhľadávacie kritériá. V každej položke, ktorá sa nevyberá z číselníka, môže používateľ zadať reťazec alebo jeho časť a ako zástupný znak %. Okrem "%" musí byť zadaný aspoň jeden alfanumerický znak. Napr. pre vyhľadania gymnázia stačí zadať "g%".

Vyhľadávanie sa spustí stlačením tlačidla "Vyhľadat".

Aplikácia následne zobrazí zoznam vyhovujúcich záznamov:

Ak používateľ nezadá ani jeden z vyhľadávacích parametrov, systém zobrazí zoznam všetkých ŠaŠZ z registra ŠaŠZ ako pri úvodnom načítaní obrazovky.

Ak používateľ zistí, že zadal nesprávne vyhľadávacie údaje, môže ich z formulára vymazať stlačením tlačidla "Zrušiť kritériá" a zadať nové.

V spodnej časti okna sa nachádza jeden záznam alebo zoznam záznamov, ktoré vyhovujú vyhľadávacím kritériám. Ak kritériám nevyhovuje žiaden záznam, sekcia zostane prázdna.

| Zoznam ŠaŠZ        |                                          |           |       |               |                  |             |  |
|--------------------|------------------------------------------|-----------|-------|---------------|------------------|-------------|--|
| EDU ID ŠaŠZ        | Názov skrátený                           | Obec      | Ulica | Súpisné číslo | Orientačné číslo | Stav ŠaŠZ   |  |
| ··· 91000024       | Nadriadená škola DP                      | Žilina    |       | 1             |                  | v prevádzke |  |
| 9 10000043         | Test                                     | Petržalka |       | 42            |                  | v prevádzke |  |
| 91000023           | Nová Škola                               | Žilina    |       | 1             |                  | v prevádzke |  |
|                    |                                          |           |       |               |                  |             |  |
|                    |                                          |           |       |               |                  |             |  |
|                    |                                          |           |       |               |                  |             |  |
|                    |                                          |           |       |               |                  |             |  |
|                    |                                          |           |       |               |                  |             |  |
|                    |                                          |           |       |               |                  |             |  |
|                    |                                          |           |       |               |                  |             |  |
|                    |                                          |           |       |               |                  |             |  |
|                    |                                          |           |       |               |                  |             |  |
| Suana 121 V        | P P                                      |           |       |               |                  |             |  |
| 📄 Nová ŠaŠZ 🔎 Zobr | 👕 Nová ŠaŠZ 🔎 Zobraziť detail 🗶 Zatvoriť |           |       |               |                  |             |  |

### Obrázok 61 - Zoznam ŠaŠZ

Používateľ môže v zobrazenej tabuľke vyhľadať konkrétnu ŠaŠZ, ktorej údaje si chce zobraziť. Označí sa kliknutím na riadok. Aplikácia riadok podfarbí a následne je možné zobraziť detail.

Pod zoznamom sa nachádzajú tlačidlá operácií, ktoré je možné vykonávať nad zoznamom ŠaŠZ.

| Nová šaŠZ         Otvorenie nového okna pre zadanie ŠaŠZ |                                                                    |  |  |  |
|----------------------------------------------------------|--------------------------------------------------------------------|--|--|--|
| 🔎 Zobraziť detail                                        | Otvorenie nového okna, v ktorom je detail vyznačeného záznamu ŠaŠZ |  |  |  |
| X Zatvoriť                                               | Zatvorenie zobrazovaného okna                                      |  |  |  |

Tlačidlá sa zobrazujú podľa oprávnení daného používateľa. Pokiaľ používateľ nemá pridelené dostatočné oprávnenia, tlačidlo je neaktívne.

## 4.2 Obrazovka detailu ŠaŠZ

V zozname ŠaŠZ je možné kliknutím na riadok zoznamu vyznačiť konkrétny záznam Po kliknutí na daný riadok zoznamu sa tento farebne označí tak, ako je vidieť na obrázku.

|   | Zoznam ŠaŠZ   |                                          |         |                 |               |                  |             |  |  |  |  |
|---|---------------|------------------------------------------|---------|-----------------|---------------|------------------|-------------|--|--|--|--|
|   | EDU ID ŠaŠZ   | Názov skrátený                           | Obec    | Ulica           | Súpisné číslo | Orientačné číslo | Stav ŠaŠZ   |  |  |  |  |
|   | ··· 910000040 | Nová škola 7                             | Králiky |                 | 1             |                  | v prevádzke |  |  |  |  |
|   | · 91000029    | Stredná odborná škola techniky a služieb | Brezno  | Laskomerského 3 | 5             |                  | v prevádzke |  |  |  |  |
| Γ | ··· 91000031  | 910000031 Súkromná materská škola EBG    |         | Školská 5       | 5             |                  | zrušená     |  |  |  |  |
|   | 91000028      | Základná škola s materskou školou        | Brezno  | 9. mája         | 5             |                  | v prevádzke |  |  |  |  |

Po kliknutí na tlačidlo 🔎 Zobraziť detail

sa otvorí nová záložka s detailom predtým označenej ŠaŠZ.

| Údaje ŠaŠZ Povolené ŠaUO | Podradené ŠaŠZ                    |    |
|--------------------------|-----------------------------------|----|
| Zriaďovateľ              |                                   |    |
| Zriaďovateľ              | 92000001 Mesto Žilna … 🖇          | )  |
| Hierarchia ŠaŠZ          |                                   |    |
| Hierarchia ŠaŠZ          | Škola                             |    |
| Nadradená ŠaŠZ           |                                   |    |
| Nadradená ŠaSZ           | 910000024 Nadriadená škola DP 🔎 🕽 | £. |
| Identifikátory           |                                   |    |
| EDU ID ŠaŠZ              | 91000023                          |    |
| KODSKO                   | IČO                               |    |
| Právna subjektivita      | Zrušiť KODSKO                     |    |
| Názvy                    |                                   |    |
| Názov                    | Nová škola DP                     |    |
| Názov skrátený           | Nová Škola                        |    |
| Názov národnostný        | DP                                |    |
| Názov čestný             |                                   |    |
| Druh a typ ŠaŠZ          |                                   |    |
| Druh ŠaŠZ                | gymnázium                         | -  |
| Typ ŠaŠZ                 | 1. test typ ŠaŠZ                  | -  |
| Kontrola súbežnosti SPP  |                                   |    |
| Vyučovací/výchovný jazyk |                                   |    |
| Vyučovací/výchovný jazyk |                                   | 7  |
| Stav ŠaŠZ                |                                   |    |
| Dátum vzniku             | <ul> <li>Dátum zániku</li> </ul>  | ~  |
| Stav ŠaŠZ                | v prevádzke                       | r  |
| Poznámka                 |                                   |    |
|                          |                                   |    |

| Adresa                       |              |         |     |   |  |  |  |
|------------------------------|--------------|---------|-----|---|--|--|--|
| Kraj                         | Žilinský     |         |     | - |  |  |  |
| Okres                        | Žilina       |         |     |   |  |  |  |
| Obec                         | Žilina       |         |     |   |  |  |  |
| Názov obce podľa rozhodnutia | aaa          |         |     |   |  |  |  |
| Ulica                        |              |         |     |   |  |  |  |
| Súpisné číslo                | 1 Orientačné | číslo   | PSČ |   |  |  |  |
| Kontakty                     |              |         |     |   |  |  |  |
| Email                        |              | Telefón |     |   |  |  |  |
| Fax                          |              | Web     |     |   |  |  |  |
| 🔀 Editovať 😢 Zrušiť činnosť  |              |         |     |   |  |  |  |

Obrázok 62 - Detailná obrazovka ŠaŠZ

Pod záložkou zvolenej agendy je zobrazená záložka (alebo záložky) konkrétneho detailu záznamu. Obrazovka detailu je zobrazená v režime na čítanie a je delená na jednotlivé sekcie.

Pokiaľ má záznam údaje rozdelené do viacerých záložiek, záložky sú vedľa seba.

| Prehľad regist | ra ŠaŠZ 🗙   | Det   | ail ŠaŠZ | х     |      |
|----------------|-------------|-------|----------|-------|------|
| Údaje ŠaŠZ     | Povolené Ša | UO    | Podrad   | ené 🤅 | ŠaŠZ |
| Zriaďovateľ    |             |       |          |       |      |
|                | Zriaďova    | teľ 9 | 2000001  | 4 Zv  | olen |
| Hierarchia Ša  | зŠZ         |       |          |       |      |

Obrázok 63 - Usporiadanie záložiek detailu

Pod hlavným oknom detailu sa nachádzajú tlačidlá operácií, ktoré možno vykonať nad detailom ŠaŠZ.

| 🛃 Editovať          | Sprístupní záznam na editovanie                 |
|---------------------|-------------------------------------------------|
| Zrušiť činnosť ŠaŠZ | Zobrazenie nového okna k zrušeniu činnosti ŠaŠZ |
| 🗙 Zatvoriť          | Zatvorenie aktuálneho okna                      |

## 4.3 Vyhľadanie v registri ŠaŠZ

Po výbere položky **Register ŠaŠZ** z hlavného menu aplikácie kliknutím sa zobrazí základná prehľadová obrazovka ŠaŠZ.

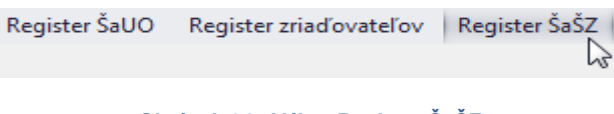

### Obrázok 64 - Výber Registra ŠaŠZ

Pokiaľ má používateľ otvorených viacero záložiek, záložky budú zobrazované vedľa seba v takom poradí, v akom boli otvárané. Podľa zvolenej agendy sa mení aj vzhľad aj funkcionalita okna.

## 4.4 Nová ŠaŠZ

Stlačením tlačidla "*Nová ŠaŠZ*" na Prehľade registra ŠaŠZ sa zobrazí samostatná obrazovka na zadanie parametrov. Okno sa otvorí na záložke Údaje ŠaŠZ. Ďalšie dve záložky (Povolené ŠaUO a Podradené ŠaŠZ) sú prístupné až po vyplnení určených polí v záložke Údaje ŠaŠZ.

Údaje, ktoré sú pre konkrétneho používateľa editovateľné, sú v bielych poliach a dostupné. Ostatné sú v režime len pre čítanie (šedé písmo).

Ak je používateľ prihlásený v roli Správcu registra ŠaŠZ, zobrazí sa obrazovka na zadanie údajov pre novú ŠaŠZ.

| 🖳 RIS - Testovacia prevádzka       | Ditec [RIS Sprav | ca] - Verzia 1.9 | 5648.2.52 (20150 | 619.2)                 |               |                       |         |       |               |
|------------------------------------|------------------|------------------|------------------|------------------------|---------------|-----------------------|---------|-------|---------------|
| Hlavné <u>C</u> entrálne číselníky | Register DŽP     | Register FO      | Register ŠaUO    | Register zriaďovateľov | Register ŠaŠZ | Register zamestnancov | Reporty | Pomoc |               |
| Prehľad registra ŠaŠZ 🗴 U          | I ŠaŠZ 😕         |                  |                  |                        |               |                       |         |       |               |
| Údaje ŠaŠZ Povolené ŠaUO           | Podradené ŠaŠ    | ξZ               |                  |                        |               |                       |         |       |               |
| Zriaďovateľ                        |                  |                  |                  |                        |               |                       |         |       |               |
| Zriaďovateľ                        |                  |                  |                  |                        |               |                       |         |       | ,0            |
| Hierarchia ŠaŠ7                    |                  |                  |                  |                        |               |                       |         |       |               |
| Hierarchia ŠaŠZ                    |                  |                  |                  |                        |               |                       |         |       | * X           |
|                                    |                  |                  |                  |                        |               |                       |         |       |               |
| Nadradena SaS2                     |                  |                  |                  |                        |               |                       |         |       |               |
| Naurauena Sasz                     |                  |                  |                  |                        |               |                       |         |       | <b>^</b>      |
| Identifikátory                     |                  |                  |                  |                        |               |                       |         |       |               |
| EDU ID ŠaŠZ                        |                  |                  |                  |                        |               |                       |         |       |               |
| KODSKO                             |                  |                  |                  |                        | IČO           |                       |         |       |               |
| Právna subjektivita                |                  |                  |                  |                        |               |                       |         | ×     | Zrušiť KODSKO |
| Názvy                              |                  |                  |                  |                        |               |                       |         |       |               |
| Názov                              |                  |                  |                  |                        |               |                       |         |       |               |
| Názov skrátený                     |                  |                  |                  |                        |               |                       |         |       |               |
| Názov národnostný                  |                  |                  |                  |                        |               |                       |         |       |               |
| Názov čestný                       |                  |                  |                  |                        |               |                       |         |       |               |
| Druh a typ ŠaŠZ                    |                  |                  |                  |                        |               |                       |         |       |               |
| Druh ŠaŠZ                          |                  |                  |                  |                        |               |                       |         |       | <b>→</b> ×    |
| Typ ŠaŠZ                           |                  |                  |                  |                        |               |                       |         |       | - ×           |
| Kontrola súbežnosti SPP            |                  |                  |                  |                        |               |                       |         |       |               |
| Vyučovací/výchovný jazyk           |                  |                  |                  |                        |               |                       |         |       |               |
| Vyučovací/výchovný jazyk           |                  |                  |                  |                        |               |                       |         |       | * ×           |
| Stau ŠaŠZ                          |                  |                  |                  |                        |               |                       |         |       |               |
| Dátum vzniku                       |                  |                  |                  | -                      | Dátum zániku  |                       |         |       |               |
| Stav ŠaŠ7                          |                  |                  |                  | •                      | Datain zanika |                       |         |       | - × ×         |
| 3147 3432                          |                  |                  |                  |                        |               |                       |         |       |               |
| Poznámka                           |                  |                  |                  |                        |               |                       |         |       |               |
|                                    |                  |                  |                  |                        |               |                       |         |       | ·             |
| Adresa                             |                  |                  |                  |                        |               |                       |         |       |               |
| Kraj                               |                  |                  |                  |                        |               |                       |         |       | + ×           |
| Okres                              |                  |                  |                  |                        |               |                       |         |       | <b>→</b> ×    |
| Obec                               |                  |                  |                  |                        |               |                       |         |       | <b>→</b> ×    |
| Názov obce podľa rozhodnutia       |                  |                  |                  |                        |               |                       |         |       |               |
| Ulica                              |                  |                  |                  |                        |               |                       |         |       |               |
| Súpisné číslo                      |                  |                  |                  | Orientačné číslo       |               |                       |         | PSČ   |               |
| Kontakty                           |                  |                  |                  |                        |               |                       |         |       |               |
| Email                              |                  |                  |                  |                        | Telefón       | 1                     |         |       |               |
| Fax                                |                  |                  |                  |                        | Web           | •                     |         |       |               |
| 📊 Uložiť                           |                  |                  |                  |                        |               |                       |         | ſ     | X Zatvoriť    |
|                                    |                  |                  |                  |                        |               |                       |         |       |               |

Obrázok 65 - Nová ŠaŠZ

# 4.4.1 Funkcionalita tlačidiel záložky Nová ŠaŠZ

| 🔚 Uložiť   | ] | Uloží zadané údaje do databázy |
|------------|---|--------------------------------|
| 🗙 Zatvoriť |   | Zatvorenie aktuálneho okna     |

Po korektnom vyplnení všetkých povinných polí bez chýb a stlačení tlačidla "*Uložit*", systém informuje o úspešnom vytvorení novej ŠaŠZ.

| Informáci | а                                | <b>—</b> ×-              |
|-----------|----------------------------------|--------------------------|
| 1         | Nová ŠaŠZ bola úspešne vytvorená |                          |
|           |                                  | ✓ <u>O</u> k <sub></sub> |

Obrázok 66 - Úspešné vytvorenie ŠaŠZ

Ak používateľ nezadal žiadne údaje, alebo nechce, aby sa zadané údaje zapísali, opustí obrazovku stlačením "*Zatvorit*". Systém zavrie obrazovku a vráti sa na zoznam ŠaŠZ z predchádzajúcej úrovne.

## 4.5 Záložka Údaje ŠaŠZ

Po označení záznamu a stlačení tlačidla "Zobraziť detail" na Prehľade registra ŠaŠZ sa zobrazí samostatná obrazovka pre prezeranie údajov existujúcej ŠaŠZ.

Vnorené okno detailu ŠaŠZ s tromi záložkami sa otvorí iba na čítanie na záložke: Údaje ŠaŠZ. Ďalšie dve záložky (Povolené ŠaUO a Podradené ŠaŠZ) sú prístupné podľa vyplnenia polí v záložke Údaje ŠaŠZ.

Ak sa obsah okna nezmestí na obrazovku, posúvanie obsahu je umožnené posuvníkom napravo v okne.

Voľba na editovanie je prístupná len používateľom s príslušnými prístupovými právami.

| Z Editovať       | Umožní editovať záznam                      |
|------------------|---------------------------------------------|
| 😣 Zrušiť činnosť | Otvorí modálne okno pre zápis zrušenia ŠaŠZ |
| X Zatvoriť       | Zatvorenie aktuálneho okna                  |

| 🖳 RIS - Testovacia prevádzka       | Ditec [RIS Spray  | vca] - Verzia 1. | 5648.2.52 (20150 | 619.2)            |                     |                       |            | - • ×           |
|------------------------------------|-------------------|------------------|------------------|-------------------|---------------------|-----------------------|------------|-----------------|
| Hlavné <u>C</u> entrálne číselníky | Register DŽP      | Register FO      | Register ŠaUO    | Register zriaďova | teľov Register ŠaŠZ | Register zamestnancov | Reporty Po | moc             |
| Prehľad registra ŠaŠZ 🗴 U          | I ŠaŠZ 🗶          |                  |                  |                   |                     |                       |            |                 |
| Údaje ŠaŠZ Povolené ŠaUC           | Podradené Ša      | šz               |                  |                   |                     |                       |            |                 |
| Zriaďovateľ                        |                   |                  |                  |                   |                     |                       |            |                 |
| Zriaďovateľ                        | 920000001 Meste   | o Žilina         |                  |                   |                     |                       |            | 🔎               |
| Hierarchia ŠaŠZ                    |                   |                  |                  |                   |                     |                       |            |                 |
| Hierarchia ŠaŠZ                    | Školské zariadeni | e                |                  |                   |                     |                       |            |                 |
| Nadradaná ČaČ7                     |                   |                  |                  |                   |                     |                       |            |                 |
| Nadradená ČaSZ                     | 91000025 NNŠ      | čkoly            |                  |                   |                     |                       |            |                 |
| INdui duel la SaSz                 | 9100002314431     | skory            |                  |                   |                     |                       |            |                 |
| Identifikátory                     |                   |                  |                  |                   |                     |                       |            |                 |
| EDU ID SaSZ                        | 910000043         |                  |                  |                   | v                   |                       |            |                 |
| KODSKO                             |                   |                  |                  |                   | IČO                 |                       |            |                 |
| Právna subjektivita                |                   |                  |                  |                   |                     |                       |            | X Żrušiť KODSKO |
| Názvy                              |                   |                  |                  |                   |                     |                       |            |                 |
| Názov                              | Testova           |                  |                  |                   |                     |                       |            |                 |
| Názov skrátený                     | Test              |                  |                  |                   |                     |                       |            |                 |
| Názov národnostný                  |                   |                  |                  |                   |                     |                       |            |                 |
| Názov čestný                       |                   |                  |                  |                   |                     |                       |            |                 |
| Druh a typ ŠaŠZ                    |                   |                  |                  |                   |                     |                       |            |                 |
| Druh ŠaŠZ                          | gymnázium         |                  |                  |                   |                     |                       |            | Ŧ               |
| Typ ŠaŠZ                           | Gymnázium         |                  |                  |                   |                     |                       |            | Ψ               |
| Kontrola súbežnosti SPP            |                   |                  |                  |                   |                     |                       |            |                 |
| Vyučovací/výchovný jazyk           |                   |                  |                  |                   |                     |                       |            |                 |
| Stav ŠaŠZ                          |                   |                  |                  |                   |                     |                       |            |                 |
| Dátum vzniku                       | 1. 6. 2015        |                  |                  | -                 | Dátum zániki        |                       |            | · ·             |
| Stav ŠaŠZ                          | v prevádzke       |                  |                  |                   |                     |                       |            |                 |
|                                    |                   |                  |                  |                   |                     |                       |            |                 |
| Poznámka                           |                   |                  |                  |                   |                     |                       |            |                 |
|                                    |                   |                  |                  |                   |                     |                       |            | -               |
| Adrosa                             |                   |                  |                  |                   |                     |                       |            |                 |
| Auresd                             | Bratislavský      |                  |                  |                   |                     |                       |            |                 |
| Okres                              | Bratislava V      |                  |                  |                   |                     |                       |            |                 |
| Oher                               | Petržalka         |                  |                  |                   |                     |                       |            |                 |
| Názov obce podľa rozhodnutia       | Petržalka         |                  |                  |                   |                     |                       |            |                 |
| Ulica                              |                   |                  |                  |                   |                     |                       |            |                 |
| Súpisné číslo                      | 42                |                  |                  | Orientačné číslo  |                     |                       | PS         | č               |
| Kantakty                           |                   |                  |                  |                   |                     |                       |            |                 |
| Kontakty                           |                   |                  |                  |                   | Talafá              |                       |            |                 |
| Email                              |                   |                  |                  |                   | via                 |                       |            |                 |
|                                    |                   |                  |                  |                   | Wei                 |                       |            |                 |
| 🗹 Editovať 🛛 🛛 Zruši               | iť cinnosť        |                  |                  |                   |                     |                       |            | X Zatvoriť      |

Obrázok 67 - Detail ŠaŠZ - Záložka Údaje ŠaŠZ

# 4.5.1 Funkcionalita tlačidiel záložky Údaje ŠaŠZ

"*Editovat*" – Obrazovka sa načíta v editovacom móde .Tlačidlo je prístupné len používateľom s príslušným oprávnením.

"Zrušiť činnost" – Zobrazuje sa v prípade, že ŠaŠZ má nastavený stav "v prevádzke". Po stlačení je možnosť nadefinovať zrušovacie kritériá a následne zrušenie činnosti ŠaŠZ.

"Obnoviť činnosť" – Zobrazuje sa v prípade, že ŠaŠZ má nastavený stav "zrušená". Po stlačení je možnosť nadefinovať obnovovacie kritériá a následne obnoviť činnosť ŠaŠZ.

"Zatvorit" - Ak používateľ opustí obrazovku stlačením klávesy "Zatvorit". Systém zavrie obrazovku a vráti sa na obrazovku Prehľadu registra ŠaŠZ v read only režime.

# 4.5.2 Editovanie detailu ŠaŠZ

Táto voľba je prístupná len používateľom s príslušnými prístupovými právami.

Stlačením tlačidla "*Editovat*" na Detaile ŠaŠZ v záložke Údaje ŠaŠZ sa zobrazí samostatná obrazovka pre editáciu údajov existujúcej ŠaŠZ. Okno sa otvorí v editovacom režime. Ďalšie dve záložky (Povolené ŠaUO a Podradené ŠaŠZ) sú prístupné podľa vyplnenia polí v záložke Údaje ŠaŠZ.

| 🖳 RIS - Testovacia prevádzka       | ec [RIS Spravca] - Verzia 1.5648.2.52 (20150619. | 2)                            |                                    |                 |
|------------------------------------|--------------------------------------------------|-------------------------------|------------------------------------|-----------------|
| Hlavné <u>C</u> entrálne číselníky | Register DŽP Register FO Register ŠaUO Re        | gister zriaďovateľov Register | ŠaŠZ Register zamestnancov Reporty | Pomoc           |
| Prehľad registra ŠaŠZ 🗶 UI         | šz 🗙                                             |                               |                                    |                 |
| Údaje ŠaŠZ Povolené ŠaUO           | Podradené ŠaŠZ                                   |                               |                                    |                 |
| Zriaďovateľ                        | ·                                                |                               |                                    |                 |
| Zriaďovateľ                        | 0000007 Mesto Banská Bystrica                    |                               |                                    | Q               |
| Hierarchia ŠaŠZ                    |                                                  |                               |                                    |                 |
| Hierarchia ŠaŠZ                    | olské zariadenie                                 |                               |                                    |                 |
| Nadradená ŠaŠZ                     |                                                  |                               |                                    |                 |
| Nadradená ŠaSZ                     |                                                  |                               |                                    | 🤊 🗙             |
| Identifikátory                     |                                                  |                               |                                    |                 |
| EDU ID ŠaŠZ                        | 0000042                                          |                               |                                    |                 |
| KODSKO                             |                                                  |                               | IČO                                |                 |
| Právna subjektivita                |                                                  |                               |                                    | X Zrušiť KODSKO |
| Némer                              |                                                  |                               |                                    |                 |
| NdzVý                              | anostické centrum                                |                               |                                    |                 |
| Názov skrátený                     | agnostické centrum                               |                               |                                    |                 |
| Názov párodpostný                  |                                                  |                               |                                    |                 |
| Názov čestný                       |                                                  |                               |                                    |                 |
|                                    |                                                  |                               |                                    |                 |
| Druh a typ SaSZ                    | nišlan učelova 6. posiodonia                     |                               |                                    |                 |
| Tun ŠaŠZ                           | ananostické contrum                              |                               |                                    |                 |
| Kontrola súbežnosti SPP            |                                                  |                               |                                    |                 |
| พะเด็จและใหม่งค่อมครับ เลสเห       |                                                  |                               |                                    |                 |
|                                    |                                                  |                               |                                    |                 |
| Stav SaSZ                          |                                                  | - ()                          |                                    |                 |
| Datum vzniku                       | 6. 2015                                          | ▼ Datu                        | im zaniku                          |                 |
| Stav SaSZ                          | prevadzke                                        |                               |                                    | * X             |
| Dura (a la                         |                                                  |                               |                                    | <u> </u>        |
| Роглатка                           |                                                  |                               |                                    |                 |
|                                    |                                                  |                               |                                    | · · · ·         |
| Adresa                             | 1.1                                              |                               |                                    |                 |
| Kraj                               | nskopystricky                                    |                               |                                    | + X             |
| Okres                              | nska bystrica                                    |                               |                                    | * X             |
| Obec                               | nska bystříča                                    |                               |                                    | * X             |
| Nazov obce poura roznodnuta        | iska bysuica                                     |                               |                                    |                 |
| Ulica<br>Súnispá číslo             |                                                  | rientačné číslo               |                                    | PSČ             |
| Suparie Usio                       |                                                  |                               |                                    |                 |
| Kontakty                           |                                                  |                               | T-1-64-                            |                 |
| Email                              |                                                  |                               | Telefon                            |                 |
| Fax                                |                                                  |                               | web                                |                 |
| Uložiť 🛛 😢 Zrušit                  | nnosť                                            |                               |                                    | 🗙 Zatvoriť      |
| 0                                  |                                                  |                               |                                    |                 |

### Obrázok 68 - Editácia detailu ŠaŠZ

"*Uložit*" – Potvrdenie vykonaných zmien. Pokiaľ sú zmeny vykonané bez chýb, systém stlačením tlačidla "*Uložit*" informuje o úspešnom vykonaní zmien.

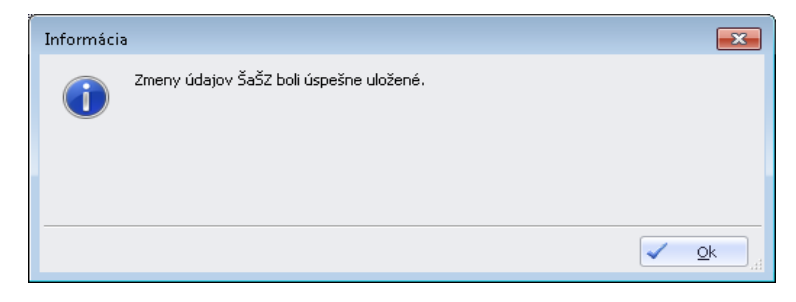

Obrázok 69 - Úspešné vykonanie zmeny ŠaŠZ

"*Zrušiť činnost*" – Zobrazuje sa v prípade, že ŠaŠZ má nastavený stav "v prevádzke" .Po stlačení je možnosť nadefinovať zrušovacie kritériá a následne zrušenie činnosti ŠaŠZ. Pokiaľ je ŠaŠZ v stave "zrušený", tlačidlo je zobrazované v read only režime.

"Obnoviť činnosť" – Zobrazuje sa v prípade, že ŠaŠZ má nastavený stav "zrušená". Po stlačení je možnosť nadefinovať obnovovacie kritériá a následne obnoviť činnosť ŠaŠZ.

*"Zatvorit"* – Ak používateľ nič nezadal, alebo nechce, aby sa zadané údaje zapísali, opustí obrazovku stlačením klávesy *"Zatvorit"* Systém zavrie obrazovku a vráti sa na obrazovku Prehľadu registra ŠaŠZ v read only režime. Obrázok je totožný s obrázkom v časti <u>Vyhľadanie v registri zriaďovateľov.</u>

# 4.5.3 Zrušenie činnosti ŠaŠZ

Po stlačení tlačidla "*Zrušiť činnost*" na Detaile ŠaŠZ v záložke Údaje ŠaŠZ sa zobrazí samostatná obrazovka pre zrušenie existujúcej ŠaŠZ. Okno sa otvorí v editovacom režime.

Táto voľba menu ŠaŠZ je prístupná len používateľom s príslušnými prístupovými právami.

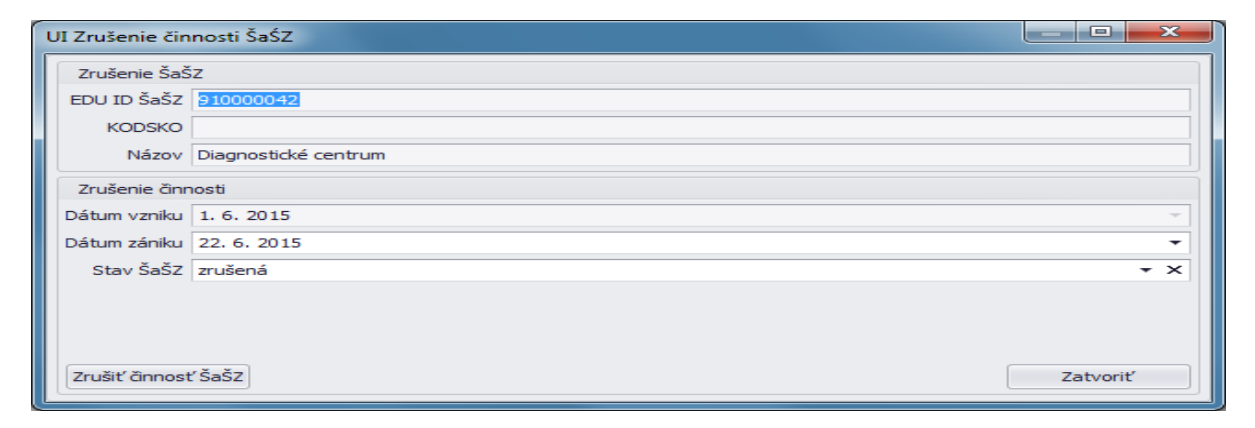

Obrázok 70 - Zrušenie činnosti ŠaŠZ

Funkcionalita tlačidiel:

"*Zrušiť činnosť* ŠaŠZ" – Vyplnením parametrov a stlačením tlačidla sa ŠaŠZ zruší a jej dátum zániku a stav sa nastavia podľa nadefinovania. Ak bolo zrušenie činnosti vykonané bez chýb, systém informuje o úspešnom zrušení činnosti ŠaŠZ.

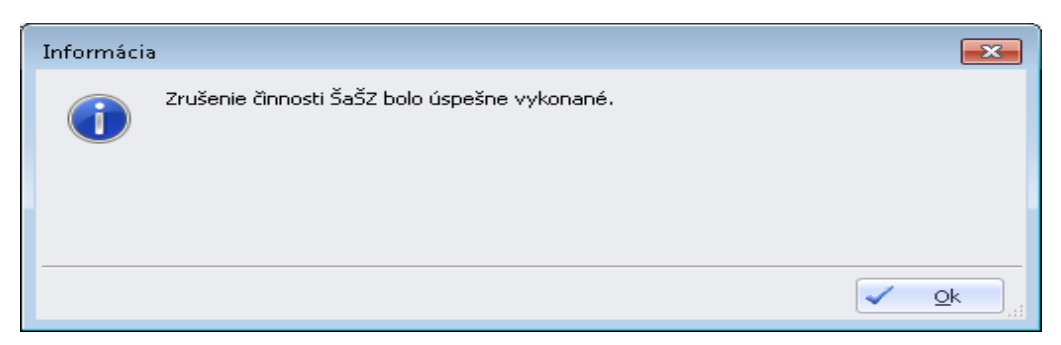

### Obrázok 71 - Úspešné zrušenie činnosti ŠaŠZ

*"Zatvorit"* - Ak používateľ nič nezadal, alebo nechce, aby sa zadané údaje zapísali, opustí obrazovku stlačením klávesy *"Zatvorit"*. Systém zavrie obrazovku a vráti sa na obrazovku Detail ŠaŠZ záložka Údaje ŠaŠZ v read only režime. Obrázok je totožný s obrázkom v časti <u>Záložka Údaje ŠaŠZ</u>.

# 4.5.4 Obnovenie činnosti ŠaŠZ

Stlačením tlačidla "Obnoviť činnost" na Detaile ŠaŠZ v záložke Údaje ŠaŠZ sa zobrazí informačné okno.

| Otázka |                                                                                                    |     |
|--------|----------------------------------------------------------------------------------------------------|-----|
| 2      | Pri obnovení činnosti ŠaŠZ je potrebné zadať aktuálne údaje ŠaŠZ. Chcete pokračovať v obnovení činnosti ŠaŠZ? |     |
|        | 💽 Áno 🛛 😣 Nie                                                                                                 | ]_# |

### Obrázok 72 - Obnovenie činnosti ŠaŠZ - Otázka

Potvrdením možnosti "Áno"- sa sprístupnia polia na záložke Údaje ŠaŠZ od sekcie "Názvy".

| 🖳 RIS - Testovacia prevádzka       | Ditec [RIS Sprav | ca] - Verzia 1. | 5648.2.52 (20150 | 619.2)                   |                 |                       |         |       |               |
|------------------------------------|------------------|-----------------|------------------|--------------------------|-----------------|-----------------------|---------|-------|---------------|
| Hlavné <u>C</u> entrálne číselníky | Register DŽP     | Register FO     | Register ŠaUO    | Register zriad'ovatel'ov | / Register ŠaŠZ | Register zamestnancov | Reporty | Pomoc |               |
| Prehľad registra ŠaŠZ 🗶 U          | I ŠaŠZ 🗶         |                 |                  |                          |                 |                       |         |       |               |
| Údaje ŠaŠZ Povolené ŠaUO           | Podradené ŠaŠ    | z               |                  |                          |                 |                       |         |       |               |
| Zriaďovateľ                        |                  |                 |                  |                          |                 |                       |         |       |               |
| Zriaďovateľ                        | 92000008 Mesto   | Komárno         |                  |                          |                 |                       |         |       | 🔎             |
| Ulanankia ČaČZ                     |                  |                 |                  |                          |                 |                       |         |       |               |
| Hierarchia ŠaŠ7                    | Škola            |                 |                  |                          |                 |                       |         |       |               |
|                                    | Bitold           |                 |                  |                          |                 |                       |         |       |               |
| Nadradena SaSZ                     |                  |                 |                  |                          |                 |                       |         |       | 0.24          |
| Nadradena SaSz                     |                  |                 |                  |                          |                 |                       |         |       |               |
| Identifikátory                     |                  |                 |                  |                          |                 |                       |         |       |               |
| EDU ID ŠaŠZ                        | 91000002         |                 |                  |                          |                 |                       |         |       |               |
| KODSKO                             |                  |                 |                  |                          | IČO             |                       |         |       |               |
| Právna subjektivita                |                  |                 |                  |                          |                 |                       |         | ×     | Zrušiť KODSKO |
| Názvy                              |                  |                 |                  |                          |                 |                       |         |       |               |
| Názov                              | ZŠ Komáírno      |                 |                  |                          |                 |                       |         |       |               |
| Názov skrátený                     | ZŠ Komáírno      |                 |                  |                          |                 |                       |         |       |               |
| Názov národnostný                  |                  |                 |                  |                          |                 |                       |         |       |               |
| Názov čestný                       |                  |                 |                  |                          |                 |                       |         |       |               |
| Druh a tvp ŠaŠZ                    |                  |                 |                  |                          |                 |                       |         |       |               |
| Druh ŠaŠZ                          | základná škola   |                 |                  |                          |                 |                       |         |       | + ×           |
| Typ ŠaŠZ                           | Základná škola   |                 |                  |                          |                 |                       |         |       | * ×           |
| Kontrola súbežnosti SPP            | $\checkmark$     |                 |                  |                          |                 |                       |         |       |               |
| Vyučovací/výchovný jazyk           |                  |                 |                  |                          |                 |                       |         |       |               |
| Stav ČaČZ                          |                  |                 |                  |                          |                 |                       |         |       |               |
| Stav SaSz                          |                  |                 |                  | -                        | Dátum zániku    |                       |         |       |               |
| Stav ČaČ7                          | v pravádzka      |                 |                  | •                        | Datum zaniku    |                       |         |       |               |
| 5187 5852                          | v prevauzke      |                 |                  |                          |                 |                       |         |       | · •           |
|                                    |                  |                 |                  |                          |                 |                       |         |       |               |
| Poznámka                           |                  |                 |                  |                          |                 |                       |         |       |               |
|                                    |                  |                 |                  |                          |                 |                       |         |       | -             |
| Adresa                             |                  |                 |                  |                          |                 |                       |         |       |               |
| Kraj                               |                  |                 |                  |                          |                 |                       |         |       | <b>→</b> ×    |
| Okres                              |                  |                 |                  |                          |                 |                       |         |       | * ×           |
| Obec                               |                  |                 |                  |                          |                 |                       |         |       | + ×           |
| Názov obce podľa rozhodnutia       | Komárno          |                 |                  |                          |                 |                       |         |       |               |
| Ulica                              |                  |                 |                  |                          |                 |                       |         |       |               |
| Súpisné číslo                      | 4444             |                 |                  | Orientačné číslo         |                 |                       |         | PSČ   |               |
| Kontakty                           |                  |                 |                  |                          |                 |                       |         |       |               |
| Email                              |                  |                 |                  |                          | Telefór         | 1                     |         |       |               |
| Fax                                |                  |                 |                  |                          | Web             | 2                     |         |       |               |
|                                    |                  |                 |                  |                          |                 |                       |         | 1     | X Zatvoriť    |
|                                    |                  |                 |                  |                          |                 |                       |         |       | Lotront       |

Obrázok 73 - Obnovenie činnosti ŠaŠZ

Potvrdením možnosti "*Nie*"- Po stlačení sa systém vráti na detail ŠaŠZ do záložky Údaje ŠaŠZ v režime na čítanie.

| 🖳 RIS - Testovacia prevádzka       | Ditec [RIS Spravca] - Verzia 1.5652.1.45 (20150623.1)                                    |                                       |
|------------------------------------|------------------------------------------------------------------------------------------|---------------------------------------|
| Hlavné <u>C</u> entrálne číselníky | Register DŽP Register FO Register ŠaUO Register zriaďovateľov Register ŠaŠZ Register zar | nestnancov Pomoc                      |
| Prehľad registra ŠaŠZ 🗙 U          | I Šašz 🗙                                                                                 |                                       |
| Údaje ŠaŠZ Povolené ŠaUO           | Podradené ŠaŠZ                                                                           |                                       |
| Názvy                              |                                                                                          | *                                     |
| Názov                              | Nejaká škola                                                                             |                                       |
| Názov skrátený                     | Nejaká                                                                                   |                                       |
| Názov národnostný                  |                                                                                          |                                       |
| Názov čestný                       |                                                                                          |                                       |
| Druh a typ ŠaŠZ                    |                                                                                          |                                       |
| Druh ŠaŠZ                          | stredná odborná škola                                                                    | * X                                   |
| Typ ŠaŠZ                           | Dopravná akadémia                                                                        | <i>▼</i> X                            |
| Kontrola súbežnosti SPP            |                                                                                          |                                       |
| Vyučovací/výchovný jazyk           |                                                                                          |                                       |
| Stav ŠaŠZ                          |                                                                                          |                                       |
| Dátum vzniku                       | Dátum zániku 23. 6. 2015                                                                 | · ·                                   |
| Stav ŠaŠZ                          | zrušená                                                                                  | * X                                   |
| Pozoámka                           |                                                                                          | ـــــــــــــــــــــــــــــــــــــ |
| - Canalina                         |                                                                                          | ·                                     |
| Adresa                             |                                                                                          |                                       |
| Kraj                               | Bratislavský                                                                             | ▼ X                                   |
| Okres                              | Bratislava I                                                                             | * X                                   |
| Obec                               | Bratislava                                                                               | * X                                   |
| Názov obce podľa rozhodnutia       | Blava                                                                                    |                                       |
| Ulica                              |                                                                                          |                                       |
| Súpisné číslo                      | 333 Orientačné číslo                                                                     | PSČ                                   |
| Kontakty                           |                                                                                          |                                       |
| Email                              | Telefón                                                                                  |                                       |
| Fax                                | Web                                                                                      |                                       |
| Obnoviť činnosť                    |                                                                                          | X Zatvoriť 🗸                          |

Obrázok 74 - Zrušenie zmien obnovy činnosti ŠaŠZ

"Uložit" – potvrdia sa zadané zmeny, systém obnoví činnosť ŠaŠZ podľa zadaných údajov.

*"Zavriet*" – Ak používateľ nič nezadal, alebo nechce, aby sa zadané údaje zapísali, opustí obrazovku stlačením *"Zatvorit*" Systém zavrie obrazovku a vráti sa na obrazovku Prehľad registra ŠaŠZ v režime len na čítanie.

## 4.6 Záložka Povolené ŠaUO

Stlačením záložky ŠaUO sa zobrazí zoznam povolených ŠaUO pre danú ŠaŠZ. Používateľ označením záznamu môže vidieť v spodnej časti okna základné údaje o označenom ŠaUO. Pokiaľ si chce zobraziť detailné informácie o študijnom odbore, môže stlačiť tlačidlo *"Zobraziť detail"*. Systém otvorí nové okno – Detail ŠaUO v záložke ŠaUO v read only režime.

Ak má používateľ dostatočné oprávnenia, môže editovať ŠaUO prostredníctvom tlačidla "Editovat".

| 🖳 RIS - Testovacia prevádzka Dite                                                                                                    | c [RIS Spravca] - Verzia 1.5648 | .2.52 (20150619.2)              |                            |                            |               |
|----------------------------------------------------------------------------------------------------|---------------------------------|---------------------------------|----------------------------|----------------------------|---------------|
| Hlavné <u>C</u> entrálne číselníky R                                                                                                    | legister DŽP Register FO F      | legister ŠaUO – Register zriaďo | ivateľov Register ŠaŠZ Rej | gister zamestnancov Report | y Pomoc       |
| Prehľad registra ŠaŠZ 🗙 UI Šaš                                                                                                    | šz 🗙                            |                                 |                            |                            |               |
| Údaje ŠaŠZ Povolené ŠaUO p                                                                                                    | Podradené ŠaŠZ                  |                                 |                            |                            |               |
| Kód ŠKOV 👻                                                                                                    | Názov ŠaUO                      | Jazyk                           | Povolený od 🔹              | Povolený do 👻              | Poznámka      |
| ▶ 9106D55                                                                                                    | výzbroj a technika pozemnéh     |                                 | 1. 1. 2016                 |                            |               |
| 7818R07                                                                                                    | učiteľstvo akademických pre…    |                                 | 1. 1. 2016                 |                            |               |
| 7818R02                                                                                                    | učiteľstvo akademických pre…    |                                 | 1. 1. 2016                 |                            |               |
| 7120M01                                                                                                    | archívnictvo                    |                                 | 12. 10. 2015               |                            |               |
| 2212P00                                                                                                    | hutníctvo neželezných kovov     |                                 | 12. 10. 2015               |                            |               |
| 1104G05                                                                                                    | matematická analýza             |                                 | 10, 10, 2015               |                            |               |
| 7110300                                                                                                    | história                        |                                 | 10. 4. 2015                |                            |               |
| 1420J01                                                                                                    | chémia                          |                                 | 10. 4. 2015                |                            | DP: Poznámka. |
| 1118300                                                                                                    | ekonomika a finančná matem      |                                 | 10. 4. 2015                |                            |               |
| 1202D05                                                                                                    | hydrogeológia                   |                                 | 9. 4. 2015                 |                            |               |
| 1410300                                                                                                    | biochémia                       |                                 | 1.1.2015                   |                            |               |
| 1410300                                                                                                    | biochémia                       |                                 | 1. 1. 2015                 |                            |               |
| 1410300                                                                                                    | biochémia                       |                                 | 10. 2. 2010                | 10. 5. 2015                |               |
| Študijný a učebný odbor<br>Kód ŠKOV 9106D55<br>Názov ŠaUO výzbroj a technika pr<br>Ozobraziť detail<br>Povolený pre ŠaŠZ<br>Povolený pre ŠaŠZ<br>Povolený do<br>Jazyk | ozemného vojska                 |                                 |                            |                            |               |
| Poznámka                                                                                                    |                                 |                                 |                            |                            |               |
| Priradiť ŠaUO                                                                                                    | vať 📄 😑 Odobrať                 |                                 |                            |                            |               |

Obrázok 75 - Detail ŠaŠZ - Záložka Povolené ŠaUO

Popis funkcionality jednotlivých tlačidiel:

*"Priradiť ŠaUO*" - slúži na priradenie ŠaUO k danej ŠaŠZ. Po stlačení tlačidla sa spodná časť okna zobrazí v editovacom móde. Používateľ si vyberá už z existujúcich ŠaUO.

*"Editovat"* – po stlačení tlačidla sa obrazovka sa načíta v editovacom móde pre vybraný ŠaUO. Tlačidlo je prístupné len používateľom s príslušným oprávnením.

"Odobrat" - slúži na odobratie vybraného ŠaUO zo zoznamu povolených ŠaUO pre danú ŠaŠZ.

# 4.6.1 Priradenie ŠaUO pre ŠaŠZ

Po stlačení tlačidla "*Priradiť ŠaUO*" v záložke Povolené ŠaUO sa spodná časť okna zobrazí v editovacom móde. Používateľ si vyberá už z existujúcich ŠaUO. Stlačením tlačidla "*Vybrat*". Po stlačení tlačidla sa zobrazí zoznam ŠaUO z registra ŠaUO.

Používateľ má možnosť si vyhľadať konkrétny ŠaUO prostredníctvom vyhľadávacích kritérií, alebo si v zozname ŠaUO označiť vyhovujúci záznam.

Ak má používateľ dostatočné oprávnenia, môže stlačiť tlačidlo "*Nový ŠaUO*". Systém otvorí samostatné okno registra ŠaUO v záložke ŠaUO v editovacom móde. Zadané údaje nového ŠaUO používateľ potvrdí tlačidlom "*Uložit*".

Tlačidlom "*Vybrat*" systém okno registra ŠaUO zavrie, vráti sa na záložku Povolené ŠaUO a predvyplní sekciu Študijný a učebný odbor na základe vybraného ŠaUO. Pokiaľ chce používateľ iný ŠaUO, zopakuje predchádzajúci postup stlačením tlačidla "*Vybrat*".

|                                                                                                    | tec [RIS Spravca] - Verzia 1.5648 | 1.2.52 (20150619.2)     |                               |                         |               |
|----------------------------------------------------------------------------------------------------|-----------------------------------|-------------------------|-------------------------------|-------------------------|---------------|
| lavné <u>C</u> entrálne číselníky                                                                                                    | Register DŽP Register FO F        | tegister ŠaUO Register: | zriaďovateľov Register ŠaŠZ R | egister zamestnancov Re | porty Pomoc   |
| Prehľad registra ŠaŠZ 🗙 UI Š                                                                                                    | iašz 🗙                            |                         |                               |                         |               |
| Údaje ŠaŠZ Povolené ŠaUO                                                                                                    | Podradené ŠaŠZ                    |                         |                               |                         |               |
| Kód ŠKOV                                                                                                    | ▼ Názov ŠaUO                      | Jazyk                   | Povolený od 🔹                 | Povolený do             | ▼ Poznámka    |
| 9106D55                                                                                                    | výzbroj a technika pozemnéh       |                         | 1.1.2016                      |                         |               |
| 7818R02                                                                                                    | učiteľstvo akademických pre…      |                         | 1.1.2016                      |                         |               |
| 7120M01                                                                                                    | archívnictvo                      |                         | 12. 10. 2015                  |                         |               |
| 2212P00                                                                                                    | hutníctvo neželezných kovov       |                         | 12. 10. 2015                  |                         |               |
| 1104G05                                                                                                    | matematická analýza               |                         | 10. 10. 2015                  |                         |               |
| 7110300                                                                                                    | história                          |                         | 10. 4. 2015                   |                         |               |
| 1420J01                                                                                                    | chémia                            |                         | 10. 4. 2015                   |                         | DP: Poznámka. |
| 1118J00                                                                                                    | ekonomika a finančná matem        |                         | 10. 4. 2015                   |                         |               |
| 1202D05                                                                                                    | hydrogeológia                     |                         | 9. 4. 2015                    |                         |               |
| 1410300                                                                                                    | biochémia                         |                         | 1. 1. 2015                    |                         |               |
| 1410J00                                                                                                    | biochémia                         |                         | 1.1.2015                      |                         |               |
| 1410300                                                                                                    | biochémia                         |                         | 10. 2. 2010                   | 10. 5. 2015             |               |
|                                                                                                    |                                   |                         |                               |                         |               |
| Študijný a učebný odbor<br>Kád ŠKOV Názov ŠaUO<br>Vybrať D Zobra                                                                              | ziť detail                        |                         |                               |                         |               |
| Študijný a učebný odbor<br>Kód ŠKOV ↓<br>Jázov ŠaUO<br>✓ Vybrať Ø Zobra<br>Povolený pre ŠaŠZ                                                  | ziť detail                        |                         |                               |                         |               |
| Študijný a učebný odbor<br>Kód ŠKOV<br>Iázov ŠaUO<br>✓ Vybrať<br>Povolený pre ŠaŠZ<br>Povolený od 1.1.0001                                    | ziť detail                        |                         |                               |                         | •             |
| Študijný a učebný odbor<br>Kód ŠKOV ↓<br>Jázov ŠaUO<br>✓ Vybrať /                                                                             | ziť detail                        |                         |                               |                         |               |
| Študijný a učebný odbor<br>Kód ŠKOV ↓<br>Iázov ŠaUO ↓<br>Vybrať ♪ Zobra<br>Povolený pre ŠaŠZ<br>Povolený od ↓1.1.0001<br>Povolený do<br>Jazyk | ziť detail                        |                         |                               |                         | •<br>•<br>• X |
| Študijný a učebný odbor<br>Kód ŠKOV  <br>Jázov ŠaUO<br>✓ Vybrať ♀ Zobra<br>Povolený pre ŠaŠZ<br>Povolený do<br>Jazyk<br>Poznámka              | ziť detail                        |                         |                               |                         | •<br>•<br>• X |

### Obrázok 76 - Priradenie ŠaUO pre ŠaŠZ

Popis funkcionality jednotlivých tlačidiel:

"*Uložit*" – stlačením tlačidla systém zapíše vybraný ŠaUO do zoznamu povolených ŠaUO do záložky Povolené ŠaUO, a tým ho priradí k danej ŠaŠZ. Ak bolo pridanie úspešné, systém o tom informuje hláškou:

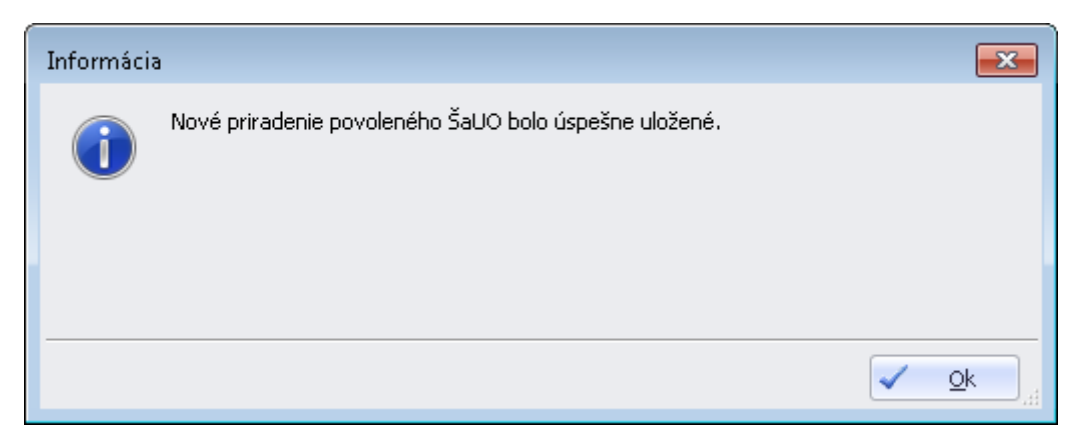

Obrázok 77 - Úspešné pridanie povoleného ŠaUO pre ŠaŠZ

"*Zrušiť editáciu*"" - Pokiaľ používateľ nechce zapísať údaje, stlačí tlačidlo "*Zrušiť editáciu*". Systém ukončí editovací mód spodnej časti obrazovky záložky Povolené ŠaUO a zobrazí údaje danej záložky v read only režime. Obrázok je totožný s obrázkom v časti <u>Záložka Povolené ŠaUO.</u>

# 4.6.2 Editácia ŠaUO

Po označení záznamu v záložke Povolené ŠaUO a stlačení tlačidla "*Editovat*" sa obrazovka načíta v editovacom móde pre sekciu Povolený pre ŠaŠZ. Sekcia "Študijný a učebný odbor" je v read-only režime. Tlačidlo je prístupné len používateľom s dostatočným oprávnením.

Pokiaľ chce používateľ vidieť detail vybraného ŠaUO, stlačí tlačidlo "*Zobraziť detail*". Po stlačení tlačidla sa zobrazí detail ŠaUO z registra ŠaUO v záložke ŠaUO. Ak má používateľ dostatočné oprávnenia, môže stlačiť tlačidlo "*Editovat*". Systém otvorí samostatné detailu ŠaUO v editovacom móde. Zadané údaje editovaného ŠaUO používateľ potvrdí tlačidlom "*Uložit*".

| reni an renistra SaSz 🛛 🗶 🗌 ULS                                                                                                    | ášz x                        | legister SaUO – Register zr | adiovateliov Register SaSZ Re | egister zamestnancov Repo | rty Pomoc          |
|----------------------------------------------------------------------------------------------------|------------------------------|-----------------------------|-------------------------------|---------------------------|--------------------|
| Údaje ŠaŠZ Povolené ŠaUO                                                                                                    | Podradené ŠaŠZ               |                             |                               |                           |                    |
| Kód ŠKOV                                                                                                    | ▼ Názov ŠaUO                 | Jazyk                       | Povolený od 🗸                 | Povolený do               | ✓ Poznámka         |
| 9106D55                                                                                                    | výzbroj a technika pozemnéh  |                             | 1.1.2016                      |                           |                    |
| 7818R02                                                                                                    | učiteľstvo akademických pre… |                             | 1.1.2016                      |                           |                    |
| 7120M01                                                                                                    | archívnictvo                 |                             | 12. 10. 2015                  |                           |                    |
| 2212P00                                                                                                    | hutníctvo neželezných kovov  |                             | 12. 10. 2015                  |                           |                    |
| 1104G05                                                                                                    | matematická analýza          |                             | 10. 10. 2015                  |                           |                    |
| 7110300                                                                                                    | história                     |                             | 10. 4. 2015                   |                           |                    |
| 1420J01                                                                                                    | chémia                       |                             | 10. 4. 2015                   |                           | DP: Poznámka.      |
| 1118J00                                                                                                    | ekonomika a finančná matem   |                             | 10. 4. 2015                   |                           |                    |
| 1202D05                                                                                                    | hydrogeológia                |                             | 9. 4. 2015                    |                           |                    |
| 1410300                                                                                                    | biochémia                    |                             | 1.1.2015                      |                           |                    |
| 1410300                                                                                                    | biochémia                    |                             | 1.1.2015                      |                           |                    |
| 1410300                                                                                                    | 1                            |                             |                               |                           |                    |
| 110100                                                                                                    | biochémia                    |                             | 10. 2. 2010                   | 10. 5. 2015               |                    |
| Študijný a učebný odbor<br>Kód ŠKOV 7120M01<br>Názov ŠaUO archívnictvo                                                                                                    | biochemia                    |                             | 10. 2. 2010                   | 10. 5. 2015               |                    |
| Študijný a učebný odbor<br>Kód ŠKOV 7120M01<br>Názov ŠaUO archívnictvo<br>Žobraziť detail<br>Povolený pre ŠaŠZ                                                                | biochemia                    |                             | 10. 2, 2010                   | 10. 5. 2015               |                    |
| Študijný a učebný odbor<br>Kód ŠKOV 7120M01<br>Názov ŠaUO archívnictvo<br>Zobraziť detail<br>Povolený pre ŠaŠZ<br>Povolený od 12, 10, 2015                                    | biochemia                    |                             | 10. 2. 2010                   | 10. 5. 2015               |                    |
| Študijný a učebný odbor<br>kód ŠKOV 7120M01<br>Vázov ŠaUO archívnictvo<br>O Zobraziť detail<br>Povolený pre ŠaŠZ<br>Povolený od 12. 10. 2015<br>Povolený do                   |                              |                             | 10. 2. 2010                   | 10. 5. 2015               |                    |
| Študijný a učebný odbor<br>Kód ŠKOV 7120M01<br>Vázov ŠaUO archívnictvo<br>Povolený pre ŠaŠZ<br>Povolený od 12.10.2015<br>Povolený do<br>Jazyk                                 |                              |                             | 10. 2. 2010                   | 10. 5. 2015               |                    |
| Študijný a učebný odbor<br>Kód ŠKOV 7120M01<br>Názov ŠaUO archívnictvo<br>Ø Zobraziť detail<br>Povolený pre ŠaŠZ<br>Povolený do<br>Jazyk                                      |                              |                             | 10. 2. 2010                   | 10. 5. 2015               | •<br>•<br>•        |
| Študijný a učebný odbor<br>Kód ŠKOV 7120M01<br>Vázov ŠaUO archívnictvo<br>P Zobraziť detail<br>Povolený pre ŠaŠZ<br>Povolený do 12. 10. 2015<br>Povolený do Jazyk<br>Poznámka |                              |                             | 10. 2. 2010                   | 10. 5. 2015               | •<br>•<br>•<br>• × |

Obrázok 78 - Editácia ŠaUO

Popis funkcionality jednotlivých tlačidiel:

"*Uložit*" – Stlačením tlačidla systém zapíše editované údaje ŠaUO k danému editovanému záznamu zo zoznamu povolených ŠaUO do záložky Povolené ŠaUO. Ak boli zmeny vykonané bez chyby, systém o tom informuje hláškou:

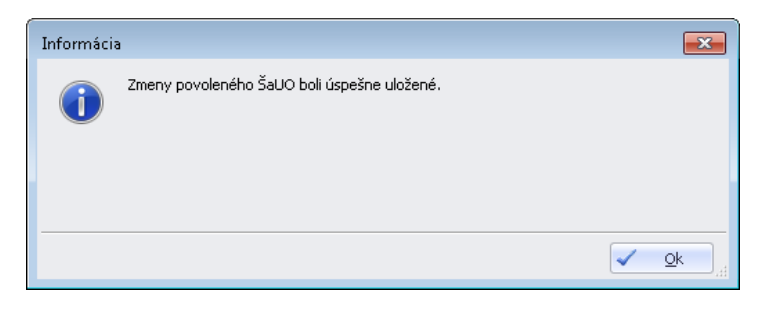

### Obrázok 79 - Úspešné vykonanie zmeny ŠaUO

"*Zrušiť editáciu*" - Pokiaľ používateľ nechce zapísať údaje, stlačí tlačidlo "*Zrušiť editáciu*" Systém ukončí editovací mód spodnej časti obrazovky záložky Povolené ŠaUO a zobrazí údaje danej záložky v read only režime. Obrázok je totožný s obrázkom v časti <u>Záložka Povolené ŠaUO</u>.

# 4.6.3 Odobratie ŠaUO pre ŠaŠZ

Používateľ označí záznam v zozname povolených ŠaUO pre ŠaŠZ v záložke Povolené ŠaUO a stlačí tlačidlo "*Odobrat*". Tlačidlo "*Odobrat*" slúži na odobratie vybraného ŠaUO zo zoznamu povolených ŠaUO pre danú ŠaŠZ. Odobrať sa môžu len ŠaUO, ktoré majú dátum Povolený od väčší, ako je dnešný (budú povolené v budúcnosti).

Stlačením tlačidla systém zobrazí okno s otázkou:

| Otázka |                                           |                |
|--------|-------------------------------------------|----------------|
| ?      | Naozaj chcete odobrať daný povolený ŠaUO? |                |
|        |                                           | C Áno S Nie "H |

Obrázok 80 - Odobratie ŠaUO

Potvrdením tlačidla "Áno" sa odoberie zvolený povolený ŠaUO zo zoznamu povolených ŠaUO pre ŠaŠZ.

K úspešnému odobratiu ŠaUO systém zobrazí nasledovné informačné okno.

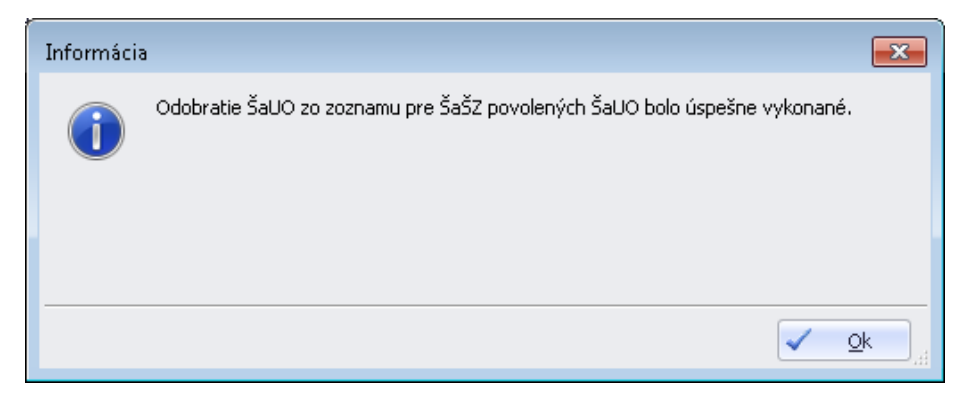

Obrázok 81 - Odobratie ŠaUO - Informácia o úspešnom vykonaní

V prípade, že chce používateľ odobrať aktuálne povolený ŠaUO, alebo v minulosti povolený ŠaUO na ŠaŠZ, systém zobrazí oznam o chybe.

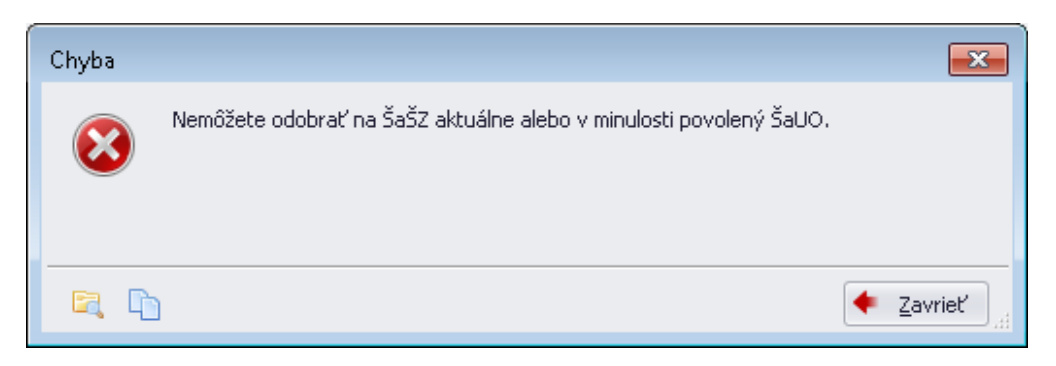

Obrázok 82 - Odobratie ŠaUO - Chyba pri odobratí

Tlačidlo "*Nie*" – Stlačením tlačidla systém zobrazí údaje danej záložky v režime na čítanie (read-only). Obrázok je totožný s obrázkom v časti <u>Záložka Povolené ŠaUO</u>.

### 4.7 Záložka Podradené ŠaŠZ

Stlačením záložky Podradené ŠaŠZ sa zobrazí zoznam podradených ŠaŠZ pre danú ŠaŠZ.

Pokiaľ si používateľ chce prezrieť detailné informácie o podradenej ŠaŠZ, označí ju a stlačí tlačidlo "Zobraziť detail".

Systém otvorí okno detailu ŠaŠZ v záložke Údaje ŠaŠZ v režime iba na čítanie.

Ak má používateľ dostatočné oprávnenia, môže použiť tlačidlo "*Evidovat*" alebo "*Zrušit*" *činnosť*/*Obnoviť činnosť* ŠaŠZ".

Bližší popis funkcionalít je v časti Záložka Údaje ŠaŠZ.

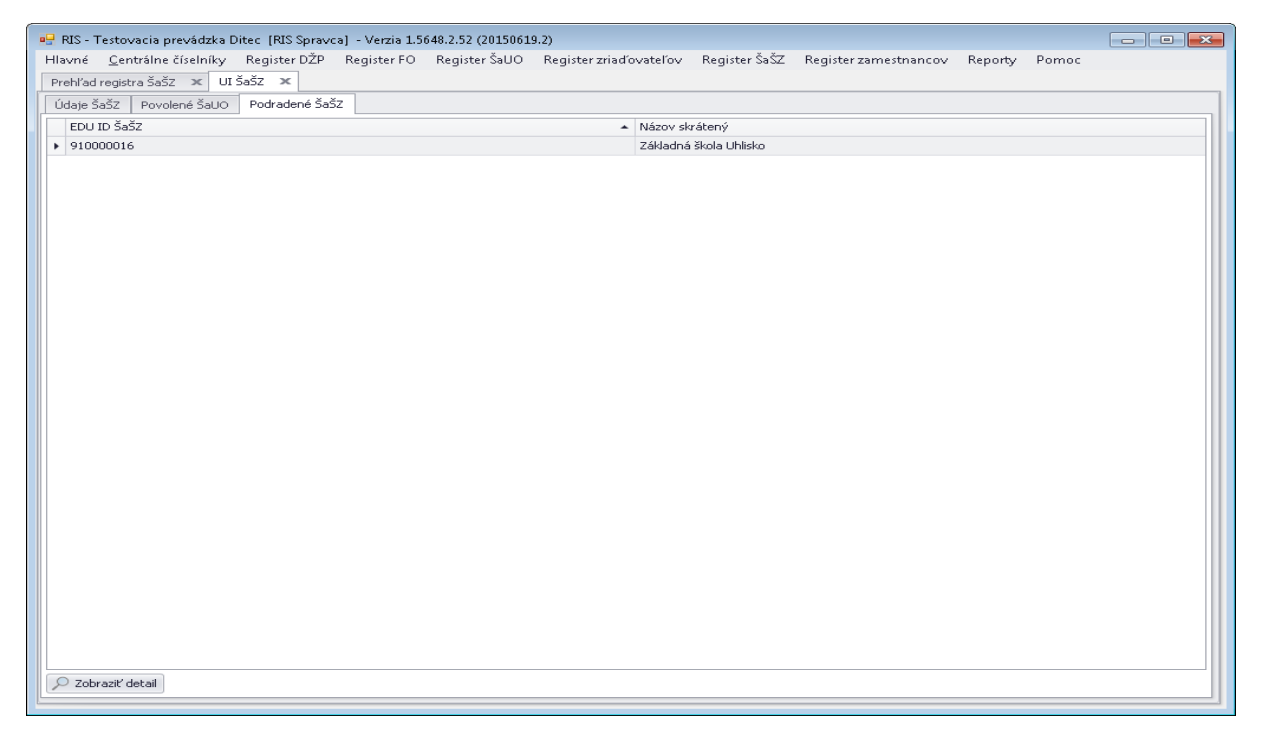

Obrázok 83 - Detail ŠaŠZ - Záložka Podradené ŠaŠZ

## 5 REGISTER DŽP

V časti Register DŽP je popis vzhľadu a funkcionality modulu registra DŽP.

Používateľ tu nájde popis výberových kritérií nad registrom, popis ovládacích prvkov, ich funkcionality a spôsob zobrazenia vybraného zoznamu DŽP a detailu konkrétneho záznamu DŽP.

V tejto časti aplikácie možno údaje iba prezerať, nie je možné záznamy editovať.

## 5.1 Prehľadová obrazovka DŽP

V hornej časti okna je sekcia s vyhľadávacími kritériami.

Podľa toho, či vyhľadávame DŽP nastúpené alebo evidované v ŠaŠZ, mení sa obsah vyhľadávacích kritérií. Je to vidno na nasledovných obrázkoch 84 a 85.

| Vyhľadávacie kritériá D | žΡ                        |             |       |                  |   |
|-------------------------|---------------------------|-------------|-------|------------------|---|
| EDU ID                  |                           | Rodné číslo |       | Dátum narodenia  | - |
| Meno                    |                           | Priezvisko  |       | Rodné priezvisko |   |
| Typ vyhľadania ŠaŠZ     | 🔘 Nastúpené/Odložená PŠD  | Evidované   |       |                  |   |
| Kritéria pre evidované  | DŽP                       |             |       |                  |   |
| ŠaŠZ                    | !                         |             | ··· 🗙 |                  |   |
| ŠaUO                    |                           |             | ··· 🗙 |                  |   |
| Ročník                  |                           | <b>→</b> ×  |       |                  |   |
| Druh štúdia             |                           | • ×         |       |                  |   |
|                         | 👫 Vyhľadať 🔀 Zrušiť krité | riá         |       |                  |   |

Obrázok 84 - Vyhľadávacie kritériá pre DŽP 1

| Vyhľadávacie kritériá D | ŽP                        |             |   |                  |          |
|-------------------------|---------------------------|-------------|---|------------------|----------|
| EDU ID                  |                           | Rodné číslo |   | Dátum narodenia  | <b>•</b> |
| Meno                    |                           | Priezvisko  |   | Rodné priezvisko |          |
| Typ vyhľadania ŠaŠZ     | Nastúpené/Odložená PŠD    | 🔘 Evidované |   |                  |          |
| Kritéria pre nastúpenie | e/odloženie PŠD           |             |   |                  |          |
| ŠaŠZ                    |                           |             | 🗙 |                  |          |
| Oslobodený od PŠD       |                           |             |   |                  |          |
| Nastupený na ŠaŠZ       |                           |             |   |                  |          |
|                         | 🗿 Vyhľadať 🔀 Zrušiť krité | riá         |   |                  |          |

Obrázok 85 - Vyhľadávacie kritériá DŽP 2

V dolnej časti sekcie vyhľadávania sú dve štandardné tlačidlá:

| 🗿 Vyhľadať        | Vyhľadanie a zobrazenie zoznamu, ktorý zodpovedá výberovým kritériám |
|-------------------|----------------------------------------------------------------------|
| 🔀 Zrušiť kritériá | Zrušenie nastavených kritérií vyhľadávania                           |

Používateľ môže, ale nemusí zadať vyhľadávacie kritériá. V každej položke, v ktorej nie je výber z číselníka, sa môže používať ako zástupný znak %. Pred ním musí byť minimálne jeden alfanumerický znak. *Napr. pre vyhľadania Mesto stačí zadať "M%"*.

Vyhľadávanie sa spustí stlačením tlačidla "Vyhľadat".

Ak používateľ nezadá ani jeden z vyhľadávacích parametrov, systém zobrazí zoznam všetkých DŽP z registra DŽP.

Ak používateľ zistí, že zadal nesprávne vyhľadávacie údaje, môže ich z formulára vymazať stlačením tlačidla *"Zrušiť kritériá"* a prípadne zadať nové.

| EDU ID           | Meno                           | Priezvisko          | Rodné priezvisko | Dátum narodenia | Rodné číslo | ŠaŠZ                   |
|------------------|--------------------------------|---------------------|------------------|-----------------|-------------|------------------------|
| 930001182        | Viktor                         | Babka               | xxx              | 19. 10. 2003    | 031019/5116 | 910000007-Základná šk  |
| 93000043         | Veronika                       | Lychá               |                  | 16. 2. 2006     | 045513/0016 | 910000025-Nadriadená   |
| 930000010        | Janko                          | Petržlen Mrkvička   | Zeler            | 5. 5. 1999      | 990505/7800 | 910000012-Základná šk  |
| 930002657        | Janko                          | Petržlen Stotožnený | Zeler            | 5. 5. 1999      | 990505/7800 | 910000051-Stredná ovo  |
| 930001181        | Jaromír                        | Babka               | xxx              | 2. 11. 2003     | 031102/3064 | 91000007-Základná šk   |
| 930001181        | Jaromír                        | Babka               | xxx              | 2. 11. 2003     | 031102/3064 | 91000007-Základná šk   |
| 93000043         | Veronika                       | Lychá               |                  | 16. 2. 2006     | 045513/0016 | 910000058-Základná šk  |
| 930000012        | Janko                          | Petržlen Mrkvička   | Zeler            | 5. 5. 1999      | 990505/7800 | 910000026-Nová Škola 2 |
| 930001181        | Jaromír                        | Babka               | xxx              | 2. 11. 2003     | 031102/3064 | 91000007-Základná šk   |
| 930001181        | Jaromír                        | Babka               | xxx              | 2. 11. 2003     | 031102/3064 | 91000007-Základná šk   |
| 930001179        | Peter Michal                   | Novotný Veľký       |                  | 10. 7. 1970     | 700710/0034 | 910000058-Základná šk  |
| 930001590        | Králik                         | Pokusný             |                  | 1. 8. 2006      | 060801/0018 | 910000016-Základná šk  |
| 930001179        | Peter Michal                   | Novotný Veľký       |                  | 10. 7. 1970     | 700710/0034 | 910000020-Peťova škola |
| 930001182        | Viktor                         | Babka               | XXX              | 19. 10. 2003    | 031019/5116 | 91000007-Základná šk   |
| Strana 1 z 2 🔻 🕨 | <ul> <li>Celkový po</li> </ul> | čet záznamov: 28    |                  |                 |             | V 7sturit              |

Ak zadaným vyhľadávacím podmienkam vyhovuje viacero DŽP, systém ich zobrazí ako zoznam.

Obrázok 86 - Zoznam DŽP vyhovujúcich zadaným kritériám

Ak chce používateľ zobraziť podrobnosti konkrétneho DŽP, označí ho kliknutím na príslušný riadok. Riadok sa podfarbí. Následne, po kliknutí na tlačidlo Zobraziť detail, aplikácia otvorí novú záložku s detailom zvoleného DŽP.

## 5.2 Detail DŽP

Atribúty detailu DŽP sú tematicky rozdelené na záložkách

- 1. Identifikačné údaje
- 2. Lokačné údaje
- 3. Doplňujúce údaje
- 4. Vzťahové osoby
- 5. Evidencia v škole
- 6. Prijatie do školy

Obsah jednotlivých záložiek vidno na nasledovných obrázkoch

# 5.2.1 Záložka - Identifikačné údaje DŽP

Záložka je určená iba na prezeranie, obsahuje identifikačné údaje DŽP v členení ako je na nasledovnom obrázku.

| Prehľad registra DŽP                                                                       | × Detail DŽP                                 | *                        |                 |        |                    |               |               |              |   |      |
|--------------------------------------------------------------------------------------------|----------------------------------------------|--------------------------|-----------------|--------|--------------------|---------------|---------------|--------------|---|------|
| Identifikačné údaje                                                                        | Lokačné údaje                                | Doplňujúce údaje o DŽP   | Vzťahové osoby  | Eviden | cia na škole 🛛 i   | rijatie na šk | :ole          |              |   |      |
| Identifikačné údaje                                                                        | 2                                            |                          |                 |        |                    |               |               |              |   |      |
| EDU ID 93                                                                                  | 30000010                                     |                          |                 |        | I                  | o             |               |              |   |      |
| Titul pred                                                                                 |                                              |                          |                 |        | Titul              | za PhD.       |               | <br>         |   |      |
| Meno Ja                                                                                    | anko                                         |                          |                 |        | Priezvis           | ko Petržler   | n Mrkvička    |              |   |      |
| Rodné priezvisko Ze                                                                        | eler                                         |                          |                 |        | Pohla              | rie mužské    |               |              |   | Ŧ    |
| Dátum narodenia 5.                                                                         | . 5. 1999                                    |                          |                 | ~      | Miesto narode      | iia           |               |              |   |      |
| Rodné číslo 99                                                                             | 90505/7800                                   |                          |                 |        | Okres narode       | ia            |               |              |   |      |
| Národnosť slo                                                                              | lovenská                                     |                          |                 | ~      | Rodinný st         | av            |               |              |   | Ŧ    |
| Dátum úmrtia                                                                               |                                              |                          |                 | Ţ      | Miesto úm          | tia           |               |              |   |      |
| Štátna príslušnosť                                                                         |                                              |                          |                 |        |                    |               |               |              |   |      |
| Názov                                                                                      |                                              |                          |                 |        |                    |               |               |              |   |      |
| <ul> <li>Česká republika</li> </ul>                                                        |                                              |                          |                 |        |                    |               |               |              |   |      |
| Slovenská repub                                                                            | blika                                        |                          |                 |        |                    |               |               |              |   |      |
|                                                                                            |                                              |                          |                 |        |                    |               |               |              |   |      |
|                                                                                            |                                              |                          |                 |        |                    |               |               |              |   |      |
| 1                                                                                          |                                              |                          |                 |        |                    |               |               |              |   |      |
|                                                                                            |                                              |                          |                 |        |                    |               |               |              |   |      |
|                                                                                            |                                              |                          |                 |        |                    |               |               |              |   |      |
| Obmedzenie/pozbar                                                                          | avenie právnej spô:                          | sobilosti                |                 |        |                    |               |               |              |   |      |
| Obmedzenie/pozba<br>Dátum začiatku p                                                       | avenie právnej spô:<br>platnosti             | sobilosti<br>Dátum ukonč | čenia platnosti |        | Spôsobi            | osť na práv   | ne úkony      | Poznámka     |   |      |
| Obmedzenie/pozba<br>Dátum začiatku p                                                       | avenie právnej spô:<br>platnosti             | sobilosti<br>Dátum ukoni | čenia platnosti |        | Spôsobi            | osť na práv   | ne úkony      | Poznámka     | 1 |      |
| Obmedzenie/pozbar                                                                          | avenie právnej spô:<br>platnosti             | sobilosti<br>Dátum ukonč | čenia platnosti |        | Spôsobi            | osť na práv   | ne úkony      | <br>Poznámka | 1 | <br> |
| Obmedzenie/pozbar                                                                          | avenie právnej spô:<br>platnosti             | sobilosti<br>Dátum ukonč | čenia platnosti |        | Spôsobi            | osť na práv   | ne úkony      | <br>Poznámka |   |      |
| Obmedzenie/pozbar                                                                          | avenie právnej spô:<br>platnosti             | sobilosti<br>Dátum ukonč | čenia platnosti |        | Spôsobi            | osť na práv   | ne úkony      | <br>Poznámka |   |      |
| Obmedzenie/pozba<br>Dátum začiatku p                                                       | avenie právnej spô:<br>platnosti             | sobilosti<br>Dátum ukonč | čenia platnosti |        | Spôsobi            | osť na práv   | ne úkony      | Poznámka     |   |      |
| Obmedzenie/pozba<br>Dátum začiatku p                                                       | avenie právnej spô:<br>platnosti             | sobilosti<br>Dátum ukonč | čenia platnosti |        | Spôsobi            | osť na práv   | ne úkony      | Poznámka     |   |      |
| Obmedzenie/pozba<br>Dátum začiatku p<br>Údaje stotožnenia                                  | avenie právnej spô:<br>platnosti             | sobilosti<br>Dátum ukonč | čenia platnosti |        | Spôsobi            | osť na práv   | ne úkony      | Poznámka     |   |      |
| Obmedzenie/pozba<br>Dátum začiatku p<br>Údaje stotožnenia<br>EDU ID pôvodnej               | svenie právnej spô<br>platnosti<br>ej osoby  | sobilosti<br>Dátum ukonč | čenia platnosti |        | Spôsobi            | osť na práv   | ne úkony      | Poznámka     |   |      |
| Obmedzenie/pozba<br>Dátum začiatku p<br>Údaje stotožnenia<br>EDU ID pôvodne<br>9 93002657  | svenie právnej spô<br>platnosti<br>ej osoby  | sobilosti<br>Dátum ukonč | čenia platnosti |        | Spôsobi<br>IFO pôv | osť na práv   | ne úkony<br>/ | Poznámka     |   |      |
| Obmedzenie/pozba<br>Dátum začiatku p<br>Údaje stotožnenia<br>EDU ID pôvodne<br>930002657   | svenie právnej spô<br>platnosti<br>zj osoby  | sobilosti<br>Dátum ukonó | čenia platnosti |        | Spôsobi<br>IFO pôv | osť na práv   | ne úkony<br>/ | Poznámka     |   |      |
| Obmedzenie/pozba<br>Dátum začiatku p<br>Údaje stotožnenia<br>EDU ID pôvodne<br>• 930002657 | avenie právnej spô<br>platnosti<br>zj osoby  | sobilosti<br>Dátum ukond | čenia platnosti |        | Spôsobi<br>IFO pôv | osť na práv   | ne úkony<br>/ | Poznámka     |   |      |
| Obmedzenie/pozba<br>Dátum začiatku p<br>Údaje stotožnenia<br>EDU ID pôvodne<br>930002657   | avenie právnej spô<br>platnosti<br>zj osoby  | sobilosti<br>Dátum ukond | čenia platnosti |        | Spôsobi<br>IFO pôv | osť na práv   | ne úkony<br>/ | Poznámka     |   |      |
| Obmedzenie/pozba<br>Dátum začiatku p<br>Údaje stotožnenia<br>EDU ID pôvodne;<br>930002657  | avenie právnej spô:<br>platnosti<br>ej osoby | sobilosti<br>Dátum ukonó | čenia platnosti |        | Spôsobi            | osť na práv   | ne úkony      | Poznámka     |   |      |
| Obmedzenie/pozba<br>Dátum začiatku p<br>Údaje stotožnenia<br>EDU ID pôvodne<br>930002657   | avenie právnej spô:<br>platnosti<br>ej osoby | sobilosti<br>Dátum ukonč | čenia platnosti |        | IFO pôv            | osť na práv   | ne úkony      | Poznámka     |   |      |
| Obmedzenie/pozba<br>Dátum začiatku p<br>Údaje stotožnenia<br>EDU ID pôvodne<br>930002657   | avenie právnej spô:<br>platnosti<br>ej osoby | sobilosti<br>Dátum ukonč | čenia platnosti |        | IFO pôv            | osť na práv   | ne úkony      | Poznámka     |   |      |

Obrázok 87 - Záložka DŽP - Identifikačné údaje

Okrem sekcií s informáciami sa v spodnej časti nachádza tlačidlo "Zatvoriť", ktorým je možné zatvoriť celú obrazovku Detail DŽP.

# 5.2.2 Záložka - Lokačné údaje DŽP

Záložka je určená iba na prezeranie, obsahuje údaje o trvalom pobyte z RFO aj zo školských informačných systémov.

| Prehľad registra DŽP 🛛 🛪                | Detail DŽP 🗙        |                     |                  |                    |                   |                     |                    |                 |
|-----------------------------------------|---------------------|---------------------|------------------|--------------------|-------------------|---------------------|--------------------|-----------------|
| Identifikačné údaje                     | okačné údaje 🛛 Dopl | lňujúce údaje o DŽP | Vzťahové osoby   | Evidencia na škole | Prijatie na škole |                     |                    |                 |
| Pobyt v SR                              |                     |                     |                  |                    |                   |                     |                    |                 |
| Typ pobytu                              | Ulica               | Súpisné číslo       | Orientačné číslo | Časť obce          | Obec              | Okres               | Dátum prihlásenia  | Dátum ukončenia |
| Trvalý pobyt                            | Krasna ulica        | 454                 | 545              |                    |                   |                     |                    |                 |
|                                         |                     |                     |                  |                    |                   |                     |                    |                 |
| Pobyt mimo SR                           |                     |                     |                  |                    |                   |                     |                    |                 |
| Typ pobytu Štát                         | Ulica mim           | no SR Súpisné čísl  | Orientačné       | Miesto poby Čast   | obce Obec mimo    | SR Okres mimo SR Re | gión mim Dátum pri | hl Dátum ukonč  |
| Údaje o pobyte zo ŠIS                   |                     |                     |                  |                    |                   |                     |                    |                 |
| Štát                                    |                     |                     | Obec             |                    |                   | Ulica               |                    |                 |
| <ul> <li>Slovenská republika</li> </ul> |                     |                     | Šaľa             |                    |                   | Velka ulica 5       |                    |                 |
|                                         |                     |                     |                  |                    |                   |                     |                    |                 |
| Údaje o zákaze pobytu                   | z RFO               |                     |                  |                    |                   |                     |                    |                 |
| Dátum začiatku platn                    | osti                | Dátum ukončer       | nia platnosti    | Obe                | c                 | Pe                  | oznámka            |                 |

Obrázok 88 - Záložka - Lokačné údaje DŽP

# 5.2.3 Záložka - Doplňujúce údaje DŽP

Záložka je určená iba na prezeranie, obsahuje definované doplňujúce údaje o DŽP a údaje o nadaní a zdravotnom znevýhodnení.

| Prehľad registra DŽP 🗶 Detail DŽP 🗶                                                                                                    |                                                     |
|----------------------------------------------------------------------------------------------------|-----------------------------------------------------|
| Identifikačné údaje Lokačné údaje Doplňujúce údaje o DŽP                                                                                                    | Vzťahové osoby Evidencia na škole Prijatie na škole |
| Doplňujúce údaje o DŽP                                                                                                    |                                                     |
| Zdravotne znevýhodnený ⊠<br>Poteba dravotného asistenta učiteľa ⊠<br>Zo sociálne znevýhodneného prostredia ⊠<br>Oslobodený od povinnosti dochádzať do školy ⊠ |                                                     |
| Nadanie                                                                                                    |                                                     |
| Názov                                                                                                    |                                                     |
| všeobecné intelektové                                                                                                    |                                                     |
| športové                                                                                                    |                                                     |
| Zdavotné mevéhodnesie                                                                                                    |                                                     |
| Názov                                                                                                    |                                                     |
| hluchoslepý                                                                                                    |                                                     |
| s telesným postihnutím všeobecne                                                                                                    |                                                     |

Obrázok 89 - Záložka - Doplňujúce údaje DŽP

# 5.2.4 Záložka - Vzťahové osoby

Záložka je určená iba na prezeranie, obsahuje údaje o rodičoch a zákonných zástupcoch DŽP

V hornej časti sekcie je zoznam osôb. V dolnej časti je detail toho záznamu, na ktorý používateľ klikne.

| dentifikačné úd               | daje 🛛 Lokačné ú                                                                                   | daje Doplňujúce údaje o DŽP                                        | Vzťahové osoby Evidencia r | na škole Prijatie na škole                                                                                      |                                                                  |                             |  |
|-------------------------------|----------------------------------------------------------------------------------------------------|--------------------------------------------------------------------|----------------------------|----------------------------------------------------------------------------------------------------|------------------------------------------------------------------|-----------------------------|--|
| Rodičia                       |                                                                                                    |                                                                    |                            |                                                                                                    |                                                                  |                             |  |
| EDU ID                        |                                                                                                    | Meno                                                               | Priezvisko                 | Typ rodinného zväzku                                                                                            | Dátum narodenia                                                  | Stupeň vzdelania ŠKOV       |  |
|                               |                                                                                                    |                                                                    |                            |                                                                                                    |                                                                  |                             |  |
|                               |                                                                                                    |                                                                    |                            |                                                                                                    |                                                                  |                             |  |
| Detail rodiča                 |                                                                                                    |                                                                    |                            |                                                                                                    |                                                                  |                             |  |
|                               | EDU ID                                                                                             |                                                                    |                            | Typ rodiča                                                                                                    |                                                                  |                             |  |
|                               | Titul pred                                                                                         |                                                                    |                            | Titul za                                                                                                    |                                                                  |                             |  |
|                               | Meno                                                                                               |                                                                    |                            | Priezvisko                                                                                                    |                                                                  |                             |  |
| L                             | Datum narodenia                                                                                    |                                                                    | ~                          | Rodne priezvisko                                                                                                | 0                                                                |                             |  |
|                               | Rodne cisio                                                                                        |                                                                    |                            | Stupen vzdelania SKOV                                                                                           |                                                                  |                             |  |
| Zákonní zástup                | ocovia                                                                                             |                                                                    |                            |                                                                                                    |                                                                  |                             |  |
| EDU ID                        |                                                                                                    | Meno                                                               | Priezvisko                 | Dátum narodenia                                                                                                 | Stupeň vzdelania ŠKOV                                            | Dátum začiatku zastupovania |  |
| •                             | 9300011                                                                                            | 23 Staniclay                                                       | Babka                      | 8 3 1072                                                                                                    | stredné odborné vzdelanie s                                      | 21 1 2005                   |  |
|                               |                                                                                                    | 55 Stariisiav                                                      | bubku                      | 6. 5. 1972                                                                                                    | Sa carle odborne vzacianie s m                                   | 21. 1. 2005                 |  |
|                               |                                                                                                    |                                                                    | Dabha                      | 0. 5. 1972                                                                                                    |                                                                  | 21. 1. 2005                 |  |
| Detail zákonn                 | ého zástupcu                                                                                       | J Stall Islav                                                      |                            | 0. 0. 1972                                                                                                    |                                                                  | 21. 1. 2005                 |  |
| Detail zákonn                 | ého zástupcu<br>EDU ID [                                                                           | 930001183                                                          |                            | 0.0.1972                                                                                                    |                                                                  | 21. 1. 2005                 |  |
| Detail zákonn                 | ého zástupcu<br>EDU ID<br>Titul pred                                                               | 930001183                                                          |                            | Titul za                                                                                                    |                                                                  |                             |  |
| Detail zákonn                 | ého zástupcu<br>EDU ID<br>Titul pred<br>Meno                                                       | 930001183<br>Stanislav                                             |                            | Titul za Priezvisko                                                                                             | Babka                                                            |                             |  |
| Detail zákonn                 | iého zástupcu<br>EDU ID<br>Titul pred<br>Meno<br>Dátum narodenia                                   | 930001183<br>Stanislav<br>8. 3. 1972                               |                            | Titul za Priezvisko<br>Rodné priezvisko                                                                         | Babka<br>xxx                                                     |                             |  |
| Detail zákonn                 | iého zástupcu<br>EDU ID<br>Titul pred<br>Meno<br>Dátum narodenia<br>Rodné číslo                    | 930001183<br>Stanislav<br>8. 3. 1972<br>720308/3228                |                            | Titul za<br>Titul za<br>Priezvisko<br>Rodné priezvisko<br>Stupeň vzdelania ŠKOV                                 | Babka<br>xxx<br>stredné odborné vzdelanie s výučr                | vým listom                  |  |
| Detail zákonn<br>Dátum začiat | ého zástupcu<br>EDU ID<br>Titul pred<br>Meno<br>Dátum narodenia<br>Rodné číslo<br>dku zastupovania | 930001183<br>Stanislav<br>8. 3. 1972<br>720308/3228<br>21. 1. 2005 |                            | Titul za<br>Titul za<br>Priezvisko<br>Rodné priezvisko<br>Stupeň vzdelania ŠKOV<br>Dátum ukončenia zastupovania | Babka<br>xxx<br>stredné odborné vzdelanie s výučr<br>21. 1. 2022 | ným listom                  |  |

Obrázok 90 - Záložka - Vzťahové osoby

# 5.2.5 Záložka - Evidencia v škole

Záložka je určená iba na prezeranie, obsahuje údaje o štúdiu: ŠaUO, zaradenie do ročníka a triedy a kontaktné údaje DŽP

| Prehľad registra DŽP 🛛 🗙 🛛 Deta                                                                                                    | ail DŽP 🔉                                                     | ĸ                          |                                   |                                                                             |                                                                |                      |                                                             |                                                                                                    |                     |
|----------------------------------------------------------------------------------------------------|---------------------------------------------------------------|----------------------------|-----------------------------------|-----------------------------------------------------------------------------|----------------------------------------------------------------|----------------------|-------------------------------------------------------------|----------------------------------------------------------------------------------------------------|---------------------|
| Identifikačné údaje Lokačné i                                                                                                    | údaje [                                                       | Doplňujúce údaje o DŽP     | Vzťahové osoby                    | Evidencia na šł                                                             | ole Prijatie na š                                              | kole                 |                                                             |                                                                                                    |                     |
| Evidencia na škole                                                                                                    |                                                               |                            |                                   |                                                                             |                                                                |                      |                                                             |                                                                                                    |                     |
| ŠaŠZ                                                                                                    | 9100000                                                       | )12-Základná škola Hurband | 000                               |                                                                             | Druh štú                                                       | dia riadne štúdium   |                                                             |                                                                                                    | $\overline{\nabla}$ |
| Štúdium od                                                                                                    | Štúdium od 1. 6. 2015                                         |                            |                                   |                                                                             | Štúdium                                                        | do 1. 9. 2016        |                                                             |                                                                                                    | $\overline{\nabla}$ |
| Dátum ukončenia štúdia                                                                                                    | 16                                                            |                            | T                                 | Typ ukončenia štú                                                           | dia prestup na inú                                             | školu                |                                                             | Ŧ                                                                                                    |                     |
| Dátum ukonč. povin. škol. doch.                                                                                                    | 1. 9. 201                                                     | 16                         |                                   | Čísl                                                                        | o rozhodnutia o prij                                           | atí 123456           |                                                             |                                                                                                    |                     |
| Dátum prerušenia štúdia                                                                                                    | 3. 9. 201                                                     | 16                         |                                   | <ul> <li>Dôvod dli</li> </ul>                                               | odobej neprítomno                                              | osti prerušenie štúd | dia                                                         |                                                                                                    | Ŧ                   |
| Sústavná príprava na povolanie                                                                                                    |                                                               |                            |                                   |                                                                             |                                                                |                      |                                                             |                                                                                                    |                     |
| Ročníky                                                                                                    |                                                               |                            |                                   |                                                                             |                                                                |                      |                                                             |                                                                                                    |                     |
| Školský rok                                                                                                    |                                                               | Ročník                     | Тур                               | o triedy                                                                    |                                                                | Študijný a učebný o  | odbor                                                       | Jazyk                                                                                                    |                     |
| ▶ 2014/2015                                                                                                    |                                                               | piaty                      | bei                               | žná                                                                         |                                                                | gymnázium            |                                                             | slovenský                                                                                                    |                     |
| Detail ročníku<br>Školský rok<br>Študijný a učebný odbor<br>Jazyk<br>Typ triedy<br>Forma vzdelávania<br>Spôsob výchovy a vzdelávania | 2014/20<br>gymnáziu<br>slovensk<br>bežná<br>denná<br>celodenn | 15 v<br>um<br>ý v          | Číslo t<br>Vyuč<br>Miesto praktic | Ročník<br>Trieda<br>triedneho výkazu<br>čovanie vo väzbe<br>kého vyučovania | piaty<br>5.Bstotoznenych<br>15<br>vo väzbe v triede<br>v škole | v<br>                | Individuáln<br>Sta<br>Sta<br>Vyučovanie v s<br>Vyučovanie v | e integrovaný <table-cell> rostlivosť ZAU 🗹<br/>rostlivosť SAU 🗹<br/>pojenej triede 🗹<br/>druhej zmene √</table-cell> |                     |
| Vyučovacie predmety                                                                                                    |                                                               |                            |                                   |                                                                             |                                                                |                      |                                                             |                                                                                                    |                     |
| Kategória vyučovacieho pred                                                                                                    | dmetu                                                         |                            |                                   |                                                                             | Poradie cudzieho ja                                            | izyka                |                                                             |                                                                                                    |                     |
| Kontaktné údaje                                                                                                    |                                                               |                            |                                   |                                                                             |                                                                |                      |                                                             |                                                                                                    |                     |
|                                                                                                    | risk@rie                                                      | ak                         |                                   |                                                                             |                                                                |                      |                                                             |                                                                                                    |                     |
| Mail                                                                                                    | ZIOK (UNIS.                                                   | .5K                        |                                   |                                                                             |                                                                |                      |                                                             |                                                                                                    |                     |

Obrázok 91 - Záložka - Evidencia DŽP v škole

### 5.2.6 Záložka - Prijatie do školy

Záložka je určená iba na prezeranie, obsahuje údaj o ŠaŠZ, na ktorú bol DŽP prijatý a príznaky, či má odloženú povinnú školskú dochádzku a či nastúpil do ŠaŠZ.

| Prehľad registra DŽP 🗴 Detail DŽP | x                                                                          |
|-----------------------------------|----------------------------------------------------------------------------|
| Identifikačné údaje Lokačné údaje | Doplňujúce údaje o DŽP Vzťahové osoby Evidencia na škole Prijatie na škole |
| Prijatie na škole                 |                                                                            |
| ŠaŠZ 910000012-Základná š         | la Hurbanovo                                                               |
| Odloženie PŠD 🔽                   |                                                                            |
| Nastúpený 🗹                       |                                                                            |

Obrázok 92 - Záložka - Prijatie do školy

## 6 REGISTER ZAMESTNANCOV

V časti Register zamestnancov je popis vzhľadu aplikácie a funkcionality tohto registra.

Používateľ tu nájde popis výberových kritérií nad registrom, popis ovládacích prvkov, ich funkcionality a spôsob zobrazenia vybraného zoznamu zamestnancov a detailu konkrétneho záznamu zamestnanca.

V tejto časti aplikácie možno údaje iba prezerať, nie je možné záznamy editovať.

### 6.1 Prehľadová obrazovka registra zamestnancov

V hornej časti okna je sekcia s vyhľadávacími kritériami.

| Vyhľadávacie kritéria registra | a zamestnancov |                          |          |
|--------------------------------|----------------|--------------------------|----------|
| EDU ID                         |                | IFO                      |          |
| Meno                           |                | Priezvisko               |          |
| Rodné priezvisko               |                |                          |          |
| Rodné číslo                    |                | Dátum narodenia          | <b>•</b> |
| Zamestnávateľ - zriaďovateľ    | ··· ×          | Zamestnávateľ - ŠaŠZ     | ··· ×    |
| Kariérový stupeň               | + X            | Kategória - podkategória | - ×      |
| Druh pracovného pomeru         | + X            | Poverenie cirkvi         |          |
| 👫 Vyhľadať 🔀 Zru               | ušiť kritériá  |                          |          |

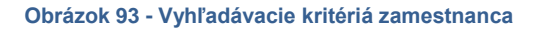

Ak je potrebné vyhľadať zamestnancov konkrétnej školy, je potrebné najskôr vyhľadať túto školu – kliknutím na "..." v šedom poli Zamestnávateľ – ŠaŠZ (pred červeným krížikom) a následne ju vybrať.

Obdobný postup platí aj v prípade, že je zamestnávateľom zriaďovateľ

V dolnej časti sekcie vyhľadávania sú dve štandardné tlačidlá:

| 👫 Vyhľadať        | Vyhľadanie a zobrazenie zoznamu, ktorý zodpovedá výberovým kritériám |
|-------------------|----------------------------------------------------------------------|
| 🔀 Zrušiť kritériá | Zrušenie nastavených kritérií vyhľadávania                           |

Používateľ môže, ale nemusí zadať vyhľadávacie kritériá. V každej položke, v ktorej nie je výber z číselníka, sa môže používať ako zástupný znak %. Pred ním musí byť minimálne jeden alfanumerický znak. *Napr. pre vyhľadania Martin stačí zadať "M%"*.

Vyhľadávanie sa spustí stlačením tlačidla "Vyhľadat".

Ak používateľ nezadá ani jeden z vyhľadávacích parametrov, systém zobrazí zoznam všetkých zamestnancov z registra.

Ak používateľ zistí, že zadal nesprávne vyhľadávacie údaje, môže ich z formulára vymazať stlačením tlačidla "Zrušiť kritériá" a prípadne zadať nové.

|   | Zoznam zamestnancov                 |                                      |            |                  |                 |             |                         |
|---|-------------------------------------|--------------------------------------|------------|------------------|-----------------|-------------|-------------------------|
| Γ | EDU ID                              | Meno                                 | Priezvisko | Rodné priezvisko | Dátum narodenia | Rodné číslo | Zamestnávateľ           |
|   | 930001583                           | Iks                                  | Ypsilon    |                  | 17.8.1996       | 960817/0011 | 910000016-Základná škol |
| Γ |                                     |                                      |            |                  |                 |             |                         |
| L |                                     |                                      |            |                  |                 |             |                         |
|   |                                     |                                      |            |                  |                 |             |                         |
|   |                                     |                                      |            |                  |                 |             |                         |
|   |                                     |                                      |            |                  |                 |             |                         |
|   |                                     |                                      |            |                  |                 |             |                         |
|   |                                     |                                      |            |                  |                 |             |                         |
|   |                                     |                                      |            |                  |                 |             |                         |
|   |                                     |                                      |            |                  |                 |             |                         |
|   |                                     |                                      |            |                  |                 |             |                         |
|   |                                     |                                      |            |                  |                 |             |                         |
|   |                                     |                                      |            |                  |                 |             |                         |
|   |                                     |                                      |            |                  |                 |             | 2                       |
|   |                                     |                                      |            |                  |                 |             |                         |
| ŀ |                                     |                                      |            |                  |                 |             |                         |
|   | <ul> <li>Strana 1 z 1 ▼ </li> </ul> | <ul> <li>Celkový počet zá</li> </ul> | znamov: 1  |                  |                 |             |                         |
|   | 🔎 Zobraziť detail                   |                                      |            |                  |                 |             | 🗙 Zatvoriť              |

Ak zadaným vyhľadávacím podmienkam vyhovuje viacero zamestnancov, systém ich zobrazí ako zoznam.

#### Obrázok 94 - Zoznam zamestnancov

### V dolnej časti sú dve tlačidlá:

| 🔎 Zobraziť detail | Zobrazenie detailu zamestnanca |
|-------------------|--------------------------------|
| 🗙 Zatvoriť        | Zatvorenie zobrazovaného okna  |

Ak chce používateľ zobraziť podrobnosti konkrétneho zamestnanca, označí ho kliknutím na príslušný riadok. Riadok sa podfarbí. Následne, po kliknutí na tlačidlo *"Zobraziť detail",* aplikácia otvorí novú záložku s detailom zvoleného zamestnanca

Pre zatvorenie okna slúži tlačidlo "Zatvorit".

### 6.2 Detail zamestnanca

### 6.2.1 Záložka - Identifikačné údaje zamestnanca

Záložka je určená iba na prezeranie, obsahuje identifikačné údaje zamestnanca, údaje o stotožnení s osobou v RFO, štátnu príslušnosť a ďalšie definované špecifické údaje.

| Prehľad registra zame       | stnancov 🗙 Detail zamestnanca 🗙 |                                      |             |
|-----------------------------|---------------------------------|--------------------------------------|-------------|
| Identifikačné údaje         | Lokačné údaje Pracovné pomery   |                                      |             |
| Identifikačné údaje         |                                 |                                      |             |
| EDU ID                      | 930001583                       | IFO                                  |             |
| Titul pred                  |                                 | Titul za                             |             |
| Meno                        | Iks                             | Priezvisko                           | Ypsilon     |
| Rodné priezvisko            |                                 | Rodné číslo                          | 960817/0011 |
| Dátum narodenia             | 17. 8. 1996                     | <ul> <li>Miesto narodenia</li> </ul> |             |
| Pohlavie                    | mužské                          | <ul> <li>Okres narodenia</li> </ul>  |             |
| Národnosť                   | slovenská                       | <ul> <li>Rodinný stav</li> </ul>     |             |
| Dátum úmrtia                |                                 | <ul> <li>Miesto úmrtia</li> </ul>    |             |
| Údaje stotožnenia           |                                 |                                      |             |
| EDUID pôvodnej o            | osoby                           | IFO pôvodnej osoby                   | y           |
| Štátna príslušnosť          |                                 |                                      |             |
| Nazov<br>Slovenská republik | ra .                            |                                      |             |
|                             |                                 |                                      |             |
| Špecifické údaje o za       | amestnancovi                    |                                      |             |
| dravotná poisťovňa          |                                 | Y                                    |             |
| Typ poberaného dô           | ichodku                         |                                      |             |
| Typ poberaného              | dôchodku                        |                                      |             |
|                             |                                 |                                      |             |

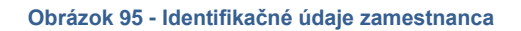

# 6.2.2 Záložka - Lokačné údaje zamestnanca

Záložka je určená iba na prezeranie, obsahuje lokačné údaje zamestnanca v členení ako je na nasledovnom obrázku.

| Pobyt v SR<br>Typ pobytu Ulic<br>Trvalý pobyt Bár | a<br>došova | Súpisné číslo | Orientačné číslo<br>7 | Časť obce | Obec | Okres | Dátum prihlásenia | Dátum ukončenia |
|---------------------------------------------------|-------------|---------------|-----------------------|-----------|------|-------|-------------------|-----------------|
| Typ pobytu Ulic<br>Trvalý pobyt Bár               | a<br>došova | Súpisné číslo | Orientačné číslo<br>7 | Časť obce | Obec | Okres | Dátum prihlásenia | Dátum ukončenia |
| Trvalý pobyt Bár                                  | došova      |               | 7                     |           |      |       |                   |                 |
|                                                   |             |               |                       |           |      |       |                   |                 |
|                                                   |             |               |                       |           |      |       |                   |                 |
| byt mimo SR                                       |             |               |                       |           |      |       |                   |                 |
|                                                   |             |               |                       |           |      |       |                   |                 |
| Jdaje o zákaze pobytu z RF(                       | 0           |               |                       |           |      |       |                   |                 |
| Dátum začiatku platnosti                          |             | Dátum ukončer | ia platnosti          | Obec      |      | Po    | známka            |                 |

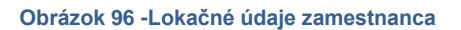

# 6.2.3 Záložka – Pracovné pomery 1

Záložka je určená iba na prezeranie, obsahuje údaje o type zamestnanca, jeho pedagogickej a odbornej praxi, pracovných pomeroch a pracovnom zaradení.

| Identifikačné údaje Lokač  | čné údaje Pracovné pome  | гу           |                                       |                    |             |            |                      |                      |  |
|----------------------------|--------------------------|--------------|---------------------------------------|--------------------|-------------|------------|----------------------|----------------------|--|
| Pracovné pomery            |                          |              |                                       |                    |             |            |                      |                      |  |
| Pedagogická prax           | 0                        |              |                                       |                    |             |            |                      |                      |  |
| Odborná prax               | 2                        |              |                                       |                    |             |            |                      |                      |  |
| Zoznam pracovných pomer    | DV                       |              |                                       |                    |             |            |                      |                      |  |
| Škola/Zriaďovateľ/Pôs      | . Identifikátor          | Dátum vzniku | Dátum skon                            | čenia Dru          | ih pracovn  | ého pomeru | Status pracovného po | Pracovný úväzok      |  |
| Základná škola Uhlisko     | 40                       | 4. 8. 2015   |                                       | trv                | alý pracovi | ný pomer   | aktívny              | plný pracovný úväzok |  |
|                            |                          |              |                                       |                    |             |            |                      |                      |  |
| Datail account the account |                          |              |                                       |                    |             |            |                      |                      |  |
| Zamestnávateľ              | Základná škola Liblisko  |              |                                       |                    | EDILITO     | 910000016  |                      |                      |  |
| Identificator              | 40                       |              |                                       | Status pracovnéh   | o pomeru    | aktívny    | 10000010             |                      |  |
|                            | 4 9 2015                 |              |                                       | Dátum Dátum        | okončonia   |            |                      |                      |  |
| Datum vzniku               | 4. 6. 2015               |              | · · · · · · · · · · · · · · · · · · · |                    | skoncenia   | čas 40.00  |                      |                      |  |
| Pracovny uvazok            | piny pracovny uvazok     |              | Ÿ                                     | i yzdenny pra      | covny cas   | as 40,00   |                      |                      |  |
| lyzd. prac. uvazok pre ZAU |                          |              |                                       | l yzd. prac. uvazo | k pre SAU   |            |                      |                      |  |
| Druh pracovného pomeru     | trvalý pracovný pomer    |              | Ψ                                     | Povere             | nie cirkvi  |            |                      |                      |  |
| Pracovné zaradenie         |                          |              |                                       |                    |             |            |                      |                      |  |
| Kariérový stupeň           |                          |              | Ŧ                                     |                    |             |            |                      |                      |  |
| Platová trieda             |                          |              | Ŧ                                     |                    |             |            |                      |                      |  |
| Pracovná trieda            |                          |              | Ŧ                                     |                    |             |            |                      |                      |  |
| Kreditový príspevok        |                          |              | Ŧ                                     |                    |             |            |                      |                      |  |
| ISCO                       | majster odbornej výchovy |              | Ŧ                                     |                    |             |            |                      |                      |  |
| Typ zamestnanca            |                          |              |                                       |                    |             |            |                      |                      |  |
| Typ zamestnanca            |                          |              |                                       |                    |             |            |                      |                      |  |
| • odborný                  |                          |              |                                       |                    |             |            |                      |                      |  |

Obrázok 97 - Pracovné pomery 1

# 6.2.4 Záložka – Pracovné pomery 2

V scrolovacom okne nižšie je zobrazená kategória a podkategória, kuriérova pozícia, dosiahnuté vzdelanie, absolvované vzdelávania, jazykové znalosti. Na záver sú zobrazené kontaktné údaje zamestnanca.

| Kategória - Podkategória                     |                |                          |                  |                                 |
|----------------------------------------------|----------------|--------------------------|------------------|---------------------------------|
| Kategória - Podkategória                     |                |                          |                  |                                 |
| <ul> <li>majeter odbornej výchovy</li> </ul> |                |                          |                  |                                 |
| P majster oubornej vycrovy                   |                |                          |                  |                                 |
|                                              |                |                          |                  |                                 |
| [                                            |                |                          |                  |                                 |
| Kariérová pozícia                            |                |                          |                  |                                 |
| Kariérová pozícia                            |                |                          |                  |                                 |
|                                              |                |                          |                  |                                 |
|                                              |                |                          |                  |                                 |
|                                              |                |                          |                  |                                 |
| História pôsobnosti zamestnanca              |                |                          |                  |                                 |
| Škola                                        | Dátum od       | Dátum do                 | IKT kompetencie  | Spôsob využívania IKT           |
|                                              |                |                          |                  |                                 |
|                                              |                |                          |                  |                                 |
|                                              |                |                          |                  |                                 |
| Destalment Constalments                      |                |                          |                  |                                 |
|                                              |                |                          |                  |                                 |
| SKOV                                         |                | Kvalifikačné predpoklady | Získaná kvalifik | ovanosť pre vyučovanie predmetu |
|                                              |                |                          |                  |                                 |
|                                              |                |                          |                  |                                 |
|                                              |                |                          |                  |                                 |
| Vzdelávania                                  |                |                          |                  |                                 |
| Názov                                        | Stav vzdelávan | ia                       |                  |                                 |
|                                              |                |                          |                  |                                 |
|                                              |                |                          |                  |                                 |
|                                              |                |                          |                  |                                 |
|                                              |                |                          |                  |                                 |
| Jazykové znalosti                            |                |                          |                  |                                 |
| Stav vzdelávania                             | Úroveň ovládan | ia jazyka                |                  |                                 |
|                                              |                |                          |                  |                                 |
|                                              |                |                          |                  |                                 |
|                                              |                |                          |                  |                                 |
| Kontaktné údaje                              |                |                          |                  |                                 |
| Mail                                         |                |                          |                  |                                 |
| T-1-6/                                       |                |                          |                  |                                 |
| Teletón                                      |                |                          |                  |                                 |

Obrázok 98 - Pracovné pomery 2
| 6.1 Názov elektronickej                                                    | IS služba 1.2: Vytvorenie používateľského reportu z RIS školstva                                                                                                    |
|----------------------------------------------------------------------------|----------------------------------------------------------------------------------------------------|
| služby:                                                                    | (sluzba_is_51462)                                                                                                    |
| 6.2 Používatelia elektronickej                                             | Zamestnanci inštitúcie verejnej správy (G2E)                                                                                                    |
| služby:                                                                    |                                                                                                    |
| 6.3 Možnosti prístupu k službe:                                            | Aplikácia je prístupná iba pre obmedzený počet používateľov.                                                                                                    |
| 6.4 Odkaz na video príp. audio návod:                                      | Nerelevantné vzhľadom na počet používateľov.                                                                                                    |
| 6.5 Stručný popis a zoznam                                                 | Služba zabezpečuje oprávnenému používateľovi vytvorenie                                                                                                    |
| krokov vybavenia služby:                                                   | špecializovaného dátového výstupu nad uloženými dátami v registroch<br>zriaďovateľov, škôl a školských zariadení, detí, žiakov, poslucháčov,<br>zamestnancov, študijných a učebných odborov a výsledkov vzdelávania<br>s použitím poskytovaných analytických nástrojov DWH.                                                         |
|                                                                            | Report je definovaný ako analytické spracovanie evidovaných údajov pre<br>získanie požadovanej informácie, štatistiky alebo analýzy. V systéme je<br>k dispozícii viacero preddefinovaných reportov a používateľ má možnosť<br>vytvorenia špecializovaného reportu určeného pre získanie ním špecificky<br>požadovaných informácií. |
|                                                                            | Zoznam sekvenčných krokov práce súvisiacich s vytvorením a používaním<br>špecializovaných reportov je uvedený pod tabuľkou na strane 73.                                                                                                    |
| 6.6 Súvisiace služby a nutné<br>prílohy pre komplexné<br>vybavenie služby: | -                                                                                                    |

| 6.1 Názov elektronickej                             | IS služba 1.3: Spustenie používateľského reportu z RIS školstva                                                                                                    |
|-----------------------------------------------------|----------------------------------------------------------------------------------------------------|
| služby:                                             | (služba_is_51463)                                                                                                    |
| 6.2 Používatelia elektronickej                      | Zamestnanci inštitúcie verejnej správy (G2E)                                                                                                    |
| služby:                                             |                                                                                                    |
| 6.3 Možnosti prístupu k službe:                     | Aplikácia je prístupná iba pre obmedzený počet používateľov.                                                                                                    |
| 6.4 Odkaz na video príp. audio                      | Nerelevantné vzhľadom na počet používateľov.                                                                                                    |
| návod:                                              |                                                                                                    |
| 6.5 Stručný popis a zoznam krokov vybavenia služby: | Služba zabezpečuje oprávnenému používateľovi zobrazenie ním vybraného reportu a prípadný export jeho obsahu.                                                                                                    |
|                                                     | Spustenie špecializovaného dátového výstupu nad uloženými dátami v registroch zriaďovateľov, škôl a školských zariadení, detí, žiakov, poslucháčov, zamestnancov, študijných a učebných odborov a výsledkov vzdelávania. Výsledok môže byť vo forme tabuľky alebo grafu. Výsledok reportu je možné zobraziť prostredníctvom GUI rozhrania, alebo exportovať do súboru pre ďalšie využitie výsledkov. |
|                                                     | Zoznam sekvenčných krokov práce súvisiacich s vytvorením a používaním špecializovaných reportov je uvedený pod tabuľkou na strane 73.                                                                                                    |
| 6.6 Súvisiace služby a nutné                        | -                                                                                                    |
| prílohy pre komplexné                               |                                                                                                    |
| vybavenie služby:                                   |                                                                                                    |

## 1 REPORTY

V časti Reporty je popis vzhľadu aplikácie a funkcionality.

Používateľ tu nájde zoznam reportov, popis výberových kritérií pre jednotlivé reporty, popis ovládacích prvkov, ich funkcionality a spôsob zobrazenia vybraného reportu a jeho exportu.

#### 1.1 Zoznam reportov

V hornej časti okna je sekcia so zoznamom reportov. Otvorí sa po kliknutí na záložku Reporty na hlavnej hornej lište.

| Prehľad dávok zo ŠIS                                  |
|-------------------------------------------------------|
| Zoznam ŠaŠZ bez aktualizačnej dávky                   |
| Kumulatívny report s počtom zamestnancov a DŽP        |
| Report pre NÚCEM - Zoznam škôl                        |
| Zoznam škôl bez DŽP                                   |
| Zoznam škôl bez kontaktov na riaditeľa                |
| Zoznam škôl bez riaditeľa                             |
| Zoznam DŽP bez príslušnosti ku škole                  |
| Zoznam škôl s počtom zamestnancov a DŽP               |
| Zoznam zamestnancov s viacerými kariérovými pozíciami |
|                                                       |

Obrázok 99 - Zoznam reportov

Kliknutím na zvolený názov reportu sa v hlavnom okne spravidla otvorí detail príslušného reportu s výberovými kritériami a tlačidlami "Vyhľadat" a "Zrušiť kritériá".

#### 1.2 Detaily Reportov

## 1.2.1 Prehľad dávok zo ŠIS

Po vybratí reportu zo zoznamu sa otvorí okno s vyhľadávacími kritériami reportu.

## 1.2.1.1 Výberové kritériá reportu Zoznam Prehľadu dávok zo ŠIS

| Prehľad registra DŽP 🗴 Prehľad dávok zo ŠIS 🗴 |   |                            |     |
|-----------------------------------------------|---|----------------------------|-----|
| Vyhľadávacie kritéria                         |   |                            |     |
| Dátum a čas vytvorenia od                     | • | Dátum a čas vytvorenia do  | •   |
| Dátum a čas spracovania od                    | • | Dátum a čas spracovania do | •   |
| Identifikátor dávky                           |   | Stav dávky                 | - X |
| Aktualizačná dávka 📃                          |   | Získanie EDU ID            |     |
| ŠaŠZ                                          | 🗙 | Zriaďovateľ                | 🗙   |
| 👫 Vyhľadať 🔀 Zrušiť kritériá                  |   |                            |     |

Obrázok 100 - Výberové kritériá Prehľadu dávok zo ŠIS

Pod vyhľadávacími kritériami sa nachádzajú tlačidlá "Vyhľadat" a "Zrušiť kritériá".

Po zatlačení tlačidla Vyhľadať sa v dolnej časti obrazovky zobrazí zoznam dávok, ktoré vyhovujú zadaným kritériám. V prípade, že používateľ nezadal žiadne obmedzenie, po zatlačení tlačidla Vyhľadať systém zobrazí zoznam všetkých dávok.

| Identifikátor | Dátum a čas   | Dátum a čas s   | Stav dávky       | Aktualizačná | Získanie EDU ID | ŠaŠZ EDUID | ŠaŠZ Názov  | Zriaďovateľ | Zriaďovateľ  | Detail chyby | Detail ŠaŠZ | Detail zriad'ov |
|---------------|---------------|-----------------|------------------|--------------|-----------------|------------|-------------|-------------|--------------|--------------|-------------|-----------------|
| 0000000-0     | 11. 6. 2015 1 | 11. 6. 2015 1   | Dávka zamietnutá | $\checkmark$ |                 |            |             |             |              | 2            |             |                 |
| 0000000-0     | 11. 6. 2015 1 | 11. 6. 2015 1   | Dávka zamietnutá | $\checkmark$ |                 |            |             |             |              | 2            |             |                 |
| 0000000-0     | 11. 6. 2015 1 | 11. 6. 2015 1   | Dávka zamietnutá | $\checkmark$ |                 |            |             |             |              | 2            |             |                 |
| 0000000-0     | 11. 6. 2015 1 | 11. 6. 2015 1   | Dávka zamietnutá | $\checkmark$ |                 |            |             |             |              | <i>,</i>     |             |                 |
| 0000000-0     | 11. 6. 2015 1 | 11. 6. 2015 1   | Dávka zamietnutá | $\checkmark$ |                 |            |             |             |              | 2            |             |                 |
| 0000000-0     | 12. 6. 2015 6 | 12. 6. 2015 8   | Dávka zamietnutá | $\checkmark$ |                 | 910000029  | Stredná odb | 920000017   | Mesto Brezno | 2            | 2           | >               |
| 0000000-0     | 11. 6. 2015 1 | 11. 6. 2015 1   | Dávka zamietnutá | $\checkmark$ |                 |            |             |             |              | <i>,</i>     |             |                 |
| 0000000-0     | 11. 6. 2015 1 | 11. 6. 2015 1   | Dávka zamietnutá | $\checkmark$ |                 |            |             |             |              | <i>,</i>     |             |                 |
| 0000000-0     | 11. 6. 2015 1 | 11. 6. 2015 1   | Dávka zamietnutá | $\checkmark$ |                 |            |             |             |              | <i>,</i>     |             |                 |
| 0000000-0     | 11. 6. 2015 1 | 11. 6. 2015 1   | Dávka zamietnutá | $\checkmark$ |                 |            |             |             |              | <i>,</i>     |             |                 |
| 0000000-0     | 12. 6. 2015 7 | 12. 6. 2015 8   | Dávka zamietnutá | $\checkmark$ |                 | 910000029  | Stredná odb | 920000017   | Mesto Brezno | <i>,</i>     | 2           | >               |
| 0000000-0     | 11. 6. 2015 1 | 11. 6. 2015 1   | Dávka zamietnutá | $\checkmark$ |                 |            |             |             |              | <i>,</i>     |             |                 |
| 0000000-0     | 25. 6. 2015 5 | 25. 6. 2015 6   | Dávka zamietnutá | $\checkmark$ |                 | 91000029   | Stredná odb | 920000017   | Mesto Brezno | <i>,</i>     | 2           | 2               |
| 0000000-0     | 30. 6. 2015 7 | 30. 6. 2015 8   | Dávka zamietnutá | $\checkmark$ |                 |            |             |             |              | <i>,</i>     |             |                 |
| 0000000-0     | 30. 6. 2015 7 | 30. 6. 2015 8   | Dávka spracov    | $\checkmark$ |                 |            |             |             |              |              |             |                 |
| 0000000-0     | 25. 6. 2015 5 | 25. 6. 2015 6   | Dávka zamietnutá | $\checkmark$ |                 | 91000029   | Stredná odb | 920000017   | Mesto Brezno | 2            | 2           | <i>P</i>        |
| 0000000-0     | 12. 6. 2015 1 | 12. 6. 2015 1   | Dávka zamietnutá | $\checkmark$ |                 |            |             |             |              | 2            |             |                 |
| Strana 1 z    | 118 🔻 🕨 🕨     | Celkový počet z | táznamov: 2357   |              |                 |            |             |             |              |              |             |                 |
|               |               |                 |                  |              |                 |            |             |             |              |              |             |                 |

#### Obrázok 101 - Zoznam Prehľadu dávok zo ŠIS

| 2                 | Tlačidlo lupa otvorí detail chyby, školy alebo zriaďovateľa |
|-------------------|-------------------------------------------------------------|
| Exportovať zoznam | V pravom dolnom rohu je tlačidlo exportu                    |

Po zatlačení tlačidla "Exportovať zoznam", systém vyexportuje daný report do xls súboru.

## 1.2.1.2 Záhlavia stĺpcov výstupnej tabuľky v exporte

| ldentifikátor dávky | ESB identifikátor | Dátum a čas vytvorenia | Dátum a čas spracovania | Stav dávky | Aktualizačná dávka | Získanie EDU ID |
|---------------------|-------------------|------------------------|-------------------------|------------|--------------------|-----------------|
|                     |                   |                        |                         |            |                    |                 |

| ŠaŠZ EDUID | ŠaŠZ Názov | ŠaŠZ Okres | ŠaŠZ Obec | ŠaŠZ Ulica | ŠaŠZ Súpisné číslo | ŠaŠZ Orientačné číslo | ŠaŠZ PSČ | ŠaŠZ Email | ŠaŠZ    |
|------------|------------|------------|-----------|------------|--------------------|-----------------------|----------|------------|---------|
|            |            |            |           |            |                    |                       |          |            | Telefón |

| Zriaďovateľ | Zriaďovateľ | Zriaďovateľ | Zriaďovateľ | Zriaďovateľ | Zriaďovateľ   | Zriaďovateľ      | Zriaďovateľ |
|-------------|-------------|-------------|-------------|-------------|---------------|------------------|-------------|
| EDUID       | Názov       | Okres       | Obec        | Ulica       | Súpisné číslo | Orientačné číslo | PSČ         |

| Počet FO na | Počet FO na | Počet FO na | Počet FO    | Počet FO      | Počet        | Počet DŽP | Počet DŽP   | Počet        | Počet        |
|-------------|-------------|-------------|-------------|---------------|--------------|-----------|-------------|--------------|--------------|
| vstupe      | výstupe     | výstupe s   | spárované s | nespárované s | nezapísaných | na vstupe | akceptované | Zamestnancov | Zamestnancov |
|             |             | EDUID       | RFO         | RFO           | FO           |           |             | na vstupe    | akceptované  |

# 1.2.2 Zoznam ŠaŠZ bez aktualizačnej dávky

Po vybratí reportu zo zoznamu reportov sa otvorí okno s vyhľadávacími kritériami reportu.

## 1.2.2.1 Výberové kritériá reportu Zoznam ŠaŠZ bez aktualizačnej dávky

| Vyhľadávacie kritéria        |     |
|------------------------------|-----|
| Dátum od                     | -   |
| Dátum do                     | -   |
| Stav ŠaŠZ                    | * X |
| 👫 Vyhľadať 🔀 Zrušiť kritériá |     |

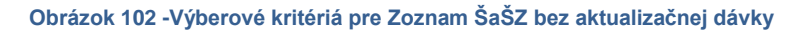

Pod vyhľadávacími kritériami sa nachádzajú tlačidlá "Vyhľadat" a "Zrušiť kritériá".

Po zatlačení tlačidla Vyhľadať sa v dolnej časti obrazovky zobrazí zoznam dávok, ktoré vyhovujú zadaným kritériám. V prípade, že používateľ nezadal žiadne obmedzenie, po zatlačení tlačidla Vyhľadať systém zobrazí zoznam všetkých dávok.

| EDU ID    | Názov           | Okres           | Obec        | Ulica         | Súpisné číslo | Orientačné číslo | PSČ    | E-mail          | Telefón    | Det 4 |
|-----------|-----------------|-----------------|-------------|---------------|---------------|------------------|--------|-----------------|------------|-------|
| 91000004  | Spojená škola   | Banská Bystrica | Králiky     | Pekna         | 124578        | 5151             | 151515 | skuska@mail.com | +421565151 | 2     |
| 910000024 | Nadriadená DP   | Žilina          | Žilina      |               | 1             |                  |        |                 |            | 2     |
| 910000035 | d               | Martin          | Martin      |               | c             |                  |        |                 |            | 2     |
| 910000015 | Základná škola  |                 |             |               | 123           |                  |        |                 |            | 2     |
| 910000021 | Základná škola  |                 |             |               | 4546          |                  |        |                 | 222145     | 2     |
| 910000032 | NS 3            | Krupina         | Horný Badín |               | 1             |                  |        |                 |            | 2     |
| 910000030 | Školská jedále  | Brezno          | Brezno      | Pionierska 2  | 5             |                  |        |                 |            | 2     |
| 910000027 | Špeciálna Zákl  | Brezno          | Brezno      | Mládežnícka 1 | 5             |                  |        |                 |            | 2     |
| 91000002  | ZŠ Komáírno     |                 |             |               | 4444          |                  |        |                 |            | 2     |
| 910000017 | Gymnázium Zv    |                 |             |               | 4545          |                  |        |                 |            | 2     |
| 910000018 | Školská jedáleň |                 |             |               | 753333        |                  |        |                 |            | 2     |
| 910000033 | aaa             | Banská Bystrica | Kordíky     |               | 1             |                  |        |                 |            | 2     |
| 910000011 | zš              | Žilina          | Žilina      |               | 123           |                  |        |                 |            | 2     |
| 910000019 | Základná škola  | Žiar Nad Hronom | Kremnica    |               | 7878          |                  |        |                 |            | 2     |
| 910000036 | d               | Malacky         | Stupava     |               | d             |                  |        |                 |            | 2     |
| 910000023 | Nová škola DP   | Žilina          | Žilina      |               | 1             |                  |        | x               | x          | 2     |
| 910000014 | Základná škola  | Banská Bystrica | Kynceľová   |               | 4545          |                  |        |                 |            | 2     |
| 910000034 | NŠ 4            | Martin          | Martin      | b             | d             |                  |        |                 |            | 2     |
|           |                 |                 |             |               |               |                  |        |                 |            | -     |

#### Obrázok 103 - Zoznam ŠaŠZ bez aktualizačnej dávky

| 2                 | Tlačidlo lupa otvorí detail školy        |
|-------------------|------------------------------------------|
| Exportovať zoznam | V pravom dolnom rohu je tlačidlo exportu |

Po zatlačení tlačidla "Exportovať zoznam", systém vyexportuje daný report do xls súboru.

## 1.2.2.2 Záhlavie výstupnej tabuľky v exporte

| EDU ID | Názov | Okres | Obec | Ulica | Súpisné číslo | Orientačné číslo | PSČ | E-mail | Telefón |
|--------|-------|-------|------|-------|---------------|------------------|-----|--------|---------|

# 1.2.3 Report pre NÚCEM – Zoznam škôl

#### 1.2.3.1 Výberové kritériá Reportu pre NÚCEM – Zoznam škôl

| Report pre NÚCEM - Zozna | m škôl 🗶          |  |
|--------------------------|-------------------|--|
| Vyhľadávacie kritéria    |                   |  |
| Kraj                     | Prešovský 🔹 🗙     |  |
| Okres                    | Bardejov 🔹 🗙      |  |
| Typ ŠaŠZ                 | Gymnázium 👻 🗙     |  |
| Vlastníctvo zriaďovateľa | súkromná 🔹 🗙      |  |
| Stav ŠaŠZ                | Existujúce 🔹 🗙    |  |
| 🔀 Zrušiť kritériá        | Exportovať zoznam |  |

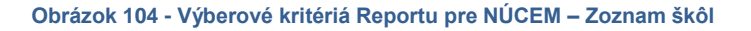

## 1.2.3.2 Záhlavie výstupnej tabuľky v exporte

| C EDUID Názov Typ Vyučovací jazyk Ulica Súpisné Orientačné číslo PSČ Obec   ŠaŠZ ŠaŠZ | Okres Riaditeľ | E-mail Telefón<br>ŠaŠZ ŠaŠZ |
|----------------------------------------------------------------------------------------------------|----------------|-----------------------------|
|----------------------------------------------------------------------------------------------------|----------------|-----------------------------|

## 1.2.4 Kumulatívny počet zamestnancov a DŽP

## 1.2.4.1 Výberové kritériá reportu Kumulatívny počet zamestnancov a DŽP

| Kumulatívny report s počtom zame | estnancov a DŽP 🛛 🗙 |  |  |  |  |  |  |  |  |
|----------------------------------|---------------------|--|--|--|--|--|--|--|--|
| Vyhľadávacie kritéria            |                     |  |  |  |  |  |  |  |  |
| Typ ŠaŠZ                         | - ×                 |  |  |  |  |  |  |  |  |
| Vlastníctvo zriaďovateľa         | - ×                 |  |  |  |  |  |  |  |  |
| Referenčný dátum termínu zberu   | 31. 10. 2015 0:00 🔹 |  |  |  |  |  |  |  |  |
| 🔀 Zrušiť kritériá 🚺 Export       | ovať zoznam         |  |  |  |  |  |  |  |  |

Obrázok 105 - Výberové kritériá reportu Kumulatívny počet zamestnancov a DŽP

Výstup je členený po okresoch, krajoch a za celú SR.

## 1.2.4.2 Záhlavie výstupnej tabuľky v exporte

| С | Okres | Počet mužov | Počet žien | Počet zamestnancov | Počet chlapcov | Počet dievčat | Počet DŽP |
|---|-------|-------------|------------|--------------------|----------------|---------------|-----------|
|---|-------|-------------|------------|--------------------|----------------|---------------|-----------|

## 1.2.5 Zoznam škôl bez DŽP

#### 1.2.5.1 Výberové kritériá reportu Zoznam škôl bez DŽP

| Zoznam škôl bez DŽP 🛛 🗙  |                    |     |
|--------------------------|--------------------|-----|
| Vyhľadávacie kritéria    |                    |     |
| Kraj                     | Košický 🔹 🗸        | ₹ X |
| Okres                    | Gelnica 🔹 🗸        | • × |
| Typ ŠaŠZ                 | Jazyková škola 🔹 🗸 | • × |
| Vlastníctvo zriaďovateľa | štátna 🗸 🗸         | ∗ × |
| Stav ŠaŠZ                | Existujúce 🔹 🗸     | * × |
| 🔀 Zrušiť kritériá        | Exportovať zoznam  |     |

Obrázok 106 - Výberové kritériá reportu Zoznam škôl bez DŽP

#### 1.2.5.2 Záhlavie výstupnej tabuľky v exporte

| С | EDUID<br>ŠaŠ7 | Názov ŠaŠZ | Typ ŠaŠZ | Ulica | Súpisné číslo | Orientačné číslo | Obec | Okres | E-mail<br>ŠaŠZ | Telefón<br>ŠaŠZ |
|---|---------------|------------|----------|-------|---------------|------------------|------|-------|----------------|-----------------|
|   | SaSZ          |            |          |       |               |                  |      |       | Sasz           | Sasz            |

## 1.2.6 Zoznam škôl bez kontaktov na riaditeľa

## 1.2.6.1 Výberové kritériá reportu Zoznam škôl bez kontaktov na riaditeľa

| Zoznam škôl bez kontaktov | na riaditeľa 🗙    |  |
|---------------------------|-------------------|--|
| Vyhľadávacie kritéria     |                   |  |
| Kraj                      | - ×               |  |
| Okres                     | - ×               |  |
| Typ ŠaŠZ                  | - ×               |  |
| Vlastníctvo zriaďovateľa  | ▼ X               |  |
| Stav ŠaŠZ                 | ▼ X               |  |
| 🔀 Zrušiť kritériá         | Exportovať zoznam |  |

Obrázok 107 - Výberové kritériá reportu Zoznam škôl bez kontaktov na riaditeľa

## 1.2.6.2 Záhlavie výstupnej tabuľky v exporte:

| С | EDUID<br>ŠaŠZ | Názov<br>ŠaŠZ | Typ<br>ŠaŠZ | Ulica | Súpisné<br>číslo | Orientačné číslo | Obec | Okres | Riaditeľ | E-mail<br>riaditeľa | Telefón<br>riaditeľa | E-mail<br>ŠaŠZ | Telefón<br>ŠaŠZ |
|---|---------------|---------------|-------------|-------|------------------|------------------|------|-------|----------|---------------------|----------------------|----------------|-----------------|
|---|---------------|---------------|-------------|-------|------------------|------------------|------|-------|----------|---------------------|----------------------|----------------|-----------------|

## 1.2.7 Zoznam škôl bez riaditeľa

#### 1.2.7.1 Výberové kritériá reportu Zoznam škôl bez riaditeľa

| Zoznam škôl bez riaditeľa | x                 |  |
|---------------------------|-------------------|--|
| Vyhľadávacie kritéria     |                   |  |
| Kraj                      | - ×               |  |
| Okres                     | ▼ ×               |  |
| Typ ŠaŠZ                  | <b>▼</b> X        |  |
| Vlastníctvo zriaďovateľa  | <b>▼</b> X        |  |
| Stav ŠaŠZ                 | <b>▼</b> X        |  |
| 🗡 Zrušiť kritériá 🚺       | Exportovať zoznam |  |

Obrázok 108 - Výberové kritériá reportu Zoznam škôl bez riaditeľa

#### 1.2.7.2 Záhlavie výstupnej tabuľky v exporte

| С | EDUID ŠaŠZ | Názov ŠaŠZ | Typ ŠaŠZ | Ulica | Súpisné číslo | Orientačné číslo | Obec | Okres | E-mail<br>ŠaŠZ | Telefón ŠaŠZ |
|---|------------|------------|----------|-------|---------------|------------------|------|-------|----------------|--------------|
|---|------------|------------|----------|-------|---------------|------------------|------|-------|----------------|--------------|

# 1.2.8 Zoznam DŽP bez príslušnosti ku škole

## 1.2.8.1 Výberové kritériá reportu Zoznam DŽP bez príslušnosti ku škole

| Zoznam DŽP bez príslušnosti ku škole 🛛 🗶          |  |
|---------------------------------------------------|--|
| Vyhľadávacie kritéria                             |  |
| Referenčný dátum pre vek dieťaťa 31. 7. 2000 0:00 |  |
| 🗴 Zrušiť kritériá 🛛 🖾 Exportovať zoznam           |  |

Obrázok 109 - Výberové kritériá reportu Zoznam DŽP bez príslušnosti ku škole

## 1.2.8.2 Záhlavie výstupnej tabuľky v exporte

| С | Rodné číslo | EDUID | Meno | Priezvisko | Ulica | Súpisné číslo | Orientačné číslo | Obec | Okres | Krajina |
|---|-------------|-------|------|------------|-------|---------------|------------------|------|-------|---------|
|   |             |       |      |            |       |               |                  |      |       |         |

# 1.2.9 Zoznam škôl s počtom zamestnancov a DŽP

## 1.2.9.1 Výberové kritériá reportu Zoznam škôl s počtom zamestnancov a DŽP

| Zoznam škôl s počtom zamestnan                     | cov a DŽP 🛛 🗙 |  |  |  |  |  |  |  |
|----------------------------------------------------|---------------|--|--|--|--|--|--|--|
| Vyhľadávade kritéria                               |               |  |  |  |  |  |  |  |
| Kraj                                               | • ×           |  |  |  |  |  |  |  |
| Okres                                              | - ×           |  |  |  |  |  |  |  |
| Typ ŠaŠZ                                           | Typ ŠaŠZ 👻 👻  |  |  |  |  |  |  |  |
| Vlastníctvo zriaďovateľa                           | - ×           |  |  |  |  |  |  |  |
| Stav ŠaŠZ                                          | - ×           |  |  |  |  |  |  |  |
| Referenčný dátum termínu zberu 31. 10. 2015 0:00 🔻 |               |  |  |  |  |  |  |  |
| 🔀 Zrušiť kritériá 🔀 Export                         | ovať zoznam   |  |  |  |  |  |  |  |

#### Obrázok 110 - Výberové kritériá Zoznam škôl s počtom zamestnancov a DŽP

## 1.2.9.2 Záhlavie výstupnej tabuľky v exporte

| - |       |       |      |       |         |            |      |       |       |              |          |         |       |
|---|-------|-------|------|-------|---------|------------|------|-------|-------|--------------|----------|---------|-------|
| С | EDUID | Názov | Тур  | Ulica | Súpisné | Orientačné | Obec | Počet | Počet | Počet        | Počet    | Počet   | Počet |
|   | ŠaŠZ  | ŠaŠZ  | ŠaŠZ |       | číslo   | číslo      |      | mužov | žien  | zamestnancov | chlapcov | dievčat | DŽP   |

## 1.2.10 Zoznam zamestnancov s viacerými kariérovými pozíciami

# 1.2.10.1 Výberové kritériá reportu Zoznam zamestnancov s viacerými kariérovými pozíciami

| Zoznam zamestnancov s via | Zoznam zamestnancov s viacerými kariérovými pozíciami 🛛 🗶 |  |  |  |  |  |  |  |  |  |
|---------------------------|-----------------------------------------------------------|--|--|--|--|--|--|--|--|--|
| Vyhľadávacie kritéria     | Vyhľadávacie kritéria                                     |  |  |  |  |  |  |  |  |  |
| Kraj                      | * X                                                       |  |  |  |  |  |  |  |  |  |
| Okres                     | * X                                                       |  |  |  |  |  |  |  |  |  |
| Typ ŠaŠZ                  | * X                                                       |  |  |  |  |  |  |  |  |  |
| Vlastníctvo zriaďovateľa  | * X                                                       |  |  |  |  |  |  |  |  |  |
| Stav ŠaŠZ                 | * X                                                       |  |  |  |  |  |  |  |  |  |
| 🔀 Zrušiť kritériá         | 🗴 Zrušiť kritériá 🛛 🔣 Exportovať zoznam                   |  |  |  |  |  |  |  |  |  |

#### Obrázok 111 - Výberové kritériá pre zoznam zamestnancov s viacerými kariérovými pozíciami

## 1.2.10.2 Záhlavie výstupnej tabuľky v exporte

| С | EDUID | Názov | Тур  | Ulica | Súpisné | Orientačné | Obec | Okres | EDUID      | Meno       | Priezvisko | Kariérová | Email | Telefón |
|---|-------|-------|------|-------|---------|------------|------|-------|------------|------------|------------|-----------|-------|---------|
|   | ŠaŠZ  | ŠaŠZ  | ŠaŠZ |       | číslo   | číslo      |      |       | pracovníka | pracovníka | pracovníka | pozícia   | ŠaŠZ  | ŠaŠZ    |

## 7. Kontaktujte nás

| Kontaktujte nás | Vzhľadom na rozs<br>konfigurácií pri pou<br>v príručke popísaná<br>správy rezortných úd | ah a heterogenitu možných kombinácii systémových<br>žívaní RIS je možné, že nastane situácia, ktorá nebola<br>a. V prípade výskytu takejto udalosti kontaktujte Odbor<br>dajov MŠVVaŠ SR. |
|-----------------|-----------------------------------------------------------------------------------------|----------------------------------------------------------------------------------------------------|
|                 | Organizácia:                                                                            | Odbor správy rezortných údajov, MŠVVaŠ SR                                                                                                    |
|                 | Adresa:                                                                                 | Stromová 1, 813 30 Bratislava                                                                                                    |
|                 | Kontaktná osoba:                                                                        | Július Ertl                                                                                                    |
|                 | Email:                                                                                  | julius.ertl@minedu.sk                                                                                                    |
|                 | Telefónne číslo:                                                                        | +421 2 59 374 201                                                                                                    |
|                 | p. Ertl je k dispozíci                                                                  | i v pracovných dňoch od <b>8:00</b> hod. do <b>15:00</b> hod <b>.</b>                                                                                                    |
|                 |                                                                                         |                                                                                                    |